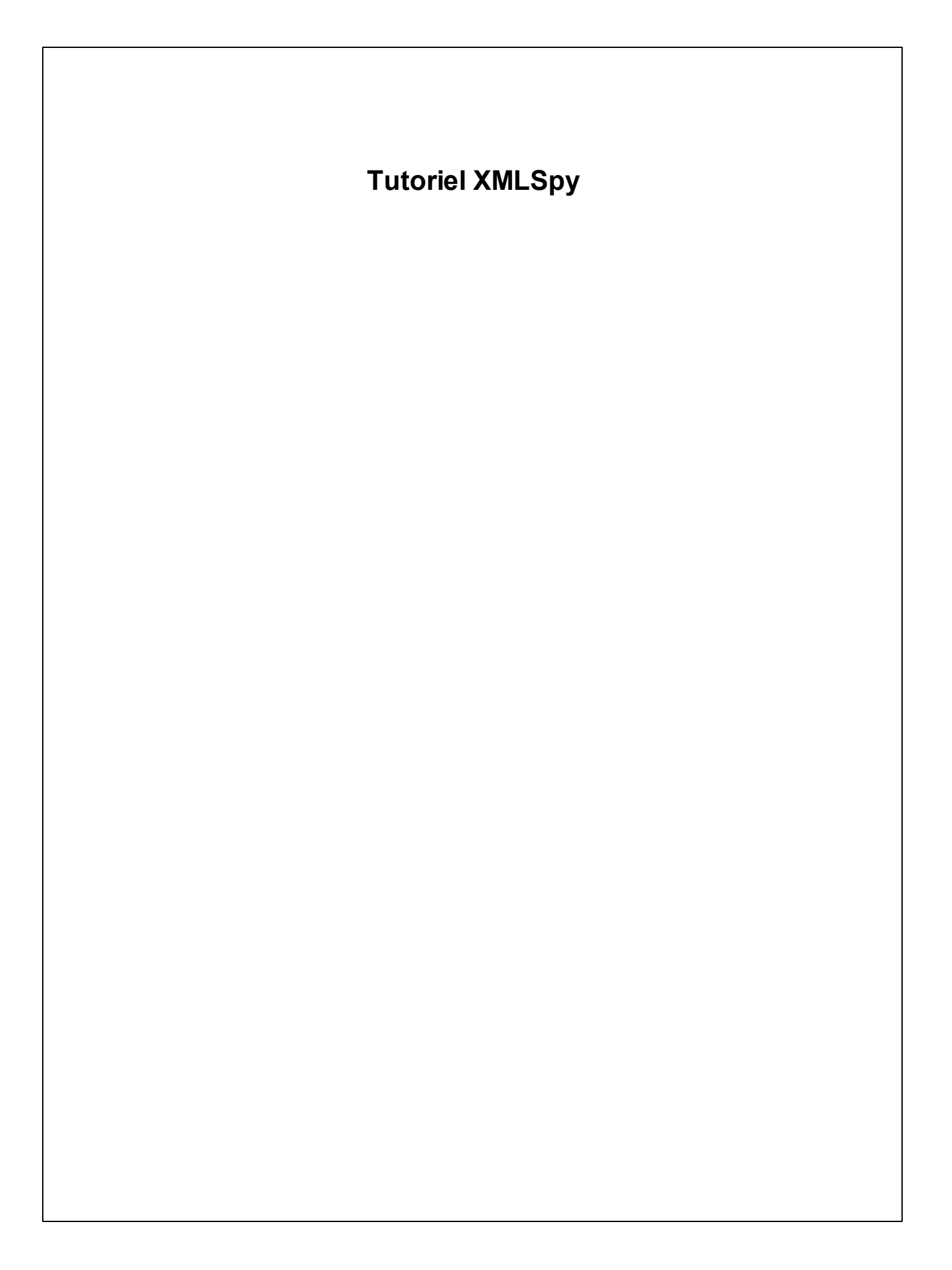

# Altova XMLSpy 2018 Enterprise Edition

All rights reserved. No parts of this work may be reproduced in any form or by any means - graphic, electronic, or mechanical, including photocopying, recording, taping, or information storage and retrieval systems - without the written permission of the publisher.

Products that are referred to in this document may be either trademarks and/or registered trademarks of the respective owners. The publisher and the author make no claim to these trademarks.

While every precaution has been taken in the preparation of this document, the publisher and the author assume no responsibility for errors or omissions, or for damages resulting from the use of information contained in this document or from the use of programs and source code that may accompany it. In no event shall the publisher and the author be liable for any loss of profit or any other commercial damage caused or alleged to have been caused directly or indirectly by this document.

Published: 2018

© 2018 Altova GmbH

# Table des matières

| 1                                                                                                    | Interface XMLSpy                                                                                                    | 2                                                                                                    |
|----------------------------------------------------------------------------------------------------|----------------------------------------------------------------------------------------------------|----------------------------------------------------------------------------------------------------|
| 1.1                                                                                                    | Les modes                                                                                                    | 4                                                                                                    |
| 1.2                                                                                                    | Les fenêtres                                                                                                    | 6                                                                                                    |
| 1.3                                                                                                    | Menus et barres d'outils                                                                                                    |                                                                                                    |
| 1.4                                                                                                    | Paramètres du Mode Texte                                                                                                    | 11                                                                                                    |
| 2                                                                                                    | Schémas XML : fonctions de base                                                                                                    | 15                                                                                                    |
| 2.1                                                                                                    | Créer un nouveau fichier de Schéma XML                                                                                                    | 16                                                                                                    |
| 2.2                                                                                                    | Définir les espaces de noms                                                                                                    |                                                                                                    |
| 2.3                                                                                                    | Définir un modèle de contenu                                                                                                    |                                                                                                    |
| 2.4                                                                                                    | Ajouter des éléments par glisser-déposer                                                                                                    |                                                                                                    |
| 2.5                                                                                                    | Configurer le Mode Modèle de contenu                                                                                                    |                                                                                                    |
| 2.6                                                                                                    | Terminer le Schéma de base                                                                                                    | 29                                                                                                    |
| 3                                                                                                    | Schémas XML : Avancé                                                                                                    | 32                                                                                                    |
| 3.1                                                                                                    | Travailler avec des types complexes et des types simples                                                                                                    | 33                                                                                                    |
| 3.2                                                                                                    | Référencer des éléments globaux                                                                                                    | 41                                                                                                    |
| 3.3                                                                                                    | Attributs et énumérations d'attributs                                                                                                    | 44                                                                                                    |
|                                                                                                    |                                                                                                    |                                                                                                    |
| 4                                                                                                    | Schémas XML : fonctions XMLSpy                                                                                                    | 47                                                                                                    |
| <b>4</b><br>4.1                                                                                                    | Schémas XML : fonctions XMLSpy<br>Navigation de schéma                                                                                                    | <b>47</b><br>48                                                                                             |
| <b>4</b><br>4.1<br>4.2                                                                                                    | Schémas XML : fonctions XMLSpy<br>Navigation de schéma<br>Documentation de schéma                                                                                                    | <b>47</b><br>48<br>51                                                                                       |
| <b>4</b><br>4.1<br>4.2<br><b>5</b>                                                                                                    | Schémas XML : fonctions XMLSpy<br>Navigation de schéma<br>Documentation de schéma                                                                                                    | <b>47</b><br>48<br>51<br><b>56</b>                                                                          |
| <b>4</b><br>4.1<br>4.2<br><b>5</b><br>5.1                                                                                                    | Schémas XML : fonctions XMLSpy<br>Navigation de schéma<br>Documentation de schéma<br>Documents XML<br>Créer un nouveau fichier XML                                                                                                    | <b>47</b><br>                                                                                               |
| <b>4</b><br>4.1<br>4.2<br><b>5</b><br>5.1<br>5.2                                                                                                    | Schémas XML : fonctions XMLSpy         Navigation de schéma         Documentation de schéma         Documents XML         Créer un nouveau fichier XML         Spécifier le type d'un élément                                                                                                    | <b>47</b><br>                                                                                               |
| <b>4</b><br>4.1<br>4.2<br><b>5</b><br>5.1<br>5.2<br>5.3                                                                                                    | Schémas XML : fonctions XMLSpy         Navigation de schéma         Documentation de schéma         Documents XML         Créer un nouveau fichier XML         Spécifier le type d'un élément         Saisir les données dans le Mode Grille                                                                                                    | <b>47</b><br>                                                                                               |
| <b>4</b><br>4.1<br>4.2<br><b>5</b><br>5.1<br>5.2<br>5.3<br>5.4                                                                                                    | Schémas XML : fonctions XMLSpy         Navigation de schéma         Documentation de schéma         Documents XML         Créer un nouveau fichier XML         Spécifier le type d'un élément         Saisir les données dans le Mode Grille         Saisir les données dans le Mode Texte                                                                                                    | <b>47</b><br>                                                                                               |
| <b>4</b><br>4.1<br>4.2<br><b>5</b><br>5.1<br>5.2<br>5.3<br>5.4<br>5.5                                                                                                    | Schémas XML : fonctions XMLSpy         Navigation de schéma         Documentation de schéma         Documents XML         Créer un nouveau fichier XML         Spécifier le type d'un élément         Saisir les données dans le Mode Grille         Saisir les données dans le Mode Texte         Valider le document                                                                                                    | <b>47</b><br>                                                                                               |
| <b>4</b><br>4.1<br>4.2<br><b>5</b><br>5.1<br>5.2<br>5.3<br>5.4<br>5.5<br>5.6                                                                                                    | Schémas XML : fonctions XMLSpy         Navigation de schéma         Documentation de schéma         Documents XML         Créer un nouveau fichier XML         Spécifier le type d'un élément         Saisir les données dans le Mode Grille         Saisir les données dans le Mode Texte         Valider le document         Ajouter des éléments et des attributs                                                                                                    | <b>47</b><br>                                                                                               |
| <b>4</b><br>4.1<br>4.2<br><b>5</b><br>5.1<br>5.2<br>5.3<br>5.4<br>5.5<br>5.6<br>5.7                                                                                                    | Schémas XML : fonctions XMLSpy         Navigation de schéma         Documentation de schéma         Documents XML         Créer un nouveau fichier XML         Spécifier le type d'un élément         Saisir les données dans le Mode Grille         Saisir les données dans le Mode Texte         Valider le document         Ajouter des éléments et des attributs         Édition dans le Mode Base de données/Table                                                                                           | <b>47</b><br>                                                                                               |
| <b>4</b><br>4.1<br>4.2<br><b>5</b><br>5.1<br>5.2<br>5.3<br>5.4<br>5.5<br>5.6<br>5.7<br>5.8                                                                                                    | Schémas XML : fonctions XMLSpy         Navigation de schéma         Documentation de schéma         Documents XML         Créer un nouveau fichier XML         Spécifier le type d'un élément         Saisir les données dans le Mode Grille         Saisir les données dans le Mode Texte         Valider le document         Ajouter des éléments et des attributs         Édition dans le Mode Base de données/Table         Modifier le Schéma                                                                | <b>47</b><br>                                                                                               |
| <ul> <li>4</li> <li>4.1</li> <li>4.2</li> <li>5</li> <li>5.1</li> <li>5.2</li> <li>5.3</li> <li>5.4</li> <li>5.5</li> <li>5.6</li> <li>5.7</li> <li>5.8</li> <li>6</li> </ul>                           | Schémas XML : fonctions XMLSpy         Navigation de schéma         Documentation de schéma         Documents XML         Créer un nouveau fichier XML         Spécifier le type d'un élément         Saisir les données dans le Mode Grille         Saisir les données dans le Mode Texte         Valider le document         Ajouter des éléments et des attributs         Édition dans le Mode Base de données/Table         Modifier le Schéma                                                                | <b>47</b><br>                                                                                               |
| <ul> <li>4</li> <li>4.1</li> <li>4.2</li> <li>5</li> <li>5.1</li> <li>5.2</li> <li>5.3</li> <li>5.4</li> <li>5.5</li> <li>5.6</li> <li>5.7</li> <li>5.8</li> <li>6</li> <li>6.1</li> </ul>              | Schémas XML : fonctions XMLSpy         Navigation de schéma         Documentation de schéma         Documents XML         Créer un nouveau fichier XML         Spécifier le type d'un élément         Saisir les données dans le Mode Grille         Saisir les données dans le Mode Texte         Valider le document         Ajouter des éléments et des attributs         Édition dans le Mode Base de données/Table         Modifier le Schéma         Transformations XSLT         Attribuer un fichier XSLT | <b>47</b><br>48<br>51<br><b>56</b><br>57<br>59<br>61<br>62<br>62<br>60<br>70<br>72<br>77<br><b>80</b><br>81 |
| <ul> <li>4</li> <li>4.1</li> <li>4.2</li> <li>5</li> <li>5.1</li> <li>5.2</li> <li>5.3</li> <li>5.4</li> <li>5.5</li> <li>5.6</li> <li>5.7</li> <li>5.8</li> <li>6</li> <li>6.1</li> <li>6.2</li> </ul> | Schémas XML : fonctions XMLSpy         Navigation de schéma         Documentation de schéma         Documents XML         Créer un nouveau fichier XML         Spécifier le type d'un élément         Saisir les données dans le Mode Grille         Saisir les données dans le Mode Texte         Valider le document         Ajouter des éléments et des attributs         Édition dans le Mode Base de données/Table         Modifier le Schéma         Transformations XSLT         Attribuer un fichier XML  | <b>47</b><br>                                                                                               |

| 7    | Gestion de projet         | 85 |
|------|---------------------------|----|
| 7.1  | Les avantages des projets |    |
| 7.2  | Construire un projet      |    |
| 8    | Et voilà !                | 89 |
| Inde | ex                        | 90 |

# **Tutoriel XMLSpy**

Ce tutoriel propose un aperçu de XML et vous présente un certain nombre de tâches XML importantes. Dans le cadre de ce processus, vous apprendrez à utiliser certaines des fonctions XMLSpy les plus importantes.

Le tutoriel est divisé dans les parties suivantes :

- Interface XMLSpy, qui vous aide à vous familiariser avec l'interface graphique utilisateur de l'application (GUI).
- <u>Créer un schéma XML</u>. Vous apprendrez à créer un schéma XML dans le Mode Schéma intuitif de XMLSpy, comment créer des modèles de contenus complexes par simple glisser-déposer et comment configurer le Mode Schéma.
- <u>Utiliser les fonctions Mode Schéma</u> pour créer des types complexes et simples, des références d'élément global et des énumérations d'attribut.
- Apprendre comment <u>parcourir les schémas</u> dans le Mode Schéma et comment <u>générer</u> une documentation de schémas.
- <u>Créer un document XML</u>. Vous apprendrez comment attribuer un schéma pour un document XML, éditer un document XML dans le Mode Grille et le Mode Texte et valider des documents XML à l'aide du validateur intégré de XMLSpy.
- <u>Transformer un fichier XML à l'aide de feuilles de style XSLT</u>. Cela implique l'attribution d'un fichier XSLT et l'exécution de la transformation à l'aide des moteurs XSLT intégrés de XMLSpy.
- <u>Travailler avec des projets XMLSpy</u> qui vous permettent d'organiser facilement vos documents XML.

### Installation et configuration

Ce tutoriel présume que vous avez installé avec succès XMLSpy sur votre ordinateur et que vous avez obtenu un code d'évaluation gratuit ou bien que vous êtes un utilisateur enregistré. La version d'évaluation de XMLSpy est entièrement fonctionnelle mais limitée à une période de 30 jours. Vous pouvez demander une licence ordinaire depuis notre serveur web sécurisé ou par le biais d'un de nos revendeurs.

### Fichiers d'exemple de tutoriel

Les fichiers de tutoriel sont disponibles dans le dossier de l'application :

\Examples\Tutorial

Le dossier Examples contient plusieurs fichiers XML qui vous permettront d'expérimenter avec les fonctions, le dossier Tutorial contient tous les fichiers utilisés dans ce tutoriel.

Le dossier Template contenu dans le dossier d'application (généralement dans c:\Program Files\Altova) contient tous les fichiers de modèle XML qui sont utilisés à chaque fois que vous sélectionnez l'option de menu **Fichier | Nouveau**. Ces fichiers fournissent les données nécessaires (espaces de nom et déclarations XML) afin que vous puissiez commencer à travailler immédiatement avec le document XML respectif.

# 1 Interface XMLSpy

Dans cette section du tutoriel, vous allez lancer XMLSpy et apprendre à vous familiariser avec l'interface.

## Lancer XMLSpy

Pour lancer XMLSpy, double-cliquer sur l'icône XMLSpy de votre bureau ou bien utilisez le menu **Démarrer | Tous les programmes** pour accéder au programme XMLSpy. Aucun document ne s'ouvre sur l'interface lors du lancement de XMLSpy. Ouvrir XMLSpy maintenant.

## Aperçu de l'interface

Le mode d'affichage par défaut de l'interface XMLSpy est structuré dans trois zones verticales (*figure ci-dessous*). Ces trois zones contiennent, de gauche à droite : (i) les fenêtres Projet et Info ; (ii) les fenêtres Principale et Sortie et (iii) les fenêtres d'Aide à la saisie. Jetez un coup d'œil à la fenêtre Projet. Elle contiendra le projet Exemples, qui s'ouvre par défaut lorsque vous lancez XMLSpy pour la première fois.

Ci-dessous, vous pouvez voir les points les plus importants qui vous aideront à comprendre la mise en page de l'interface et le fonctionnement de ses composants divers. Les sous-sections de cette première partie du tutoriel vous aideront à vous familiariser avec l'interface.

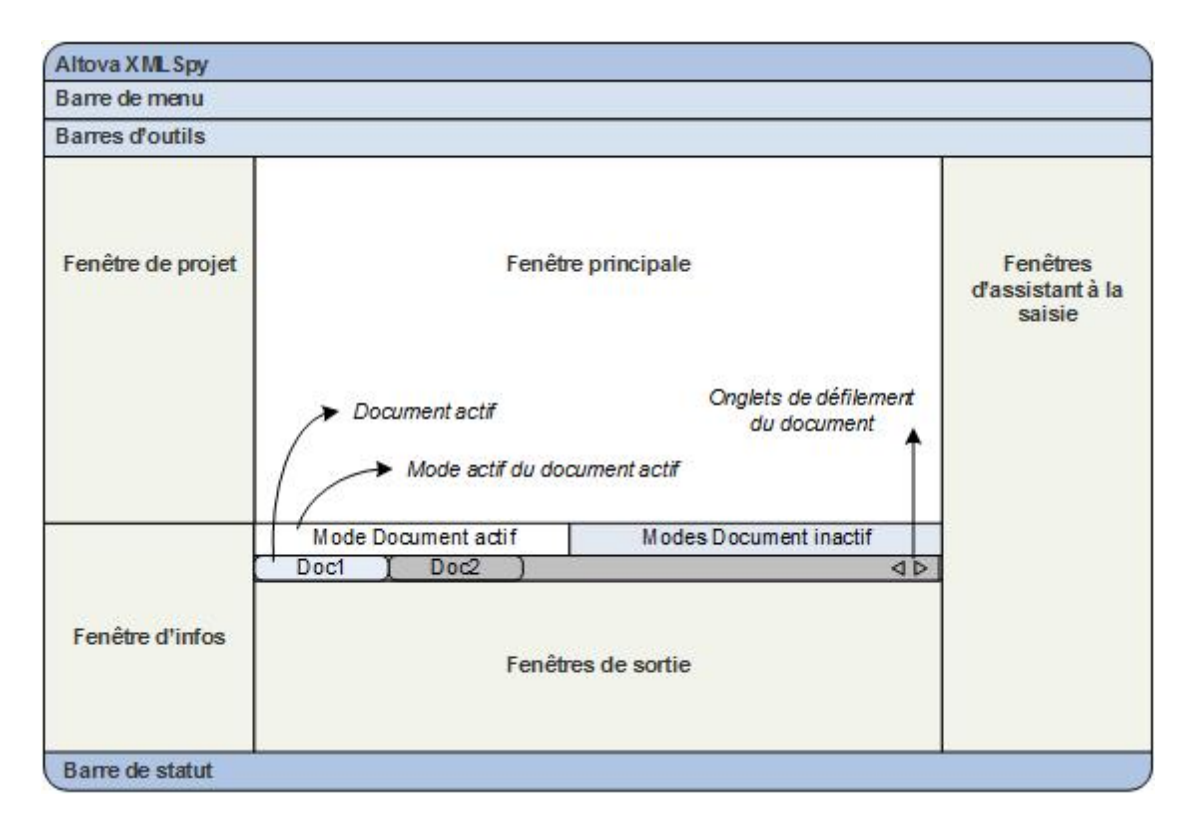

*Barre Document dans la Fenêtre principale :* lorsque plusieurs documents sont ouverts, chaque document est affiché dans un onglet dans la barre de document de la Fenêtre principale

(*voir graphique*). Cliquer sur un onglet permet d'activer ce document. Vous pouvez faire défiler les onglets du document en cliquant sur les flèches du côtés droits de la barre de document. Ouvrir deux ou plus de fichiers (par exemple, depuis le projet Examples), et vérifiez comment les onglets fonctionnent.

*Modes d'édition du document :* le document actif peut être affiché dans un des différents modes d'édition applicables. Par exemple :

- Un document XML (.xml) peut être affiché dans le Mode Texte, le Mode Grille, le Mode Authentic et le Mode Navigateur, mais pas dans d'autres modes, comme par exemple le Mode Schéma.
- Un document Schéma XML (.xsd), en revanche, peut être affiché dans le Mode Texte, le Mode Grille, le Mode Schéma et le Mode Navigateur, mais pas dans le Mode Authentic.

Les modes suivants sont disponibles : Mode Texte, Mode Grille, Mode Schéma, Authentic View et Mode Browser.

Assistants à la saisie : les fenêtres d'aide à la saisie changent conformément au type du document actif (par exemple XML ou XSD ou CSS ou WSDL) et conformément au mode de document actif actuellement (par exemple, Mode Texte ou Mode Schéma). Les assistants à la saisie vous permettent d'éditer rapidement et correctement le document actif en apportant une prise en charge d'édition sensible au contexte.

# 1.1 Les modes

Dans cette section du tutoriel, vous allez apprendre : (i) à naviguer entre les différents modes d'édition de document et (ii) à changer le mode d'édition par défaut d'un type de document particulier.

## Naviguer entre les modes de document

Lorsque vous ouvrez un document, il s'ouvrira dans le mode qui a été configuré en tant que mode par défaut pour ce type de document. Pour ouvrir un document, procéder comme suit :

- 1. Cliquer sur la commande Fichier | Ouvrir.
- 2. Chercher le fichier AddressFirst.xsd, qui est situé dans le dossier \Examples \Tutorial, le sélectionner, et cliquer sur **Ouvrir**. Le fichier s'ouvre dans le Mode Schéma.
- Passer d'un mode à l'autre en cliquant sur les onglets d'affichage situés en bas de la fenêtre Principale (Mode Texte, Mode Grille, etc). Vous pourrez voir le document de Schéma XML dans le Mode Texte, Mode Grille, Mode Schéma et Mode Navigateur.
- 4. Vous pouvez également changer de mode en sélectionnant le mode que vous souhaitez depuis les options disponibles dans le menu **Modes**. Essayez de changer le mode du document AddressFirst.xsd en utilisant les commandes de menu **Mode**.
- 5. Fermer le document (par le biais de **Fichier | Fermer**).

### Changer le mode par défaut d'un type de document

Tous les documents présentant une extension .xsd s'ouvriront par défaut dans le Mode Schéma. Vous pouvez changer le mode d'ouverture par défaut de n'importe quel document dans le dialogue Options. Procédons à cette étape pour les documents .xsd.

- 1. Cliquer sur la commande **Outils | Options** et rendez-vous dans la section *Types de fichier (capture d'écran ci-dessous)*.
- 2. Dans le panneau *Types de fichier*, descendre jusqu'à .xsd et sélectionner cette extension (*marquée dans la capture d'écran*).
- 3. Dans le panneau *Mode par défaut*, sélectionner Mode Texte.

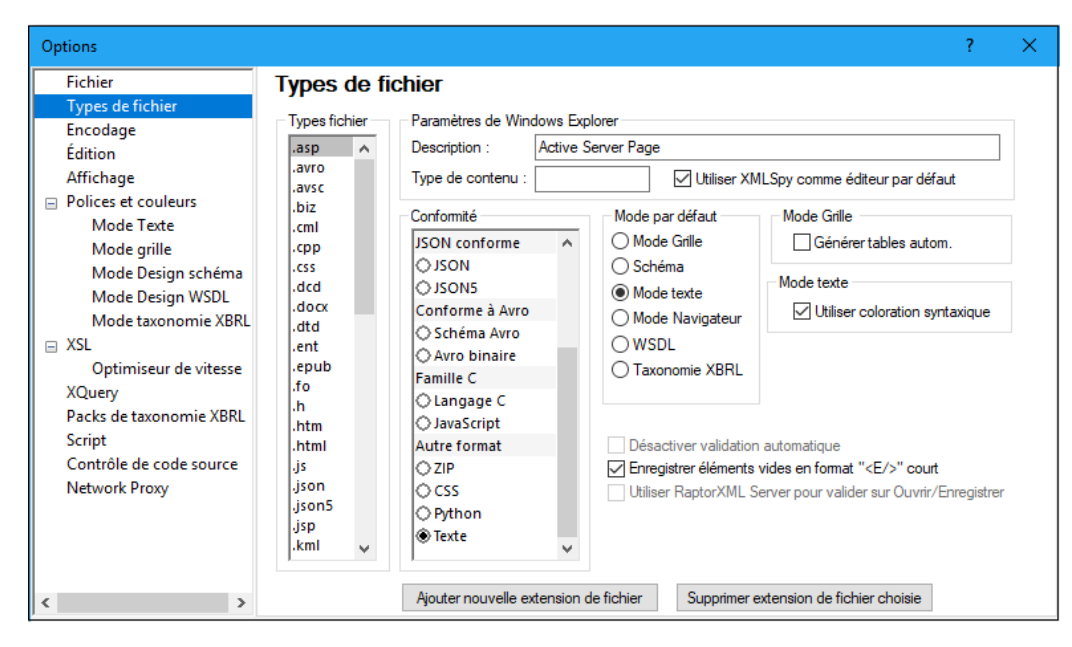

- 4. Cliquer sur OK.
- 5. Cliquer sur la commande Fichier | Ouvrir le fichier AddressFirst.xsd. Le fichier s'ouvre dans le Mode Texte.
- 6. Passer au Mode Schéma pour afficher le fichier dans ce mode puis fermer le fichier (Fichier | Fermer).
- 7. Retourner au dialogue Options (**Outils | Options**), et, dans la section *Types de fichier*, changer le mode par défaut des fichiers .xsd pour retourner au Mode Schéma.
- **Note :** Dans la section *Types de fichier* du dialogue Options (*capture d'écran ci-dessus*), vous pouvez changer le mode par défaut de n'importe quelle extension de fichier recensée dans la liste. Il est possible d'ajouter une nouvelle extension de fichier à la liste par le biais du bouton **Ajouter nouvelle extension de fichier**.

# 1.2 Les fenêtres

Par défaut, les différentes fenêtres sont situées autour de la fenêtre principale (*voir capture d'écran ci-dessous*) et sont organisées dans les groupes de fenêtres suivants :

- Fenêtre Projet
- Fenêtre Infos
- Aides à la saisie (variées, selon le type de document actif actuellement)
- Fenêtre de sortie : Messages, XPath, XSL Outline, Rechercher dans fichiers, Rechercher dans Schémas

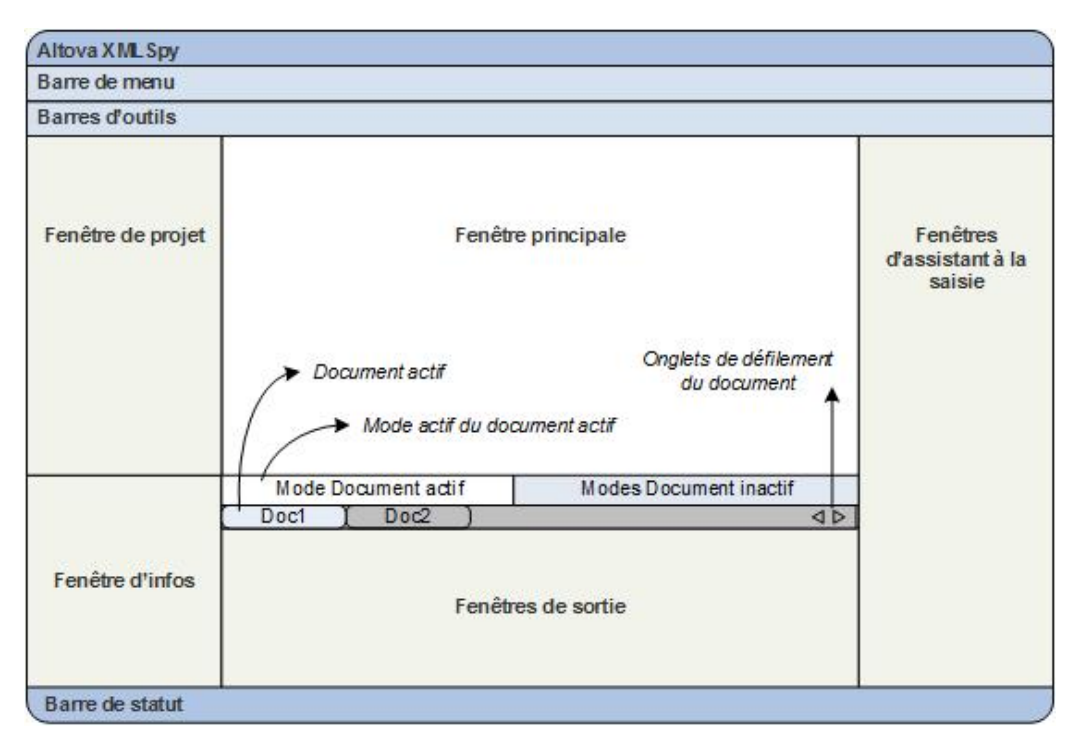

Dans cette section, vous allez apprendre à allumer et éteindre l'affichage de groupes de fenêtres et à déplacer les fenêtres autour de l'écran. Il est utile de savoir déplacer les fenêtres pour les cas où vous nécessitez plus d'espace sur l'interface.

### Allumer et éteindre l'affichage des groupes de fenêtres

Les groupes de fenêtres (Fenêtre Projet, Fenêtre Info, Aides à la saisie, Fenêtre de sortie) peuvent être déplacés ou dissimulés en les allumant ou en les éteignant à l'aide des commandes dans le menu **Fenêtre**. Un groupe de fenêtre affiché peut aussi être dissimulé en cliquant avec la touche de droite sur sa barre de titre et en sélectionnant la commande **Masquer**. Une fenêtre masquée peut uniquement être affichée par le biais du menu **Fenêtre**.

Ouvrir un des fichiers XML contenus dans le dossier \Examples\Tutorial et entraînez-vous à effectuer ces commandes de base jusqu'à ce qu'elles vous soient familières. Pour plus d'informations concernant l'affichage et le masquage de groupes de fenêtres, voir la section, Interface XMLSpy.

## Déplacer les fenêtres autour de l'écran

Une fenêtre détachée peut flotter librement sur l'interface ou peut y être ancrée. Une fenêtre peut aussi être ancrée en tant qu'onglet dans un groupe de fenêtres (*les groupes de fenêtres sont expliqués ci-dessus*). Par exemple, la capture d'écran ci-dessous affiche l'assistant à la saisie Composants dans le Mode Schéma qui possède trois fenêtres à onglet : la fenêtre Globaux, la fenêtre Espaces de noms et la fenêtre Contraintes d'identité.

| Composants ×                                                                                                    |   |
|----------------------------------------------------------------------------------------------------|---|
| <ul> <li>element (13)</li> <li>group (1)</li> <li>complexType (2)</li> <li>simpleType (46)</li> <li>attribute (3)</li> <li>attributeGroup (1)</li> </ul> |   |
| Globaux Espaces de noms   Contraintes d'identité                                                                                                    | 1 |

Vous pouvez faire flotter une fenêtre ou l'ancrer en utilisant une des méthodes suivante dans n'importe quel mode :

- Double-cliquer sur la barre de titre de la fenêtre. Si elle était ancrée, la fenêtre flottera. Si elle flottait, elle sera ancrée dans la dernière position où elle était ancrée précédemment.
- Cliquer avec la touche de droite sur la barre de titre d'une fenêtre et choisir la commande souhaitée (Flottant ou Ancrage).
- Glisser la fenêtre (en utilisant sa barre de titre en guise de poignée) hors de sa position d'ancrage de manière à ce qu'il flotte. Glisser une fenêtre flottante (par sa barre de titre) vers l'emplacement où vous souhaitez l'ancrer. Deux types de flèches bleues apparaissent. Le groupe extérieur de quatre flèches permet un ancrage relatif à la fenêtre d'application (le long du bord supérieur, droit, inférieur, gauche de la GUI). Le groupe intérieur de flèches permettent un ancrage dans la fenêtre au-dessus de laquelle le curseur est placé actuellement. En déposant une fenêtre glissée sur le bouton situé au centre du groupe des flèches intérieures (ou sur la barre de titre d'une fenêtre), la fenêtre glissée est ancrée en tant que fenêtre à onglets dans la fenêtre dans laquelle elle a été déposée.

Pour faire flotter une fenêtre à onglets, double-cliquer son onglet. Pour faire glisser une fenêtre à onglets hors d'un groupe de fenêtre à onglets, faire glisser son onglet.

Afin de vous entraîner, vous pouvez ouvrir n'importe quel fichier de Schéma XML depuis le dossier \Examples\Tutorial et, tant que vous vous trouvez dans le mode Schéma, essayez les méthodes décrites ci-dessus jusqu'à ce que vous soyez en mesure de déplacer aisément les fenêtres sur l'interface.

# 1.3 Menus et barres d'outils

Dans cette section du tutoriel, vous apprendrez très rapidement à utiliser les fonctions principales des menus et barres d'outils de XMLSpy.

#### Menus

Il existe deux barres de menu : (i) un menu par défaut qui est affiché lorsqu'aucun document n'est ouvert, et (ii) le menu d'application complet de XMLSpy, qui s'affiche dès qu'un document est ouvert. Procéder comme suit :

- 1. Fermer tous les documents ouverts avec la commande de menu **Fichier | Tout fermer**. Vous voyez apparaître le menu par défaut.
- 2. Ouvrir le fichier AddressFirst.xsd en cliquant sur son nom dans la liste des fichiers les plus récemment ouverts situés en bas du menu **Fichier**. Lorsque le fichier s'ouvre dans le mode Schéma, le menu passera au plein menu d'application XMLSpy.

Les menus sont organisés principalement conformément à la fonction et une commande dans un menu est uniquement activée quand elle peut être exécutée sur le point de curseur ou pour une sélection dans le mode actuel du document actif. Pour comprendre les facteurs qui déterminent si une commande de menu est activée ou pas, procéder comme suit :

 Cliquer sur le menu Conception de schéma. Veuillez noter que les commandes Enregistrer le diagramme, Configurer le Mode et Zoom sont désactivés (capture d'écran ci-dessous).

| Cor                | ncep <u>t</u> ion de schéma | XSL/X <u>Q</u> uery |  |  |  |  |
|--------------------|-----------------------------|---------------------|--|--|--|--|
| € <mark>8</mark> Ę | Paramètres du schéma        |                     |  |  |  |  |
|                    | Enregistrer diagramme       |                     |  |  |  |  |
| 6                  | Générer documentation       |                     |  |  |  |  |
|                    | Configurer affichage        |                     |  |  |  |  |
|                    | Zoomer                      |                     |  |  |  |  |

- 2. Cliquer dans un espace vierge situé en dehors du menu pour le faire disparaître. Puis cliquer sur l'icône Afficher le diagramme située à la gauche de composant d'élément. Cela vous amène au mode de Modèle de contenu du mode Schéma (le deuxième des deux modes du Mode de Schéma ; le premier est Aperçu de Schéma). Si vous cochez maintenant le menu de Design de Schéma, vous verrez que les commandes Enregistrer le diagramme, Configurer le Mode et Zoom ont été activées. Elles sont activées uniquement dans le Mode Modèle de contenu du Mode de Schéma et ni dans l'Aperçu de Schéma du Mode de Schéma, ni dans un autre mode. Veuillez noter également que seuls les fichiers de Schéma XML peuvent être ouverts dans le Mode de Schéma.
- 3. Un fichier de Schéma XML est aussi un fichier XML, il est donc affiché sous la forme d'un fichier XML dans le Mode Texte et le Mode Grille et toutes les commandes de menu qui s'appliquent aux fichiers XML seront activées dans ces modes. Comparer les commandes dans le menu Éditer (qu'elles soient activées ou pas) dans le Mode de

schéma et le Mode Texte.

4. Ensuite, comparer les commandes dans le menu **XML | Insérer** (activé ou désactivé) dans le Mode Texte et le Mode Grille. Les commandes dans ce menu sont uniquement activées dans le Mode Grille.

Pour des descriptions de toutes les commandes de menu, voir la section Références d'utilisateur de la documentation utilisateur.

### **Barres d'outils**

L'affichage de barres d'outils varie conformément au mode actuel. Les paramètres par défaut de l'application livre les barres d'outils correctes pour chaque mode et seront différentes pour chaque mode. Néanmoins, vous pouvez personnaliser des barres d'outils dans l'onglet *Barres d'outils* du dialogue Personnaliser (**Outils | Personnaliser | Barres d'outils**, *capture d'écran ci-dessous*).

| Personnaliser                          |                  |        |                   | ×       |
|----------------------------------------|------------------|--------|-------------------|---------|
| Macros                                 | Plu              | ig-ins | Opt               | ions    |
| Commandes                              | Barres d'outils  | Outils | Clavier           | Menu    |
| Barres d'outils :                      |                  |        |                   |         |
| Attr. & Elem.                          |                  | ~      | Réinitialise      | er      |
| ✓ Authentic<br>Back Mapping<br>Browser |                  |        | Réinitialiser t   | tout    |
| CALS/HTML T                            | able             |        | Nouveau.          |         |
|                                        |                  |        | Renommer          | ·       |
| Global Resource                        | es               |        | Supprime          | r       |
| JSON<br>JSON Schema<br>Main            | Design           |        | Afficher libellés | s texte |
| I Oracle XMI DB                        |                  | ~      |                   |         |
| Appliquer pour tous                    | s les affichages |        | 1                 | Fermer  |

À présent, entraînez-vous à déplacer les barres d'outils sur la GUI. Cliquer sur la poignée d'une barre d'outils et la tirer où vous voulez dans la GUI. (La poignée de la barre d'outils est indiqué par la ligne en pointillé verticale à gauche de chaque barre d'outils ; *voir capture d'écran ci-dessous*.)

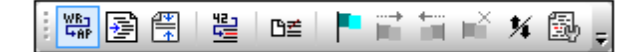

Essayez de glisser une barre d'outils à l'emplacement suivant : (i) une autre ligne dans la zone de la barre d'outils ; (ii) à gauche ou à droite de la barre d'outils ; (iii) le centre de la fenêtre principale ; (iv) ancrée au côté gauche ou droite de la fenêtre d'application (pour ce faire, la poignée de

saisie doit être placée au-dessus du rebord gauche ou droite de la fenêtre d'application).

Une fois avoir terminé, fermer le fichier AddressFirst.xsd.

# 1.4 Paramètres du Mode Texte

Dans cette section, vous apprendrez comment configurer un document "pretty-print" et comment utiliser des signets pendant l'édition. Lorsqu'un document est imprimé en pretty-print, il est affiché dans le Mode Texte de manière à ce que chaque niveau XML hiérarchique inférieur soit un peu plus en retrait que le niveau précédent (*voir capture d'écran ci-dessous*). Les signets vous permettent de marquer les positions des documents auxquelles vous souhaitez retourner rapidement.

```
1
      <?xml version="1.0" encoding="UTF-8"?>
 2
      <Company>
 ā
          <Address xsi:type="US-Address">
 4
              <Name>US dependency</Name>
 5
6
7
8
9
              <Street>Noble Ave. </Street>
               <City>Dallas</City>
              <Zip>04812</Zip>
               <State>Texas</State>
          </Address>
          <Person Manager="true" Degree="BA" Programmer="false"
10
11
              <First>Fred</First>
12
13
              <Last>Smith</Last>
              <PhoneExt>22</PhoneExt>
14
               <Email>Smith@work.com</Email>
15
          </Person>
16
      </Company>
```

# **Pretty-print**

L'impression en pretty-print implique deux étapes : (i) activer la fonction de pretty-print et spécifier l'ampleur du retrait, et (ii) appliquer le pretty-print.

- 1. Ouvrir le fichier CompanyFirst.xml qui se trouve dans le dossier \Examples\Tutorial (et passer au Mode Texte si celui-ci n'est pas le mode par défaut de démarrage pour les documents XML).
- Dans la section Affichage du dialogue Options (Outils | Options | Affichage, capture d'écran ci-dessous), cocher la case Utiliser retrait. Cela permet de passer à une impression en pretty-print avec des retraits (le réglage par défaut). Cliquer sur OK une fois terminé. Veuillez noter que ce paramètre s'appliquera à tous les fichiers ouverts dans le Mode Texte.

| Affichage                                                                                                    |                                                                                                    |                                                                                                    |
|----------------------------------------------------------------------------------------------------|----------------------------------------------------------------------------------------------------|----------------------------------------------------------------------------------------------------|
| Mode grille amélioré  Afficher aperçus des attributs  Fournir automatiquement les largeurs optimales  Seuil largeur optimal  Seuil hauteur cellule  lignes | Logo du programme<br>Afficher au démarrage<br>Afficher à l'impression<br>Mode Authentic<br>Toujours ouvrir les fichie<br>quand la feuille de style                  | Titre de la fenêtre<br>Nom fichier seulem.<br>Nom chemin d'accès<br>rs en mode Authentic<br>StyleVision est attribuée |
| Pretty-print<br>Utiliser retrait<br>Pretty-print est utilisé lorsque le bouton est appuyé en                                                               | Mode navigateur                                                                                                    | une fenêtre séparée                                                                                                   |
| mode texte, en changeant ou en protégeant des<br>autres modes.                                                                                             | Mode schema<br>Un type dérivé peut avoir ur<br>son type de base est modifie<br>Conserver le contenu s'il<br>l'utiliser avec le nouveau<br>Confirmer les options pou | n contenu affecté quand<br>é.<br>est encore possible de<br>type de base<br>ur toute modification de type              |

- 3. Ouvrir le dialogue de Paramètres Mode Texte (avec la commande Mode | Paramètres Mode Texte, capture d'écran ci-dessous) et dans le panneau Onglets, réduire la taille de l'onglet à 3. Laisser la sélection du bouton radio Insérer onglets inchangé. Cela aura pour conséquence que le retrait en pretty-print prendra la forme d'un onglet (au lieu d'espaces) et que chaque onglet aura une largeur équivalent à trois espaces. Cliquer sur OK une fois terminé.
- 4. Cliquer sur la commande de menu Édition | Pretty-Print. Le document apparaîtra en pretty-print avec les nouvelles valeurs d'onglet.
- 5. Ouvrir le dialogue de Paramètres Mode Texte (**Mode | Paramètres Mode Texte**) et, dans le panneau d'aide visuelle, passer aux marqueurs de fin de ligne.
- 6. Dans le Mode Texte, aller jusqu'à la fin de n'importe quelle ligne et supprimer le marqueur de fin de ligne, la ligne suivante sautera d'une ligne vers le haut.
- 7. Passer au Mode Grille puis retourner au Mode Texte. Le document apparaîtra en prettyprint et le marqueur de fin de ligne que vous avez supprimé sera rétabli.
- **Note :** Si, dans la section Mode du dialogue Options (**Outils | Options | Affichage**, *capture d'écran ci-dessus*), vous décochez la case Utiliser retraits les lignes en pretty-print commenceront sans retrait.

#### Signet

Les signets sont placés dans une marge à signets à gauche des lignes que vous souhaitez marquer. Les signets vous permettront de vous déplacer rapidement dans le document.

1. Dans le dialogue de Paramètres Mode Texte (**Mode | Paramètres Mode Texte**, *capture d'écran ci-dessous*) veuillez vous assurer que l'option Marge signet dans le panneau *Marges* a été sélectionné. Cliquer sur **OK** une fois terminé.

| 🔞 Paramètres Mode text                                                                                                    | e                                                                                                    |                                                                                                    | ×                          |
|----------------------------------------------------------------------------------------------------|----------------------------------------------------------------------------------------------------|----------------------------------------------------------------------------------------------------|----------------------------|
| Marges<br>Marge n° de lignes<br>Marge signet<br>Marge de repli<br>Activer marquage autor<br>Faire correspondre le m<br>Faire correspondre tout<br>Respecter la casse | Onglets<br>Taille onglet : 3<br>Insérer onglets<br>Insérer espaces<br>matique<br>ot sélectionné<br>e sélection depuis: 2                                                                  | Aide visuelle<br>Guides retrait<br>Marqueur de fin de ligne<br>Marqueurs espace blanc<br>caractères. | OK<br>Annuler<br>Appliquer |
| Mappage clé                                                                                                    |                                                                                                    |                                                                                                    |                            |
| Haut<br>Bas<br>Gauche<br>Droite<br>Ctrl + Haut<br>Ctrl + Bas<br>Ctrl + Gauche<br>Ctrl + Droite                                                                       | Une ligne vers le hau<br>Une ligne vers le bas<br>Une colonne à gauch<br>Une colonne à droite<br>Faire défiler une ligne<br>Faire défiler une ligne<br>Un mot à gauche<br>Un mot à droite | t<br>vers le haut<br>vers le bas                                                                     | ~                          |

- Dans le Mode Texte du fichier CompanyFirst.xml, placer le curseur à un endroit quelconque de la ligne que vous souhaitez marquer, puis choisir la commande de menu Édition | Insérer/Supprimer signet. La ligne sera marquée d'un signet et celui-ci sera indiqué par un signet bleu dans la marge de signet (voir capture d'écran ci-dessous).
- 3. Créer un signet sur une autre ligne de que décrit dans l'étape 2.

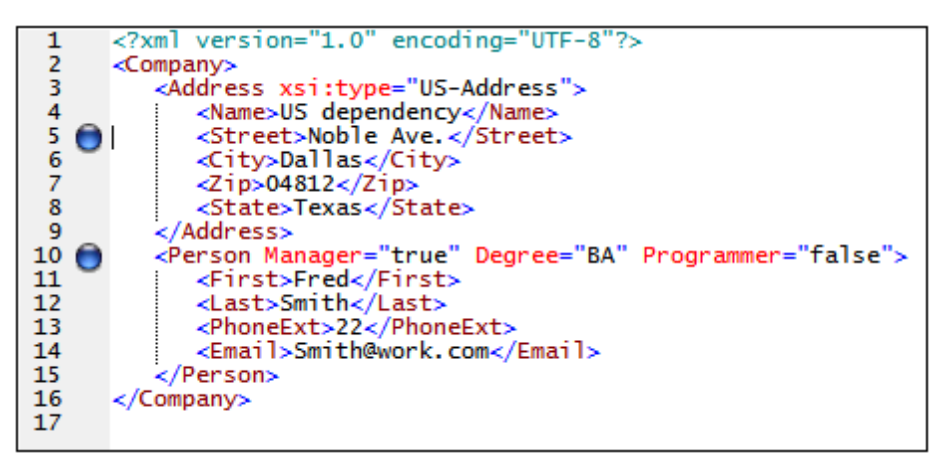

- 4. Appuyer sur F2 (ou sur la commande Édition | Aller au signet suivant) pour descendre dans le document vers le signet suivant. Appuyer sur Shift+F2 (ou sur la commande Édition | Aller au signet précédent) pour remonter dans le document vers le signet précédent. Renouveler l'opération autant de fois que vous le souhaitez.
- 5. Placer le curseur dans une des lignes marquées et sélectionner la commande de menu Édition | Insérer/Supprimer signet. Le signet est supprimé.
- 6. Enregistrer et fermer le fichier. Aucune information de signet n'est enregistrée avec le

fichier. Rouvrir le fichier pour vérifier cela.

# 2 Schémas XML : fonctions de base

Un Schéma XML décrit la structure d'un document XML. Un document XML peut être validé par rapport à un Schéma XML pour contrôler si celui-ci est conforme aux exigences spécifiées dans le schéma. Si cela est le cas, il est désigné comme **valide** ; dans le cas contraire, il est **invalide**. Les Schémas XML permettent aux concepteurs du document de spécifier la structure autorisée et le contenu d'un document XML et de contrôler si un document XML est valide.

La structure et la syntaxe d'un document de Schéma XML est complexe et étant lui-même un document XML, un Schéma XML doit être valide conformément aux règles de la spécification de Schéma XML. Dans XMLSpy, le Mode Schéma vous permet de créer aisément des Schémas XML valides en utilisant des techniques de glisser-déposer graphiques. Le document de Schéma XML que vous construisez est également éditable dans le Mode Texte et le Mode Grille, mais il est plus facile de le créer et de le modifier dans le Mode Schéma.

# **Objectifs**

Dans cette section du tutoriel, vous apprendrez à éditer des schémas XML dans le Mode Schéma. En particulier, vous apprendrez à faire les opérations suivantes :

- Créer un nouveau fichier de schéma
- Définir des espaces de noms pour le schéma
- Définir un modèle de contenu de base
- Ajouter des éléments au modèle de contenu à l'aide des menus de contexte et glisser/ déposer
- Configurer le Mode Modèle de contenu

Une fois avoir achevé la création du schéma de base, vous pouvez passer à la <u>section suivante du</u> <u>tutoriel</u> qui vous apprendra à travailler avec les fonctions les plus avancées du Schéma XML de XMLSpy. Cette section avancée est suivie par une section concernant la <u>navigation de schéma et</u> la documentation dans XMLSpy.

# Commandes utilisées dans cette section

Dans cette section du tutoriel, vous utiliserez le Mode Schéma en exclusivité. Les commandes suivantes sont utilisées :

| ٠ð    |   |   |
|-------|---|---|
|       |   | 1 |
| <br>_ | _ |   |

Diagramme d'affichage (ou Mode d'Affichage du modèle de contenu). Cette icône est située à gauche de tous les composants globaux dans l'Aperçu de Schéma. Un clic sur l'icône permet l'affichage du modèle de contenu du composant global associé.

# 2.1 Créer un nouveau fichier de Schéma XML

Pour créer un nouveau fichier de schéma XML :

1. Sélectionner l'option de menu **Fichier | Nouveau**. Le dialogue Créer nouveau document s'ouvre.

| Créer nouv            | eau document                               | $\times$ |
|-----------------------|--------------------------------------------|----------|
| Choisir le t <u>e</u> | ype de document que vous souhaitez créer : |          |
| xml                   | J2EE Connector 1.0 Resource Adapter        | ^        |
| xml                   | Servlet 2.3 Deployment Descriptor          |          |
| xq                    | XML Query Language v1.0                    |          |
| xq                    | XML Query Language v3.1                    |          |
| xql                   | XML Query Language v1.0                    |          |
| xql                   | XML Query Language v3.1                    |          |
| xqr                   | XML Query Language for DB2                 |          |
| xqu                   | XQuery Update Facility v1.0                |          |
| xqu                   | XQuery Update Facility v3.0                |          |
| xquery                | XML Query Language v1.0                    |          |
| xquery                | XML Query Language v3.1                    |          |
| xsd                   | XBRL Taxonomy Schema                       |          |
|                       | VML Calculation of A                       | *        |
| Choisir u             | ine feuille de style StyleVision OK Annule | r        |

- Dans le dialogue, sélectionner l'entrée xsd (Schéma XML v1.0) (la description du document et la liste dans la fenêtre peuvent varier de celle représentée dans la capture d'écran) et confirmer avec OK. Un fichier de schéma vide apparaît dans la Fenêtre principale dans le Mode Schéma.
- Dans la barre d'outils du Design de schéma, cliquer sur le bouton du mode XSD 1.0 (voir capture d'écran ci-dessous) afin que le mode Schéma se trouve dans le mode d'édition XSD 1.0.

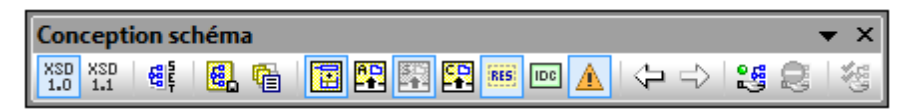

4. Vous êtes invité à saisir le nom de l'élément racine.

| 見日月 | <br > | ×                                                  |
|-----|-------|----------------------------------------------------|
| •{  |       | ENTER_NAME_OF_ROOT_ELEMENT ann:Comment det element |
|     |       |                                                    |

5. Double-cliquer dans le champ marqué et saisir Company. Confirmer avec Entrée. Company est désormais l'élément racine de ce schéma et est créé en tant qu'un élément global. Le mode que vous voyez dans la fenêtre principale (*capture d'écran ci-dessous*) est appelé Aperçu de schéma. Il fournit un aperçu du schéma en affichant une liste de tous les composants globaux dans le panneau supérieur de la fenêtre principale ; le panneau inférieur affiche les attributs et les contraintes d'identité du composant global sélectionné. (Vous pouvez voir et éditer le modèle de contenu des composants globaux individuels en cliquant sur l'icône Afficher le diagramme à gauche de ce composant global.)

| 見冒        | ₽ <u></u>  |              |                |                    |           | ×        |
|-----------|------------|--------------|----------------|--------------------|-----------|----------|
| element   |            | Company      | ann:Comment de | escribing your roo | t element |          |
|           |            |              |                |                    |           |          |
|           |            |              |                |                    |           |          |
|           |            |              |                |                    |           |          |
| Attributs | Contrainte | s d'identité |                |                    |           |          |
| 目目        |            |              |                |                    |           | $\times$ |
| Name      |            | Туре         | Use            | Default            | Fixed     |          |
|           |            |              |                |                    |           |          |
|           |            |              |                |                    |           |          |
|           |            |              |                |                    |           |          |

- 6. Dans le champ Annotations (ann) de l'élément Company, saisir la description de l'élément, dans ce cas, Root element.
- 7. Cliquer sur l'option de menu **Fichier | Enregistrer**, et enregistrez votre Schéma XML avec le nom que vous souhaitez (AddressFirst.xsd, par exemple).

# 2.2 Définir les espaces de noms

Les espaces de noms XML jouent un rôle important dans le domaine des Schémas XML et des documents XML. Un document de Schéma XML doit référencer un espace de noms de Schéma XML et, en option, il peut définir un espace de noms cible pour l'instance de document XML. En tant que concepteur de schéma, c'est à vous de décider comment définir ces deux espaces de noms (en substance, avec quels préfixes.)

Dans le Schéma XML que vous créez, vous allez définir un espace de noms cible pour les instances de document XML. (La référence à l'espace de nom de Schéma XML requise est créée automatiquement par XMLSpy lorsque vous créez un nouveau document de Schéma XML.)

Pour créer un espace de noms cible :

1. Sélectionner l'option de menu **Conception de schéma | Paramètres du schéma**. Cela permet d'ouvrir le dialogue Paramètres du schéma.

| Paramètres du schéma  |                                  | ×      |
|-----------------------|----------------------------------|--------|
| élémentFormeDéfaut :  | : 💿 qualifié 🛛 non qualifié      |        |
| attributFormeDéfaut : | : 🔾 qualifié 🛛 💿 non qualifié    |        |
| blocDéfaut :          | :                                | $\sim$ |
| finalDéfaut :         | :                                | ~      |
| défautAttributs       | :                                | ~      |
| xpathDéfautEspacedeno | ms :                             | ~      |
| version               | : [1.1]                          |        |
| xml:lang :            | : id:                            |        |
| O Pas de targetNamesp | bace                             |        |
| targetNamespace :     | http://my-company.com/namespace  |        |
|                       |                                  |        |
| <u>局日</u><br>Préfixe  | Espace de noms                   | $\sim$ |
|                       | http://my-company.com/namespace  |        |
| xs                    | http://www.w3.org/2001/XMLSchema |        |
|                       |                                  |        |
|                       |                                  |        |
|                       |                                  |        |
|                       |                                  |        |
| 1                     |                                  |        |
|                       | OK Annuler                       |        |

2. Cliquer sur le bouton radio Target Namespace et saisir http://my-company.com/ namespace. Dans XMLSpy, l'espace de noms que vous saisissez en tant que l'espace de noms cible est créé en tant que l'espace de nom cible du document de Schéma XML et affiché dans la liste des espaces de noms dans le panneau inférieur du dialogue.

3. Confirmer avec le bouton **OK**.

## Veuillez noter :

- L'espace de noms de Schéma XML est créé automatiquement par XMLSpy et reçoit le préfixe xs:.
- Lorsque l'instance de document XML est créée, elle doit avoir l'espace de noms cible définie dans le Schéma XML pour que le document XML soit valide.

# 2.3 Définir un modèle de contenu

Dans l'Aperçu de Schéma, vous avez déjà créé un élément global appelé Company. Cet élément doit contenir un élément Address et un nombre illimité d'éléments Person, son modèle de contenu. Les composants globaux qui peuvent présenter des modèles de contenu sont des éléments, des complexTypes et des groupes d'élément.

Dans XMLSpy, le modèle de contenu d'un composant global est affiché dans le Mode de Modèle de contenu du Mode de schéma (*capture d'écran ci-dessous*). Pour consulter et éditer le modèle

de contenu d'un composant global, cliquer sur l'icône Afficher le diagramme situé à gauche du composant global.

|            |         | ×                |
|------------|---------|------------------|
| •😫 element | Company | ann:Root element |
|            |         |                  |
|            |         |                  |
|            |         |                  |

Dans cette section, vous allez créer le modèle de contenu de l'élément Company.

## Créer un modèle de contenu de base

Pour créer le modèle de contenu de l'élément Company :

1. Dans l'Aperçu de schéma, cliquer sur l'icône Afficher le diagramme de l'élément Company. Cela permet d'afficher le modèle de contenu de l'élément Company (*capture d'écran ci-dessous*), actuellement vide. En alternative, vous pouvez double-cliquer l'entrée Company dans l'assistant d'entrée Composants pour afficher son modèle de contenu.

| 国          |   | * |
|------------|---|---|
|            |   |   |
| Company    |   |   |
| NUL CEITER |   |   |
|            |   | Ŧ |
|            | + |   |

2. Un modèle de contenu consiste en des compositeurs et des composants. Les compositeurs spécifient la relation entre deux composants. À ce point du modèle de contenu de Company, vous devez ajouter un compositeur enfant à l'élément Company pour ajouter un élément enfant. Afin d'ajouter un compositeur, cliquer avec la touche de droite sur l'élément Company. À partir du menu de contexte qui apparaît, choisir Ajouter enfant | Séquence. (Séquence, Choix et Tous sont les trois compositeurs qui peuvent être utilisés dans un modèle de contenu.)

|         | Ajouter enfant                      | Élément  |
|---------|-------------------------------------|----------|
|         | Insérer 🕨                           | Sequence |
|         | Ajouter •                           | Choice   |
|         | Modifier modèle                     | All      |
|         | Nouveau global                      | Groupe   |
|         | Rendre global                       | Any      |
|         | Facultatif                          |          |
|         | Non lié                             |          |
|         | Référence                           |          |
| i∎<br>₽ | Aller à la définition               |          |
|         | Édition                             |          |
|         | Éditer annotation dans diagramme    |          |
|         | Toutes les données d'annotation     |          |
|         | Copier XPath du nœud d'instance     |          |
|         | Recherche de toutes les références  |          |
|         | Renommer avec toutes les références |          |
|         | Trier les composants                |          |

Cela permet d'insérer le compositeur de Séquence, qui définit que les composants ultérieurs doivent apparaître dans la séquence spécifiée.

| Company |  |
|---------|--|
|---------|--|

- 3. Cliquer avec la touche de droite sur le compositeur de séquence et choisir **Ajouter** enfant | Élément. Un composant d'élément sans nom est ajouté.
- 4. Saisir Address en tant que le nom de l'élément et confirmer avec Entrée.

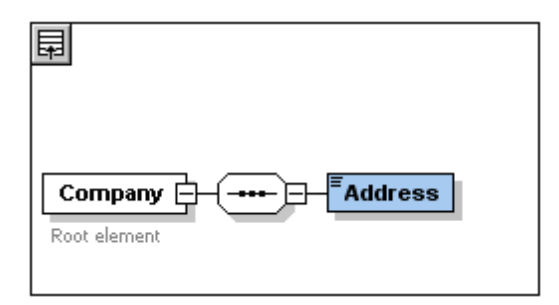

5. Cliquer à nouveau avec la touche de droite sur le compositeur de séquence, choisir **Ajouter enfant | Élément**. Nommer Person le nouveau composant d'élément créé.

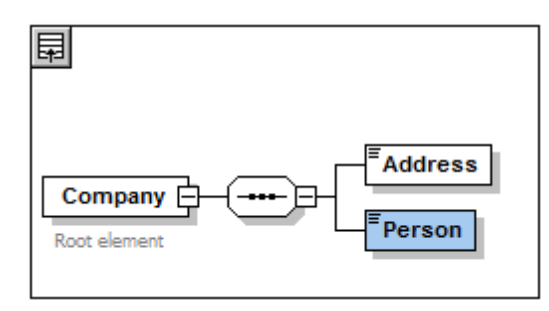

Jusqu'à présent, vous avez défini un schéma qui permet d'afficher une adresse et une personne par entreprise. Nous souhaitons augmenter le nombre d'éléments Person.

6. Cliquer avec la touche de droite sur l'élément Person et sélectionner **Non lié** depuis le menu de contexte. L'élément Person dans le diagramme montre maintenant le nombres d'occurrences autorisées : 1 à l'infini.

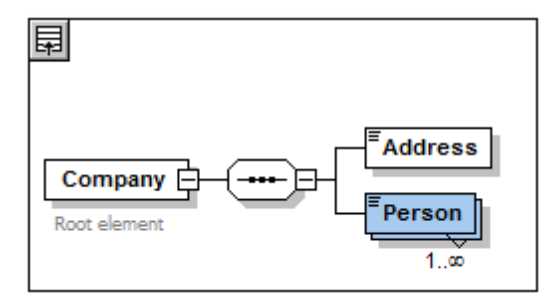

En alternative, dans l'assistant de saisie Détails, vous pouvez éditer les champs minOcc et maxOcc pour spécifier le nombre autorisé d'occurrences, dans ce cas 1 et non lié, respectivement.

### Ajouter des niveaux supplémentaires à la structure de modèle de contenu

Le modèle de contenu de base que vous avez créé contient un niveau : un niveau enfant pour l'élément company qui contient les éléments Address et Person. À présent, nous allons définir le contenu de l'élément Address afin qu'il contienne les éléments Name, Street et City. Ils'agit d'un second niveau. À nouveau, nous allons ajouter un compositeur enfant à l'élément Address, et puis les composants d'élément eux-même.

Pour ce faire, procéder comme suit :

- Cliquer avec la touche de droite sur l'élément Address pour ouvrir le menu de contexte, et sélectionner Ajouter enfant | Séquence. Cela permet d'ajouter le compositeur de Séquence.
- 2. Cliquer avec la touche de droite sur le compositeur de Séquence et sélectionner **Ajouter** enfant | Élément. Nommer le composant d'élément récemment créé Name.

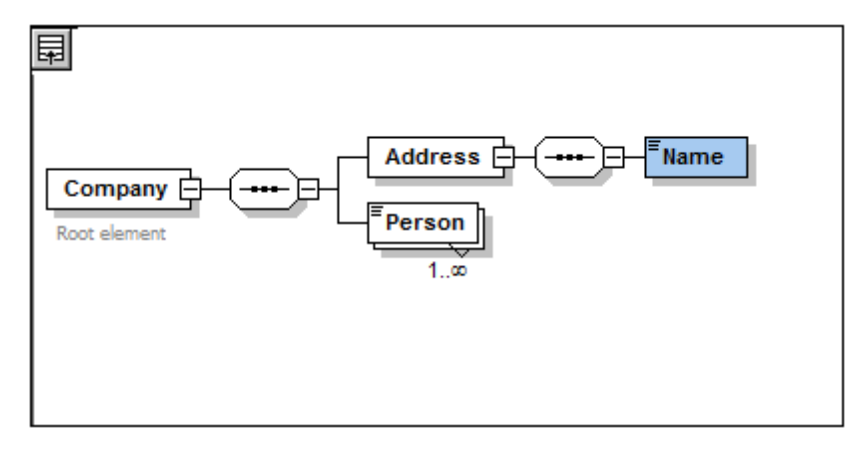

# Types complex, types simples et les types de données de Schéma XML

Jusqu'à présent, nous n'avons pas encore explicitement défini un type d'élément. Cliquer sur l'onglet **Texte** pour afficher le Mode Texte de votre schéma (*liste ci-dessous*). Vous constaterez qu'à chaque fois qu'un compositeur de Séquence a été inséré, l'élément xs:sequence a été inséré dans l'élément xs:complexType. Les éléments Company et Address, puisqu'ils contiennent des éléments enfants sont des types complexes. Un type complexe est un type qui contient des attributs ou des éléments.

```
<xs:element name="Company">
  <xs:annotation>
    <xs:documentation>Root element</xs:documentation>
  </xs:annotation>
  <xs:complexType>
    <xs:sequence>
      <xs:element name="Address">
        <xs:complexType>
          <xs:sequence>
            <xs:element name="Name"/>
          </xs:sequence>
        </xs:complexType>
      </r></r></r>
      <xs:element name="Person"/>
    </xs:sequence>
  </xs:complexType>
</xs:element>
```

Les éléments de type simple, en revanche, ne contiennent que du texte et ne possèdent pas d'attributs. Le texte peut être des chaînes, des dates, des nombres, etc. Nous souhaitons que l'enfant Name de Address ne contienne que du texte. Il s'agit d'un type simple, et nous souhaitons que le texte de contenu soit limité à une chaîne. Pour ce faire, nous pouvons utiliser le type de données de Schéma XML xs:string.

Pour définir que l'élément Name soit de ce type de données :

- 1. Cliquer sur l'onglet Schéma pour retourner au Mode Schéma.
- 2. Cliquer sur l'élément Name pour le sélectionner.
- 3. Dans l'assistant de saisie Détails, à partir du menu déroulant de la liste de choix type, sélectionner l'entrée xs:string.

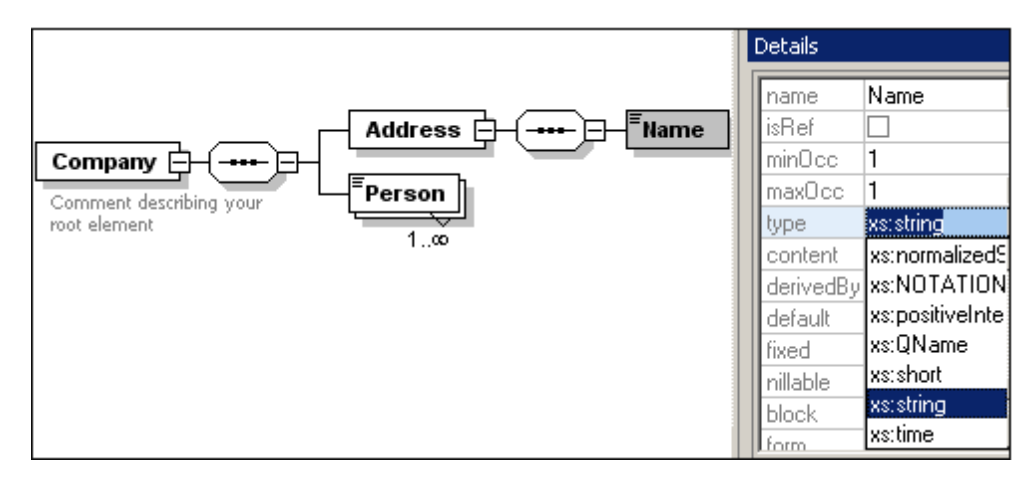

Veuillez noter que minOcc et maxOcc ont tous deux une valeur de 1, montrant que cet élément ne se produit qu'une fois.

La représentation textuelle de l'élément Name est comme suit :

<xs:element name="Name" type="xs:string"/>

**Veuillez noter :** un élément de type simple peut présenter n'importe quel type de données de Schéma XML. Dans tous ces cas, l'icône indiquant le contexte textuel apparaît dans la fenêtre d'éléments.

# 2.4 Ajouter des éléments par glisser-déposer

Vous avez ajouté des éléments en utilisant le menu contextuel qui apparaît lorsque vous cliquez avec la touche de droite sur un élément ou un compositeur. Vous pouvez aussi créer des éléments à l'aide d'un glisser-déposer ce qui est plus rapide que d'utiliser des commandes de menu. Dans cette section, vous ajouterez plus d'éléments à la définition de l'élément Address via glisser-déposer pour compléter cette définition.

Afin de compléter la définition de l'élément Address en utilisant un glisser-déposer :

 Cliquer sur l'élément Name de l'élément Address, maintenir enfoncée la touche Ctrl et glisser la fenêtre d'élément avec la souris. Un petit "plus" apparaît la fenêtre d'élément, indiquant le fait que vous êtes sur le point de copier l'élément. Une copie de l'élément apparaît, ainsi qu'une ligne de connexion, indiquant l'endroit où l'élément sera créé.

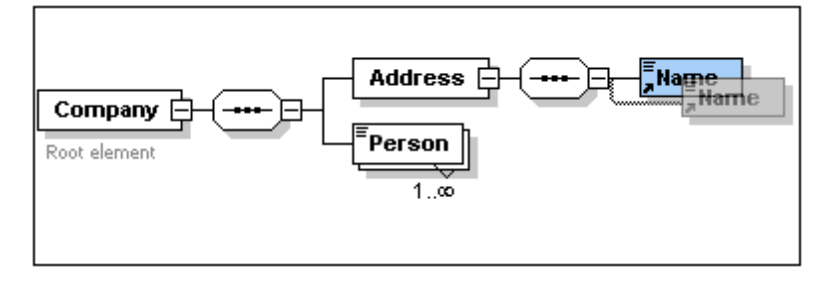

 Relâcher le bouton de la souris pour créer le nouvel élément dans la séquence Address. Si le nouvel élément apparaît à un endroit incorrect, il suffit de le glisser à un endroit endessous de l'élément Name.

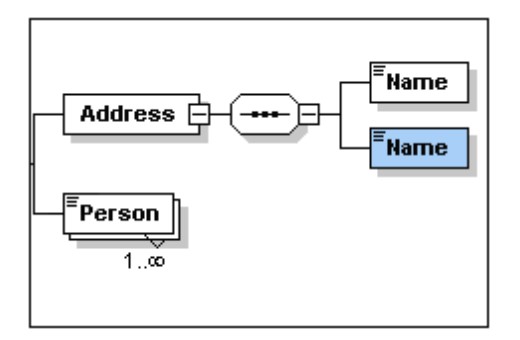

- 3. Double-cliquer dans la fenêtre d'élément et saisir le mot Street pour changer le nom de l'élément.
- 4. Utiliser la même méthode pour créer un troisième élément nommé city. Le modèle de contenu devrait maintenant ressembler à l'image ci-dessous :

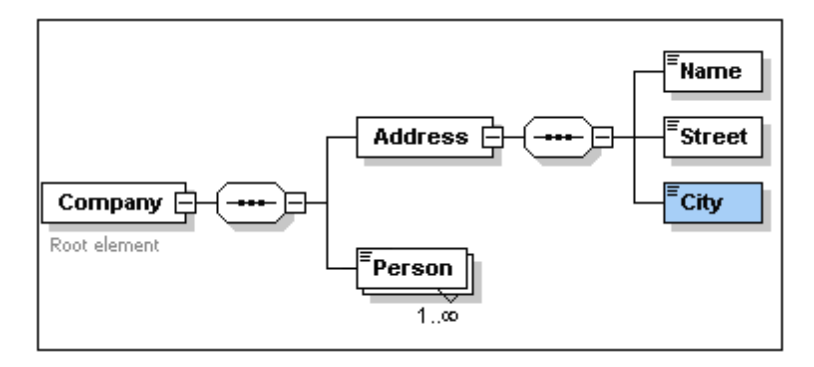

L'élément  $\tt Address$  dispose maintenant d'une séquence d'un élément  $\tt Name, Street$  et <code>City</code>, dans cet ordre.

# 2.5 Configurer le Mode Modèle de contenu

Le moment est maintenant venu de configurer le Mode de Modèle de contenu. Nous allons configurer le Mode de Modèle de contenu de manière à ce que le type de l'élément soit affiché pour chaque élément. Pour ce faire, procéder comme suit :

- Sélectionner le Mode de Modèle de contenu (cliquer l'icône du Mode de Modèle de contenu ) d'un composant afin d'activer la commande du Mode Configurer.
- 2. Sélectionner l'option de menu **Conception de schéma | Configurer affichage**. Le dialogue Configuration du Mode schéma apparaît.

| Élément Attrib                                                                                                    | ut                                                                                                    |                                                                                         | ОК                                                                                                    |
|----------------------------------------------------------------------------------------------------|----------------------------------------------------------------------------------------------------|-----------------------------------------------------------------------------------------|----------------------------------------------------------------------------------------------------|
| 見日<br>default                                                                                                    | pattern<br>substGrp                                                                                                    | <u> </u>                                                                                | Annuler                                                                                                |
| fixed                                                                                                    | targetNs                                                                                                    |                                                                                         | Effacer tout                                                                                           |
| minExcl                                                                                                    | type                                                                                                    |                                                                                         |                                                                                                    |
| pattern                                                                                                    | whiteSp                                                                                                    | +                                                                                       |                                                                                                    |
| type                                                                                                    | type                                                                                                    | <b>_</b>                                                                                | Prédéfini                                                                                              |
|                                                                                                    |                                                                                                    |                                                                                         | Charger/Enre                                                                                           |
| Paramètres lign<br><u>C</u> ontenu sin<br>Conten <u>u</u> do                                                      | e simple<br>nple <ul> <li>Toujours afficher ligne</li> <li>uble          <ul> <li>Masquer ligne sans vale</li> </ul> </li> </ul> | Paramètres<br>V A <u>f</u> ficher o                                                     | ligne commune<br>descriptions ligne                                                                    |
| Paramètres lign<br>© Contenu sin<br>© Conten <u>u</u> do<br>Largeurs<br>Min :                                     | e simple<br>nple   Toujours afficher ligne<br>uble <u>M</u> asquer ligne sans vale                                               | Paramètres<br>Afficher o<br>Distances<br>Parent / Enfant :                              | ligne commune<br>descriptions ligne                                                                    |
| Paramètres lign<br>© <u>C</u> ontenu sin<br>© Conten <u>u</u> do<br>Largeurs<br>Mi <u>n</u> : -0<br>Ma <u>x</u> : | e simple<br>nple  Toujours afficher ligne<br>uble  Masquer ligne sans vale                                                       | Paramètres                                                                              | ligne commune<br>descriptions ligne                                                                    |
| Paramètres lign<br>© Contenu sin<br>© Conteny do<br>Largeurs<br>Mi <u>n</u> :<br>Ma <u>x</u> :                    | e simple<br>nple  Toujours afficher ligne<br>uble  Masquer ligne sans vale                                                       | Paramètres<br>I Afficher of<br>Distances<br>Parent/Enfant :<br>Enfant/Enfant :          | ligne commune<br>descriptions ligne                                                                    |
| Paramètres lign                                                                                                   | e simple<br>nple  Toujours afficher ligne<br>uble  Masquer ligne sans vale<br>agramme<br>, seuil largeur :                       | Paramètres<br>I A <u>f</u> ficher of<br>Distances<br>Parent/Enfant :<br>Enfant/Enfant : | ligne commune<br>descriptions ligne                                                                    |
| Paramètres lign                                                                                                   | e simple<br>nple  Toujours afficher ligne<br>uble  Masquer ligne sans vale<br>iagramme<br>, seuil largeur :                      | Paramètres<br>I Afficher of<br>Distances<br>Parent/Enfant :<br>Enfant/Enfant :          | ligne commune<br>descriptions ligne<br>Direction dessin<br>O Hori <u>z</u> ontal                       |
| Paramètres lign                                                                                                   | e simple<br>nple  Toujours afficher ligne<br>uble  Masquer ligne sans vale                                                       | Paramètres                                                                              | ligne commune<br>descriptions ligne<br>Direction dessin<br>Horizontal<br>Vertical<br>Smart restriction |

- 3. Cliquer sur l'icône **Ajouter** (dans l'onglet **Élément**) pour ajouter une ligne de description de propriété à chaque fenêtre d'élément.
- À partir du menu déroulant, sélectionner type (ou double cliquer sur la ligne et saisir "type"). Cela entraînera l'affichage de chaque élément dans le Mode de Modèle de contenu.
- 5. Dans le panneau Paramètres ligne simple, choisir Masquer ligne sans valeur. Cela permet de dissimuler la description du type de données dans la fenêtre d'élément si l'élément ne possède pas de type de données (par exemple, si l'élément est un type complexe).

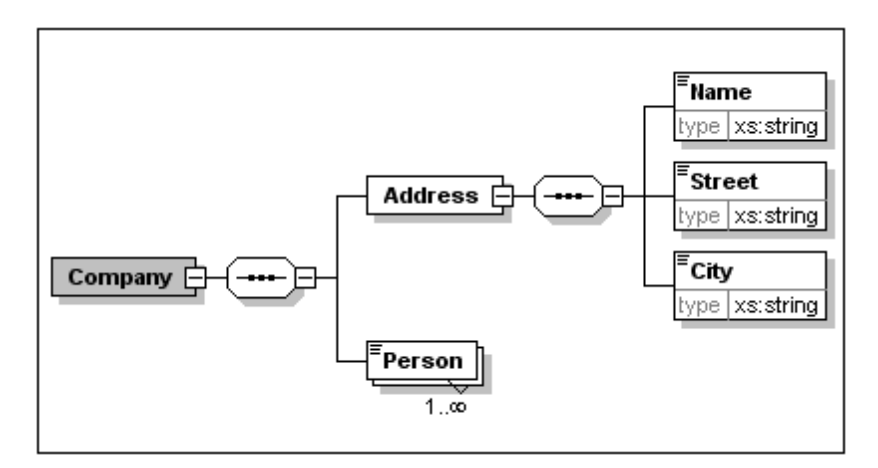

Veuillez noter que la ligne de descripteur de type apparaît pour les éléments Name, Street et City elements qui sont des types simples de type xs:string, mais pas pour les éléments de type complexe. Cela est dû au fait que la bascule Masquer ligne sans valeur a été sélectionnée.

- 6. Dans le groupe de paramètre Ligne simple, choisir le bouton radio Toujours afficher ligne.
- 7. Cliquer sur **OK** pour confirmer les modifications.

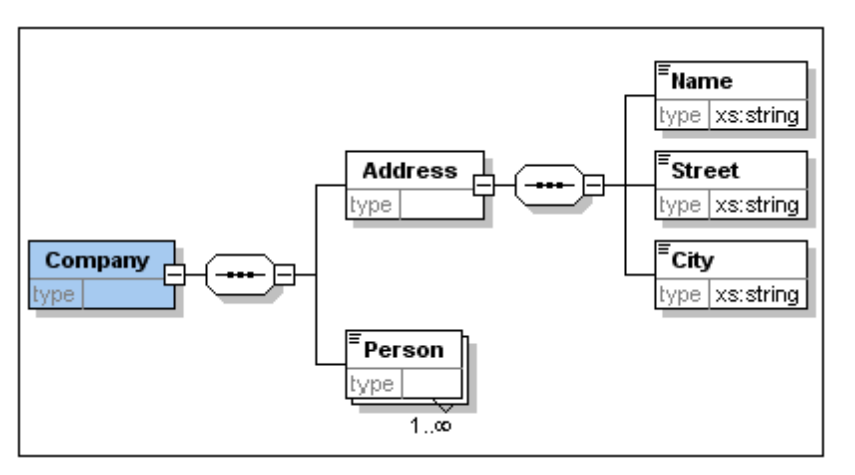

Veuillez noter que la ligne de description pour le type de données est toujours affichée, même dans les fenêtres d'élément de types complexes, où ils apparaissent sans valeur.

### Veuillez noter :

- Les lignes de description de la propriété sont éditables, les valeurs que vous saisissez font donc partie de la définition de l'élément.
- Les paramètres que vous définissez dans le dialogue de configuration d'affichage du Schéma s'appliquent à la sortie de documentation du schéma ainsi qu'à la sortie d'impression.

# 2.6 Terminer le Schéma de base

Vous avez défini le contenu de l'élément Address. À présent vous devez définir le contenu de l'élément Person. L'élément Person doit contenir les éléments enfants suivants, qui sont tous des types simples : First, Last, Title, PhoneExt et Email. Tous ces éléments sont obligatoires sauf pour Title (qui est optionnel) et ils doivent se produire dans l'ordre précisé. Ils doivent tous être un type de données xs:string sauf PhoneExt qui doit être un type de données xs:integer et limité à 2 chiffres.

Afin de créer le modèle de contenu pour Person :

- Cliquer avec la touche de droite sur l'élément Person pour ouvrir le menu contextuel, et sélectionner Ajouter enfant | Séquence. Cela permet d'insérer le compositeur de séquence.
- 2. Cliquer avec la touche de droite sur le compositeur de séquence et sélectionner **Ajouter** enfant | Élément.
- 3. Saisir First en tant que le nom de l'élément et appuyer sur la touche **Tab**. Cela permet de placer automatiquement le curseur dans le champ type.

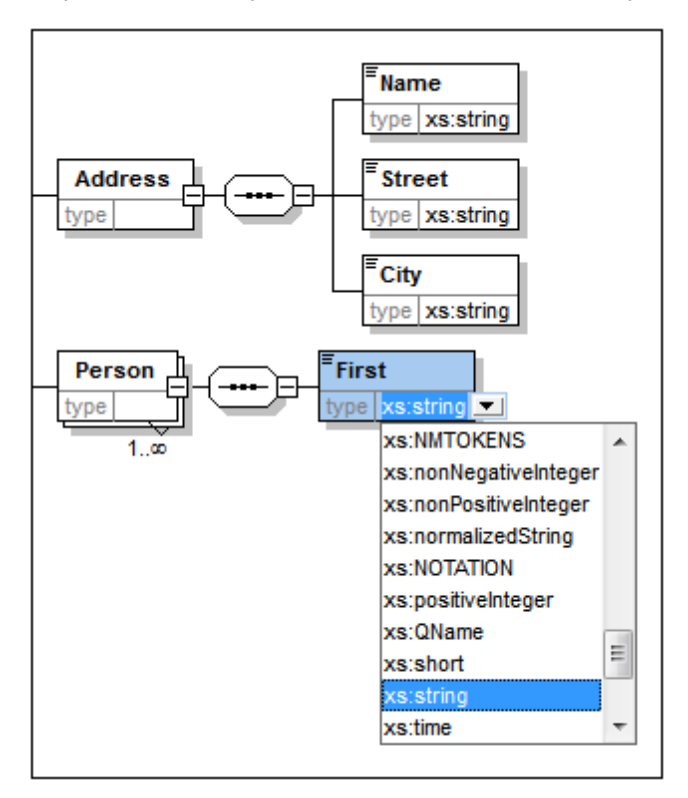

- 4. Sélectionner l'entrée xs:string depuis la liste déroulante ou la saisir dans le champ de valeur type.
- 5. Utiliser la méthode par glisser-déposer pour créer quatre éléments supplémentaires. Les nommer Last, Title, PhoneExt et Email, respectivement.

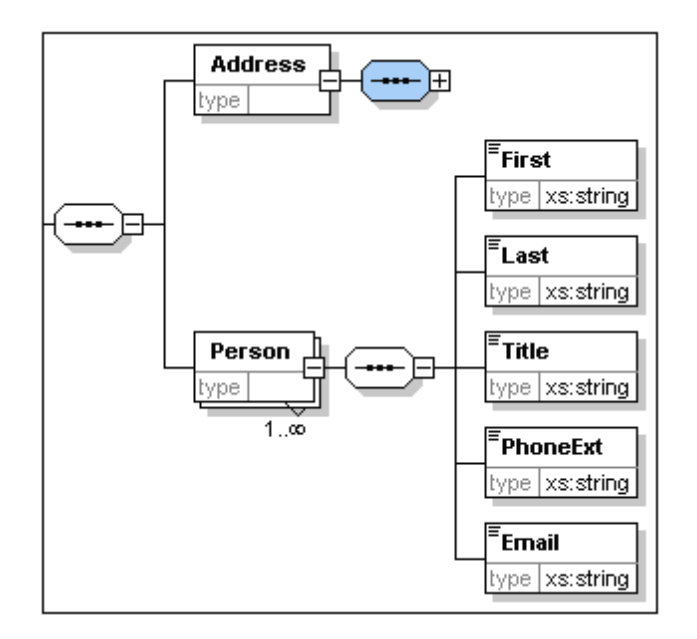

**Veuillez noter :** Vous pouvez sélectionner plusieurs éléments en maintenant la touche **Ctrl** appuyée et en cliquant sur chacun des éléments nécessaires. Cela permet, par ex. de copier plusieurs éléments à la fois.

### Rendre un élément optionnel

Cliquer avec la touche de droite sur l'élément <code>Title</code> et sélectionner **Facultatif** depuis le menu contextuel. Le cadre de la fenêtre d'élément passe d'une ligne à des tirets ; cela représente l'indication visuelle qu'un élément est facultatif.

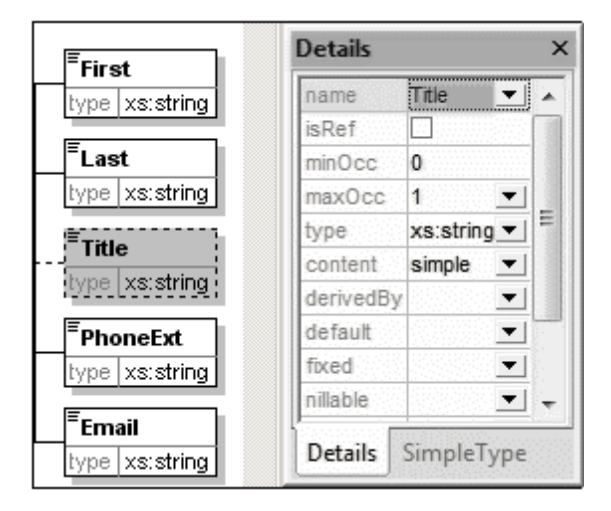

Dans l'assistant à la saisie des Détails, vous verrez minOcc=0 et maxOcc=1, indiquant que l'élément est optionnel. En alternative, vous pouvez définir minOcc=0 pour rendre l'élément optionnel au lieu d'utiliser le menu contextuel.

# Limiter le contenu d'un élément

Pour définir que l'élément PhoneExt soit de type xs:integer et ne présente pas plus de deux chiffres :

1. Cliquer avec la touche de droite dans le champ type de l'élément PhoneExt et sélectionner (ou saisir) l'entrée xs:integer depuis la liste déroulante.

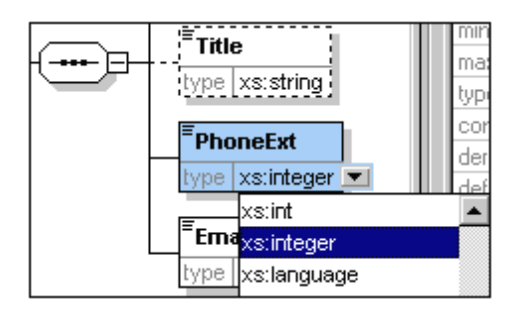

Les items contenus dans l'Assistant à la saisie Facettes changeront à ce moment.

2. Dans l'Assistant à la saisie Facettes, double-cliquer le champ maxIncl et saisir 99. Confirmer avec **Entrée**.

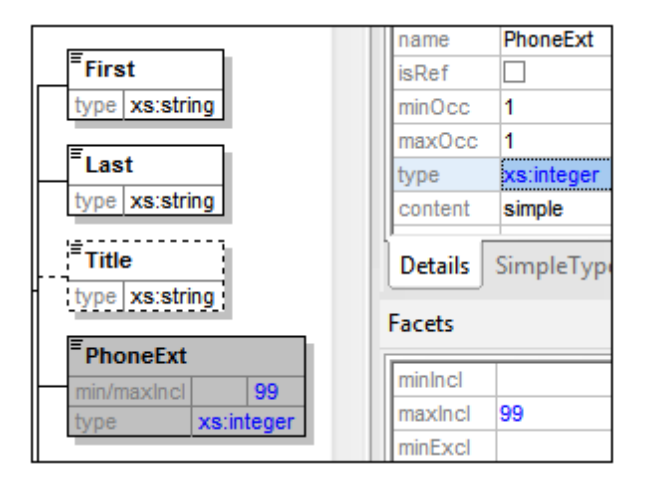

Cela définit que toutes les extensions téléphoniques jusqu'à 99 inclus sont valides.

 Sélectionner l'option de menu Fichier | Enregistrer pour enregistrer les changements apportés au schéma.

# Veuillez noter :

- Si vous sélectionnez un type de données de Schéma XML qui est un type simple (par exemple, xs:string ou xs:date), le modèle de contenu passera automatiquement à simple dans l'Assistant à la saisie Détails (content = simple).
- Le fait d'ajouter un compositeur à un élément (sequence, choice, or all), change automatiquement le modèle de contenu en complexe dans l'Assistant à la saisie Détails (content = complex).
- Le schéma décrit ci-dessus est disponible sous AddressFirst.xsd dans le dossier \Examples\Tutorial de votre dossier d'application XMLSpy.

# 3 Schémas XML : Avancé

Maintenant que vous avez créé un schéma de base, nous pouvons passer à certains des aspects avancés du développement de schémas.

## Objectif

Dans cette section, vous allez apprendre à :

- Travailler avec des <u>types complexes et des types simples</u> qui peuvent ensuite être utilisés en tant que des types d'éléments de schéma.
- Créer des global elements les référencer depuis d'autres éléments.
- Créer des attributs et leurs propriétés, y compris les valeurs énumérées.

Vous allez commencer cette section avec le schéma de base AddressFirst.xsd que vous avez créé dans la première partie de ce tutoriel.

# Commandes utilisées dans cette section

Dans cette section du tutoriel, vous allez utiliser uniquement le Mode Schéma. Les commandes suivantes sont utilisées :

Afficher le diagramme (ou le Mode Afficher le modèle de contenu). Cette icône est située à gauche de toutes les composantes globales dans l'Aperçu de schéma. Cliquer sur l'icône pour afficher le modèle de contenu de la composante globale associée.

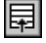

Afficher tous les globaux. Cette icône est située en haut à gauche du Mode Modèle de contenu. Cliquer sur l'icône pour passer du mode à l'Aperçu de schéma qui affiche tous les composants globaux.

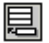

Ajouter. L'icône Ajouter est située en haut à gauche de l'Aperçu de schéma. Cliquer sur l'icône pour ajouter un composant global.
## 3.1 Travailler avec des types complexes et des types simples

Une fois avoir défini le modèle de contenu d'un élément, vous pouvez décider de vouloir le réutiliser ailleurs dans votre schéma. Pour ce faire, il vous faudra créer cette définition d'élément en tant que type complexe global ou en tant qu'élément global. Dans cette section, vous allez travailler avec des types complexes globaux. Vous allez d'abord créer un type complexe au niveau global puis l'étendre pour l'utiliser dans un modèle de contenu. Vous apprendrez à gérer les éléments globaux plus loin dans ce tutoriel.

## Créer un type complexe global

L'élément de base Address que nous avons défini (contenant les éléments Name, Street et City) peut être réutilisé dans des formats d'adresse variés. C'est pourquoi nous allons créer cette définition d'élément en tant que type complexe, qui pourra être réutilisé.

Pour créer un type complexe global :

- 1. Dans le Mode de Modèle de contenu, cliquer avec la touche de droite sur l'élément Address.
- 2. Dans le menu contextuel qui apparaît maintenant, choisir Rendre Global | Type complexe. Un type complexe global appelé AddressType est créé et l'élément Address dans le modèle de contenu Company est attribué à ce type. Le contenu de l'élément Address est le modèle de contenu de AddressType, qui est affiché dans un encadré jaune. Veuillez noter que le type de donnée de l'élément Address est maintenant AddressType.

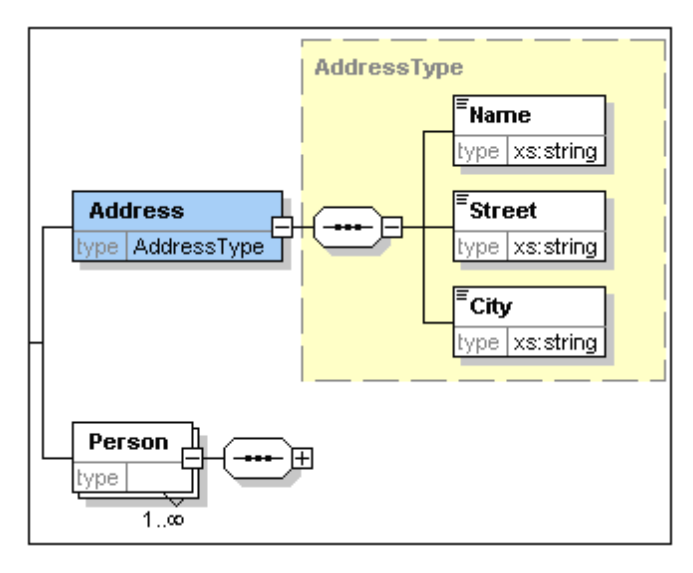

- 3. Cliquer sur l'icône Afficher tous les globaux . Cela vous permet de consulter l'Aperçu de schéma dans lequel vous pouvez consulter tous les composants globaux du schéma.
- Cliquer sur les icônes d'agrandissement pour les entrées element et complexType dans l'Assistant de saisie Composants, pour consulter les structures de schéma respectifs.

L'Aperçu de schéma affiche maintenant deux composants globaux : l'élément Company et le type complexe AddressType. L'Assistant de saisie Composants affiche aussi le type complexe AddressType.

|               |             | ×                | Composants      | ąχ |
|---------------|-------------|------------------|-----------------|----|
| • element     | Company     | ann:Root element | element (1)     |    |
| • complexType | AddressType | ann:             | E Company       |    |
|               |             |                  | ComplexType (4) |    |
|               |             |                  | • O AddressType |    |
|               |             |                  | xs:anyType      |    |
|               |             |                  | simpleType (46) |    |
|               |             |                  |                 |    |

5. Cliquer sur l'icône du Mode Modèle de contenu de AddressType pour voir son modèle de contenu (*capture d'écran ci-dessous*). Veuillez noter la forme du conteneur du type complex.

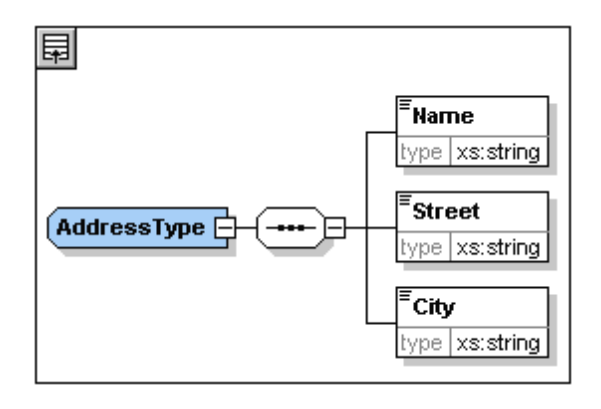

6. Cliquer sur l'icône Afficher tous les globaux bour retourner à l'Aperçu de schéma. **Étendre une définition de type complexe** 

Nous allons maintenant utiliser le composant global AddressType pour créer deux types d'adresses spécifiques au pays. À cette fin, nous allons définir un nouveau type complexe basé sur le composant de base AddressType, puis nous allons étendre cette définition.

Pour ce faire, procéder comme suit :

- Passer à l'Aperçu de schéma. (si vous vous trouvez dans le mode Modèle de contenu, cliquer sur l'icône Afficher tous les globaux II.)
- 2. Cliquer sur l'icône Ajouter isituée en haut à gauche de la fenêtre de composant. Le menu suivant s'ouvre :

| 围 | 昌 狙 🐃         |     |      |                  | × |
|---|---------------|-----|------|------------------|---|
|   | Importer      | any |      | ann:Root element |   |
|   | Inclure       | be  | ann: |                  |   |
|   | Redéfinir     |     |      |                  |   |
|   | Élément       | 1   |      |                  |   |
|   | Groupe        |     |      |                  |   |
|   | Type simple   |     |      |                  |   |
|   | Type complexe |     |      |                  |   |

- Sélectionner ComplexType depuis le menu. Une nouvelle ligne apparaît dans la liste de composants et le curseur est réglé de manière à ce que vous puissiez saisir le nom de composant.
- 4. Saisir US-Address et confirmer avec **Entrée**. (Si vous oubliez de saisir le signe "-" et que vous saisissez un espace, le nom d'élément apparaîtra en rouge, signalisant un caractère invalide.)

|               |             | ×                | Composants       | <b>џ</b> | × |
|---------------|-------------|------------------|------------------|----------|---|
| element       | Company     | ann:Root element | element (1)      |          |   |
| - complexType | AddressType | ann:             | E Company        |          |   |
| • complexType | US-Adress   | ann:             | ComplexType (4)  |          |   |
|               |             |                  | AddressType      |          |   |
|               |             |                  | O US-Adress      |          |   |
|               |             |                  | i (c) xs:anyType |          |   |
|               |             |                  | simpleType (46)  |          |   |
|               |             |                  |                  |          |   |
|               |             |                  |                  |          |   |

- 5. Cliquer l'icône de Mode de Modèle de contenu de US-Address pour voir le modèle de contenu du nouveau type de complexe. Le modèle de contenu est vide (*voir capture d'écran ci-dessous*).
- 6. Dans l'assistant de saisie Details, cliquer sur la liste de choix base et sélectionner l'entrée AddressType.

| <b>₽</b>  | * | Composar                                                   | nts 🛛 🕂 🗙                                                                                                    |
|-----------|---|------------------------------------------------------------|----------------------------------------------------------------------------------------------------|
|           |   | element (<br>E Com<br>complex<br>& Addu<br>US-A<br>Globaux | (1)  Appany Type (4) Type (4) Type Adress Adress Ad |
| US-Adress |   | Détails                                                    | Ф ×                                                                                                    |
|           |   | name                                                       | US-Adress                                                                                                    |
|           |   | base                                                       | <b></b>                                                                                                    |
|           |   | derivedBy                                                  | AddressType                                                                                                    |
|           |   | mixed                                                      | US-Adress                                                                                                    |
|           |   | abstract                                                   | xs:anySimpleType                                                                                                    |
|           |   | block                                                      | xs:anylype                                                                                                    |
|           |   | final                                                      | XS:anyUKI                                                                                                    |
|           | - | id                                                         | vs.base04billary                                                                                                    |

Le Mode de Modèle de contenu affiche maintenant le modèle de contenu AddressType en tant que le modèle de contenu des adresses US (*capture d'écran ci-dessous*).

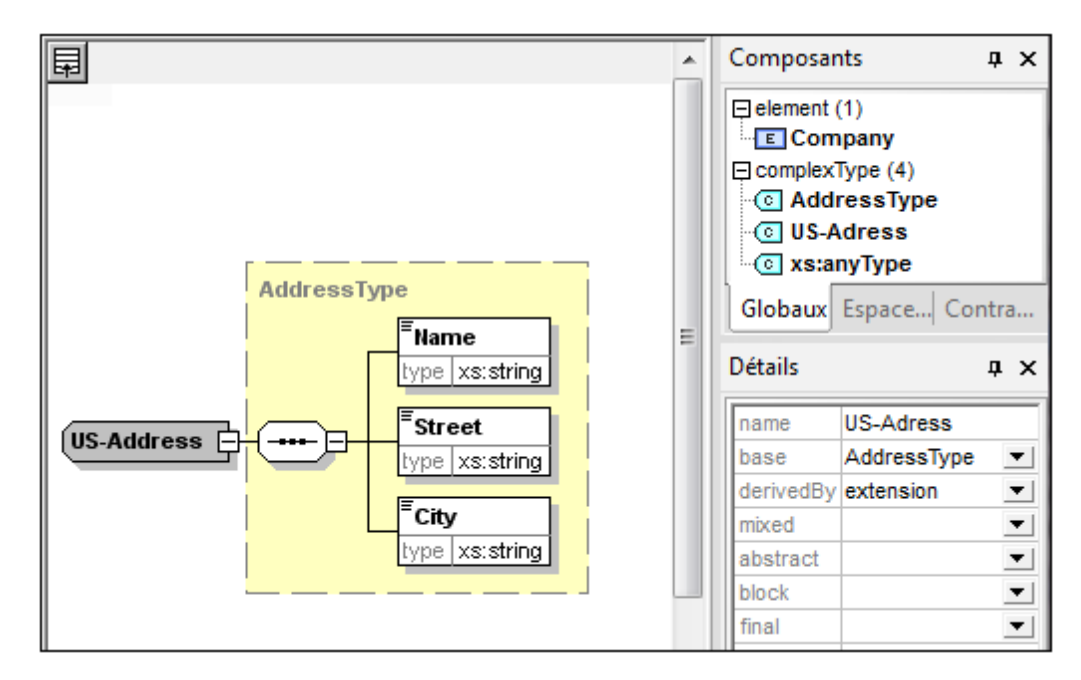

7. Maintenant, nous pouvons étendre le modèle de contenu du type de complexe US-Address pour prendre un élément de code postal (ZIP Code). Pour ce faire, cliquer avec la touche de droite sur le composant US-Address et, à partir du menu contextuel qui apparaît, choisir Ajouter enfant | Séquence. Un nouveau compositeur de séquence est affiché à l'extérieur de la fenêtre AddressType (*capture d'écran ci-dessous*). Il s'agit d'une indication visuelle pour indiquer qu'il s'agit de l'extension de l'élément.

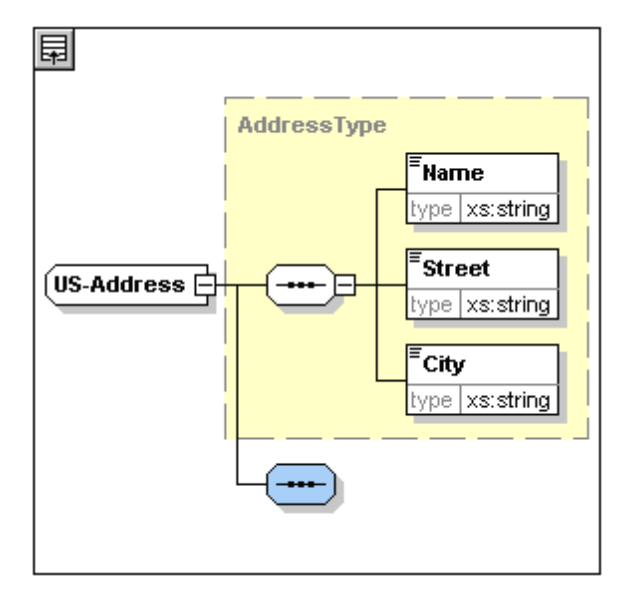

- 8. Cliquer avec la touche de droite sur le nouveau compositeur de séquence et sélectionner **Ajouter enfant | Élément**.
- 9. Nommer le nouvel élément zip, puis appuyer sur la touche **Tab**. Cela place le curseur dans le champ de valeur de la ligne de descripteur de type.
- 10. Choisir xs:positiveInteger depuis le menu déroulant qui apparaît et confirmer avec Entrée.

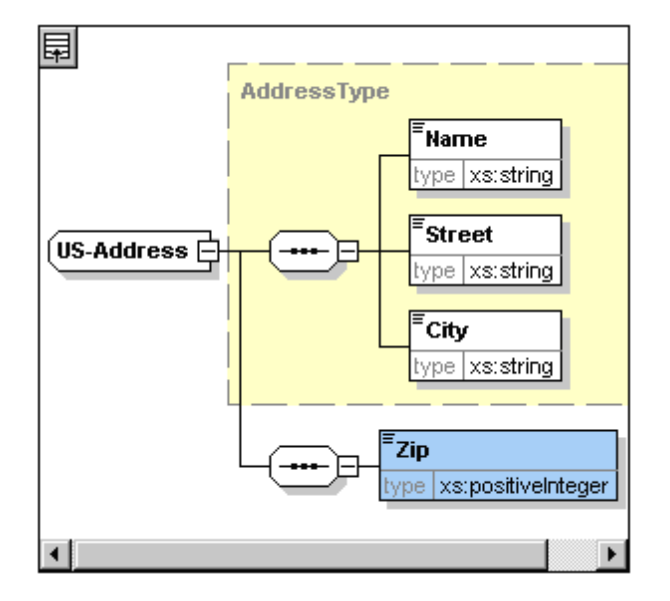

Vous disposez maintenant d'un type complexe appelé US-Address, qui est basé sur le type complexe AddressType et s'étend pour pouvoir contenir un code postal.

## Types simples globaux

De même que le type complexe US-Address est basé sur le type complexe AddressType, un élément peut aussi être basé sur un type simple. L'avantage est le même que pour les types complexes globaux : le type simple peut être réutilisé. Pour pouvoir réutiliser un type simple, celui-ci doit être défini globalement. Dans ce tutoriel, vous allez définir un modèle de contenu pour les États US en tant que type simple. Celui-ci sera utilisé en tant que base pour un autre élément.

#### Créer un type simple global

Créer un type simple global consiste à ajouter un nouveau type simple à la liste des composants globaux, à le nommer et à définir son type de données.

Pour créer un type simple global :

1. Passer à l'Aperçu de schéma. (Si vous vous trouvez dans le Mode Modèle de contenu,

cliquer sur l'icône Afficher tous les globaux 🖽.)

- 2. Cliquer sur l'icône Ajouter et dans le menu contextuel qui apparaît, sélectionner **SimpleType**.
- 3. Saisir US-State en tant que le nom du simpleType récemment créé.
- 4. Appuyer sur **Entrée** pour confirmer. Le type simple US-State est créé et apparaît dans la liste des types simples dans l'Assistant de saisie des composants (cliquer sur l'icône d'agrandissement de l'entrée simpleType pour le voir).

| Ę   | 昌 狙 🐃       |             | ×                | Composants      | д                | ×  |
|-----|-------------|-------------|------------------|-----------------|------------------|----|
| •   | element     | Company     | ann:Root element | element (1)     |                  |    |
| •   | complexType | AddressType | ann:             | E Company       | y                | =  |
| •   | complexType | US-Adress   | ann:             | ☐ complexType   | (4)              | -  |
|     | simpleType  | US-State    | ann:             | O Address       | Туре             |    |
| •{8 | complexType | UK-Address  | ann:             | O US-Adres      | SS               |    |
|     |             |             |                  | 🗌 😳 xs:anyTy    | pe               |    |
|     |             |             |                  | i simpleType (4 | 6)               |    |
|     |             |             |                  | S US-State      |                  |    |
|     |             |             |                  | 📃 💽 xs:anySii   | mpleType         | Ŧ  |
|     |             |             |                  | Globaux Es      | paces   Contrain | nt |

5. Dans l'Assistant de saisie Détails (*capture d'écran ci-dessous*), placer le curseur dans le champ de valeur de restr et saisir xs:string, ou sélectionner xs:string depuis la liste déroulante dans le champ de valeur restr.

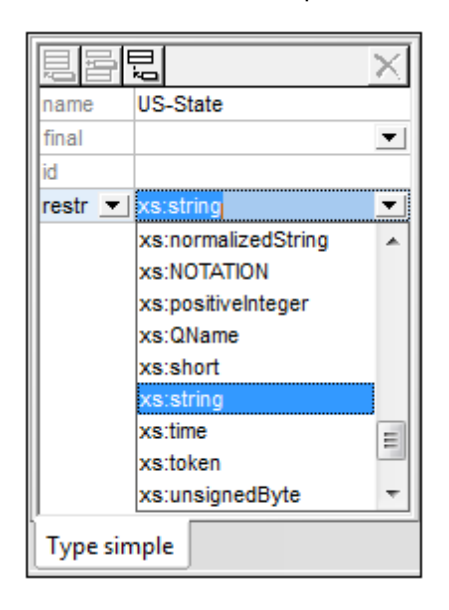

Cela crée un type simple appelé US-State, qui est de type de données xs:string. Ce composant global peut maintenant être utilisé dans le modèle de contenu de US-Address.

#### Utiliser un type simple global dans un modèle de contenu

Un type simple global peut être utilisé dans un modèle de contenu pour définir le type d'un composant. Nous allons utiliser US-State pour définir un élément appelé State dans le modèle de contenu de US-Address.

Procéder comme suit :

- 1. Dans l'Aperçu de schéma, cliquer sur l'icône Mode Modèle de contenu 📑 de US-Address.
- 2. Cliquer avec la touche de droite sur le compositeur de séquence inférieur et choisir **Ajouter enfant | Élément**.

- 3. Saisir State pour le nom d'élément.
- 4. Appuyer sur la touche **Tab** pour placer le curseur dans le champ de valeur de la ligne de descripteur de type.
- 5. À partir du menu déroulant de cette liste de choix, choisir US-State.

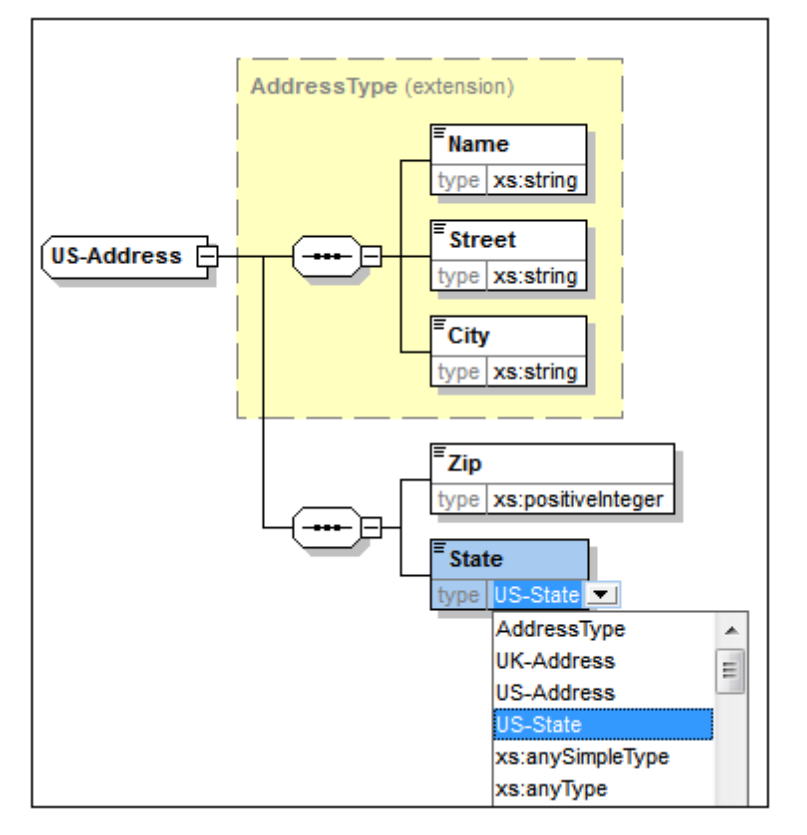

L'élément State est maintenant basé sur le type simple US-State.

#### Créer un second type complexe basé sur AddressType

Nous allons maintenant créer un type complexe global pour contenir des adresses du Royaume-Uni. Le type complexe est basé sur AddressType, et est étendu pour correspondre au format d'adresses du RU.

Procéder comme suit :

- 1. Dans l'Aperçu de schéma, créer un type de complexe global appelé UK-Address, et le baser sur AddressType (base=AddressType).
- 2. Dans le Mode Modèle de contenue de UK-Address, ajouter un élément Postcode et lui donner un type de xs:string.

Votre modèle de contenu UK-Address devrait ressembler à ceci :

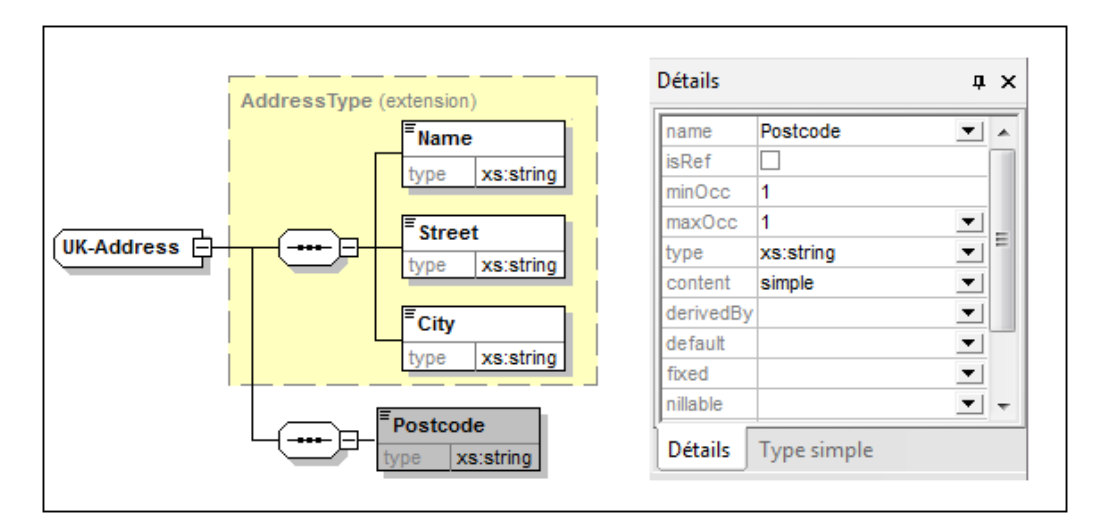

**Note :** Dans cette section, vous créez des types globaux simples et complexes que vous utilisez ensuite dans des définitions de modèle de contenu. L'avantage des types globaux est qu'ils peuvent être réutilisés dans plusieurs définitions.

## 3.2 Référencer des éléments globaux

Dans cette section, nous allons convertir l'élément Person défini localement en un élément global puis référencer cet élément global depuis l'élément Company.

- 1. Cliquer sur 🗉 (Afficher Tous les globaux) pour passer à l'Aperçu de schéma.
- 2. Cliquer sur l'icône Afficher le diagramme 📑 de l'élément Company.
- 3. Cliquer avec la touche de droite sur l'élément Person, et sélectionner **Rendre global** | Élément. Une petite flèche apparaît dans l'élément Person, montrant que cet élément référence à présent l'élément Person déclaré globalement. Dans l'Assistant à la saisie Détails, la liste de choix isRef est maintenant activée.

| Address<br>type Address | Type     |           |   |
|-------------------------|----------|-----------|---|
| ,Person                 | Détails  |           | × |
| type                    | name     | Person    | • |
| 1∞                      | isRef    | •         |   |
|                         | minOcc   | 1         |   |
|                         | maxOcc   | unbounded | • |
|                         | type     |           | • |
|                         | content  | complex   |   |
|                         | mixed    |           | • |
|                         | substGrp |           | • |
|                         | abstract |           | • |
|                         | nillable |           | • |
|                         | block    |           | • |
|                         | final    |           | • |
|                         | id       |           |   |
|                         | Détails  |           |   |

4. Cliquer sur l'icône Afficher Tous les Globaux 🗊 pour retourner à l'Aperçu de schéma. L'élément Person est maintenant affiché en tant qu'un élément global. Il se trouve également dans l'Assistant à la saisie des Composants.

| 見  | 目 泪 🐃       |             |                  | ×   | Composan    | ts        | ţ        | •  | < |
|----|-------------|-------------|------------------|-----|-------------|-----------|----------|----|---|
| •  | element     | Company     | ann:Root element |     | element ()  | 2)        |          |    | ٦ |
| •  | complexType | AddressType | ann:             |     | ECom        | pany      |          |    |   |
| •  | complexType | US-Adress   | ann:             |     | E Pers      | on        |          |    |   |
|    | simpleType  | US-State    | ann:             |     | ComplexT    | ype (4)   |          |    |   |
| •8 | complexType | UK-Address  | ann:             |     | 🛛 💽 Addr    | essType   |          |    |   |
| -8 | element     | Person      | ann:             |     | 0 UK-A      | ddress    |          |    |   |
|    |             |             |                  |     | O US-A      | dress     |          |    |   |
|    |             |             |                  | - 1 | 🔆 💽 xs:an   | уТуре     |          |    |   |
|    |             |             |                  | - 1 | ∃esimpleTyp | e (46)    |          |    |   |
|    |             |             |                  | - 1 |             |           |          |    |   |
|    |             |             |                  |     | Globaux     | Espaces d | Contrain | te |   |

5. Dans l'Assistant à la saisie des Composants, double-cliquer l'élément Person pour voir le modèle de contenu de l'élément global Person.

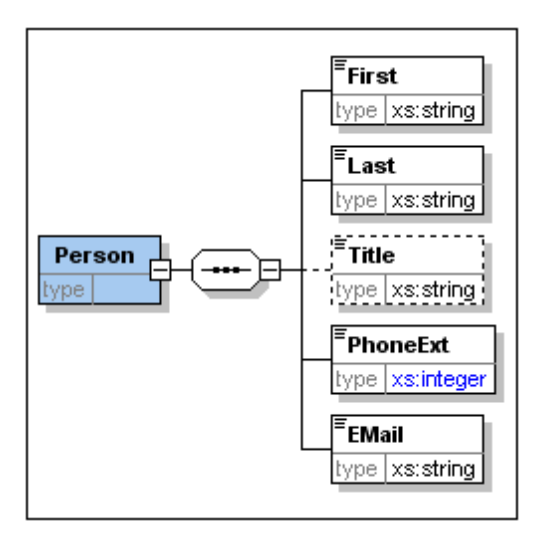

Veuillez noter que la fenêtre de l'élément global ne possède **pas** un lien sous forme de symbole de flèche. Cela est dû au fait qu'il s'agit de l'élément référencé et non de l'élément de référencement. C'est en effet l'élément de référencement qui est représenté avec un lien en forme de flèche.

#### Veuillez noter :

- Un élément qui référence un élément global doit avoir le même nom que l'élément global qu'il référence.
- Une déclaration globale ne décrit pas l'endroit auquel un composant doit être utilisé dans un document XML. Elle décrit uniquement un modèle de contenu. Ce n'est que lorsqu'une déclaration globale est référencée depuis un autre composant que son emplacement dans le document XML est spécifié.

Un élément déclaré globalement peut être réutilisé sur plusieurs emplacements. Il diffère d'un type complexe déclaré globalement du fait que son modèle de contenu ne peut pas être modifié sans également modifier l'élément global lui-même. Si vous changez le modèle de contenu d'un élément qui référence un élément global, le modèle de contenu de l'élément global changera aussi, ainsi que le modèle de contenu de tous les autres éléments qui référencent cet élément global.

## 3.3 Attributs et énumérations d'attributs

Dans cette section, vous allez apprendre à créer des attributs et des énumérations d'attributs.

## Définir les attributs d'éléments

- 1. Dans l'Aperçu de schéma, cliquer sur l'élément Person pour le rendre actif.
- 2. Cliquer sur l'icône Ajouter , située en haut à gauche du groupe d'onglets Attributs/ Contrainte d'identité (dans la partie inférieure de la fenêtre Aperçu de schéma), et sélectionner l'entrée Attribut.

|                                   |                                  |     |            |        | $\boldsymbol{\times}$ |  |  |  |
|-----------------------------------|----------------------------------|-----|------------|--------|-----------------------|--|--|--|
| •{                                | Company                          |     | ann:Root e | lement |                       |  |  |  |
| •     complexType                 | AddressType                      |     | ann:       |        |                       |  |  |  |
| •     complexType                 | US-Adress                        |     | ann:       |        |                       |  |  |  |
| simpleType                        | US-State                         |     | ann:       |        |                       |  |  |  |
| •     complexType                 | UK-Address                       |     | ann:       |        |                       |  |  |  |
| element                           | Person                           |     | ann:       |        |                       |  |  |  |
| Attributs Contraintes             | Attributs Contraintes d'identité |     |            |        |                       |  |  |  |
|                                   |                                  |     |            |        | $\times$              |  |  |  |
| Attribut                          | L                                | Use | Default    | Fixed  |                       |  |  |  |
| Groupe d'attribu<br>Tout attribut | ıt                               |     |            |        |                       |  |  |  |

- 3. Saisir Manager en tant que le nom d'attribut dans le champ Nom.
- 4. Utiliser la liste de choix Type combo pour sélectionner xs:boolean.
- 5. Utiliser la liste de choix Use pour sélectionner required.

| 皀                                |             |              |            |             |       | × |  |
|----------------------------------|-------------|--------------|------------|-------------|-------|---|--|
| •{                               | element     | Company      |            | ann:Root el | ement |   |  |
| •                                | complexType | AddressType  |            | ann:        |       |   |  |
| •8                               | complexType | US-Adress    |            | ann:        |       |   |  |
|                                  | simpleType  | US-State     |            | ann:        |       |   |  |
| •8                               | complexType | UK-Address   |            | ann:        |       |   |  |
| -8                               | element     | Person       |            | ann:        |       |   |  |
| Attributs Contraintes d'identité |             |              |            |             |       |   |  |
|                                  |             |              |            |             |       |   |  |
| L                                | Name        | Туре         | Use        | Default     | Fixed |   |  |
|                                  | Manager     | xs:boolean 🔹 | required 💌 |             |       |   |  |
|                                  | Drogrammer  | ve:boolean 💌 | ontional V |             |       |   |  |

6. Utiliser la même procédure pour créer un attribut Programmer avec Type=xs:boolean et Use=optional.

#### Définir les énumérations pour les attributs

Les énumérations sont des valeurs autorisées pour un certain attribut. Si la valeur de l'attribut dans le document d'instance XML n'est pas une des énumérations spécifiées dans le Schéma XML, alors le document est invalide. Nous allons créer des énumérations pour l'attribut Degree de l'élément Person.

Procéder comme suit :

- 1. Dans l'Aperçu de schéma, cliquer sur l'élément Person pour le rendre actif.
- 2. Cliquer sur l'icône Ajouter située en haut à gauche dans la fenêtre Attributs et sélectionner l'entrée **Attribut**.
- 3. Saisir Degree en tant que le nom d'attribut, et sélectionner xs:string en tant que son type.
- 4. Une fois l'attribut Degree sélectionné, dans l'Assistant à la saisie Facettes, cliquer sur l'onglet Énumérations (*voir capture d'écran*).

| 4 | Attributs Contraintes | d'identité   | Facettes X |          |          |                               |
|---|-----------------------|--------------|------------|----------|----------|-------------------------------|
|   |                       |              |            |          |          |                               |
|   | Name                  | Туре         | Use        | Default  | Fixed    | BA                            |
|   | Manager               | xs:boolean 💌 | required 💌 |          |          | MA                            |
|   | Programmer            | xs:boolean 💌 | optional 💌 |          |          | Ph.D                          |
|   | Degree                | xs:string 📃  | <b>•</b>   | <b>_</b> | <b>_</b> | Exaction Maddler Énumé Éstant |
|   |                       |              |            |          |          | Facettes   Modeles Enume      |

- 5. Dans l'onglet Énumérations, cliquer sur l'icône Ajouter 📃.
- 6. Saisir BA, et confirmer avec Entrée.
- 7. Utiliser la même procédure pour ajouter deux autres énumérations : MA et PhD.
- 8. Cliquer sur l'icône Mode Modèle de contenu 📑 de Person.

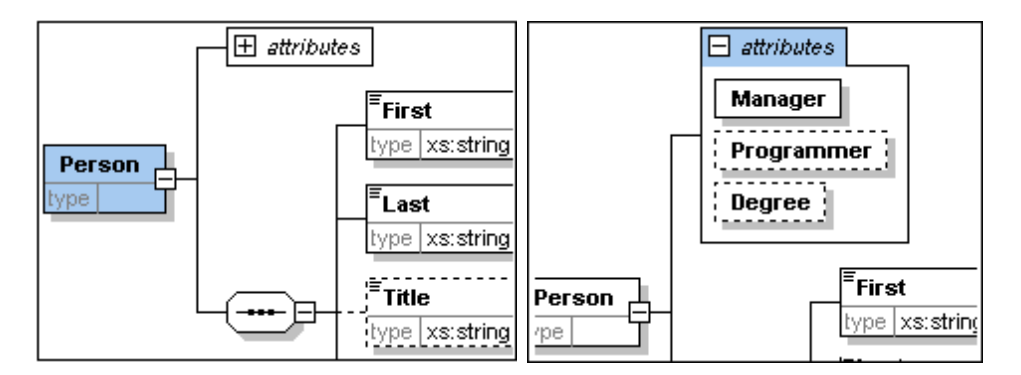

Les attributs définis précédemment sont visibles dans le Mode Modèle de contenu. Cliquer sur l'icône d'agrandissement pour afficher tous les attributs définis pour cet élément. Ce mode d'affichage et l'onglet Attributs peuvent être basculés en sélectionnant l'option de menu **Conception de schéma | Configurer affichage** et en cochant et décochant les cases **Attributs** dans le panneau **Afficher dans le diagramme**.

9. Cliquer sur l'icône Afficher Tous globaux 💷 pour retourner à l'Aperçu de schéma.

## Enregistrer le schéma XML achevé

Avant d'enregistrer votre fichier de schéma, renommez le fichier AddressLast.xsd qui est fourni avec XMLSpy avec un nom différent (comme par ex. AddressLast\_original.xsd), pour éviter de l'écraser.

Enregistrer le schéma achevé avec le nom que vous souhaitez (Fichier | Enregistrer sous ). Nous recommandons de l'enregistrer sous le nom AddressLast.xsd puisque le fichier XML que vous avez créé dans la partie suivante de ce tutoriel sera basé sur le schéma AddressLast.xsd.

# 4 Schémas XML : fonctions XMLSpy

Après avoir achevé le Schéma XML, nous vous suggérons de vous familiariser avec quelques-uns des <u>raccourcis de navigation</u> et de consulter la <u>documentation de schéma</u> que vous pouvez générer depuis XMLSpy. Vous les trouverez dans les sous-sections de cette section.

## Commandes utilisées dans cette section

Dans cette section du tutoriel, vous utiliserez exclusivement le Mode Schéma. Les commandes suivantes sont utilisées :

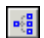

Afficher le diagramme (ou afficher le Mode Modèle de contenu). Cette icône est située à gauche de tous les composants globaux dans l'Aperçu de schéma. Cliquer sur l'icône pour afficher le modèle de contenu du composant global associé.

## 4.1 Navigation de schéma

Cette section vous montre comment parcourir efficacement le Mode de Schéma. Nous vous conseillons de tester ces mécanismes de navigation afin de vous familiariser avec eux.

#### Afficher le modèle de contenu d'un composant global

Les composants globaux qui peuvent avoir des modèles de contenu sont des types complexes, des éléments et des groupes d'élément. Le Mode de Modèle de contenu de ces composants peut s'ouvrir des manières suivantes :

- Dans l'Aperçu de schéma, cliquer sur l'icône Afficher le diagramme 📑 située à gauche du nom de composant.
- Soit dans Aperçu de schéma ou Mode de Modèle de contenu, double-cliquer sur l'élément, le type complexe ou le groupe d'élément dans l'Assistant à la saisie des Composants (*voir capture d'écran ci-dessous*). Cela permet d'afficher le modèle de contenu de ce composant.

| Composants ×                                                                                                    |
|----------------------------------------------------------------------------------------------------|
| element (2)<br>Company<br>Person<br>complexType (4)<br>O UK-Address<br>US-Adress<br>C uS-Adress<br>C xs:anyType<br>simpleType (46) |
| Globaux Espace   Contrai                                                                                                    |

Si vous double-cliquez sur un des autres composants globaux (type simple, attribut, groupe d'attributs) dans l'Assistant à la saisie des Composants, ce composant sera marqué dans l'Aperçu de schéma (puisqu'un tel composant n'aura pas de modèle de contenu).

Dans l'Assistant à la saisie des Composants, le mécanisme de double-clic fonctionne dans les onglets Globaux et Espaces de noms.

# Se rendre à la définition d'un élément global depuis un élément de référencement

Si un modèle de contenu contient un élément qui référence un élément global, vous pouvez vous rendre directement au modèle de contenu de cet élément global ou à tout autre de ses composants contenus en maintenant appuyée la touche **Ctrl** et en double-cliquant sur l'élément désiré.

Par exemple, tout en consultant le modèle de contenu Company, en maintenant la touche Ctrl

appuyée tout en double-cliquant Last vous permettra d'ouvrir le modèle de contenu Person et de marquer l'élément Last à l'intérieur.

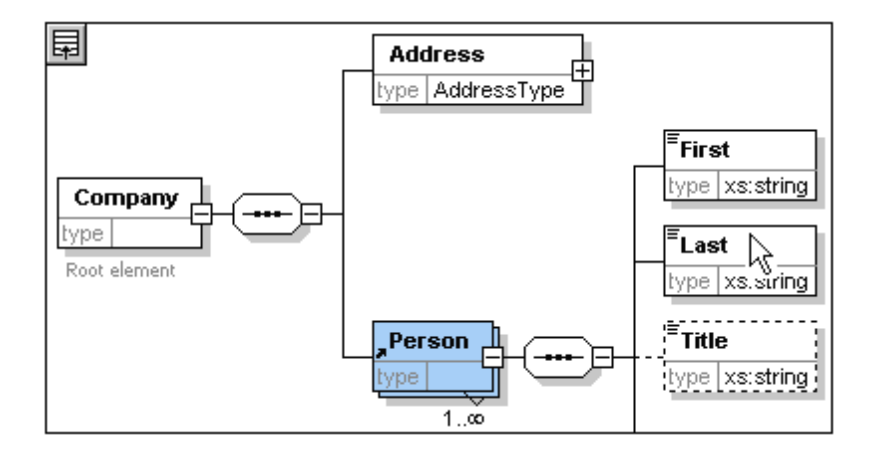

Lorsque l'élément Last est marqué, toutes ses propriétés sont immédiatement affichées dans les assistants à la saisie pertinents et dans les fenêtres d'information.

## Se rendre à la définition d'un type complexe

Les types complexes sont souvent utilisés en tant que type de certains éléments à l'intérieur d'un modèle de contenu. Pour vous rendre directement à la définition d'un type complexe depuis l'intérieur d'un modèle de contenu, double-cliquer sur le **nom** du type complexe dans la fenêtre jaune (*voir pointeur de souris dans la capture d'écran ci-dessous*).

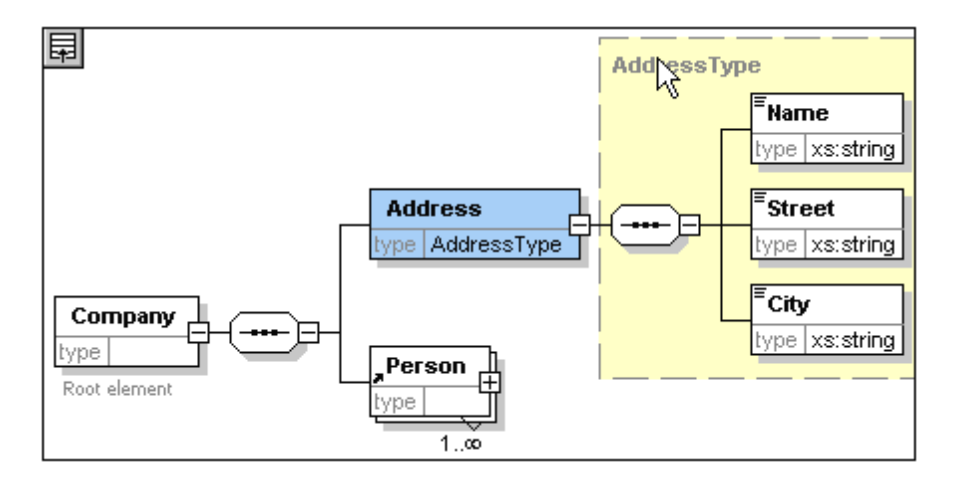

Cela vous amène au Mode de Modèle de contenu du type complexe.

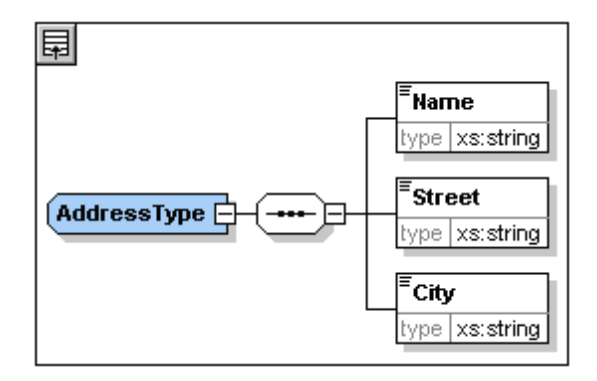

**Note :** Comme avec les éléments globaux référencés, vous pouvez vous rendre directement à un élément situé dans la définition de type complexe en maintenant la touche **Ctrl** appuyée et en double-cliquant l'élément requis dans le modèle de contenu qui contient le type complexe.

## 4.2 Documentation de schéma

XMLSpy fournit une documentation détaillées des Schémas XML dans des formats HTML et Microsoft Word (MS Word). Vous pouvez sélectionner les composants et le niveau de détails que vous souhaitez documenter. Les composants associés sont liés par hyperliens dans les documents HTML et MS Word. Pour générer une documentation MS Word, vous devez installer MS Word sur votre ordinateur (ou réseau).

Dans cette section, nous allons générer une documentation pour le Schéma XML AddressLast.xsd.

Procéder comme suit :

1. Choisir l'option de menu **Conception de schéma | Générer documentation**. Cela ouvre le dialogue Documentation de schéma.

| Documentation schéma     | XML                                                                    |                                                       | ×                              |  |  |  |
|--------------------------|------------------------------------------------------------------------|-------------------------------------------------------|--------------------------------|--|--|--|
| - Design documentation - |                                                                        |                                                       |                                |  |  |  |
| Utiliser un design five  | a pour la documentation Schéma                                         | en format HTML Word ou P                              | те                             |  |  |  |
|                          | e pour la documenta don Schema<br>Ani nor l'utilizatour nour los forma | ta HTML Word DTE au DDE                               | Nécessite StyleVision          |  |  |  |
| Chaisia danian CDC :     | In particulisateur pour les forma                                      | Desimilar, word, Kir od PDI                           | . Necessite Stylevision.       |  |  |  |
| Choisir design 5P5 :     | %AltovaSchemaDoc% (Overall                                             | Documentation.sps                                     | Parcourir Edition              |  |  |  |
| Format sortie            |                                                                        | Afficher le fichier des r                             | résultats après l'avoir généré |  |  |  |
| HTML                     | Créer diagramme comme :                                                | Enregistrer les para d                                | e la documentation schéma      |  |  |  |
| O Microsoft Word         | PNG OEMF                                                               |                                                       |                                |  |  |  |
| ORTF                     | Intégrer diagrammes                                                    |                                                       |                                |  |  |  |
| OPDF (voir ci-dessus)    | Créer fichier pour diagr.                                              |                                                       | <i></i>                        |  |  |  |
| Répartir résultat en     | plusieurs fichiers                                                     | Générer les liens vers les fichiers locaux            |                                |  |  |  |
| Intégrer CSS dans H      | лмі                                                                    | • absolus                                             |                                |  |  |  |
|                          | 11ML                                                                   | <ul> <li>relatifs au fichier des résultats</li> </ul> |                                |  |  |  |
| Inclure                  |                                                                        | Détails                                               |                                |  |  |  |
| 🗹 Index                  | ✓ Types simples                                                        | 🗹 Diagramme                                           | Facettes simples               |  |  |  |
| Attributs globaux        | Types complexes                                                        | 🗹 Espace de noms                                      | ✓ Modèles                      |  |  |  |
| 🗹 Éléments globaux       | Groupes                                                                | 🗹 Туре                                                | Énumérations                   |  |  |  |
| 🖂 Attributs locaux       | 🗹 Groupes d'attribut                                                   | 🖂 Alternatives type                                   | Assertions                     |  |  |  |
| 🗹 Éléments locaux        | 🗹 Redéfinit                                                            | 🗹 Groupe substitution                                 | Attributs                      |  |  |  |
| Notations                | 🗹 Substitue                                                            | 🗹 Enfants                                             | Assertions                     |  |  |  |
|                          | 🗹 Schémas référencés                                                   | 🗹 Utilisé par                                         | 🗹 Contraintes d'identité       |  |  |  |
|                          |                                                                        | 🗹 Propriétés                                          | Annotations                    |  |  |  |
|                          |                                                                        |                                                       | Code source                    |  |  |  |
| Tout coche               | r Tout décocher                                                        | Tout cocher                                           | Tout décocher                  |  |  |  |
|                          |                                                                        |                                                       | 0K Annuler                     |  |  |  |

- 2. Pour l'option Format sortie, sélectionner HTML et cliquer OK.
- 3. Dans le dialogue Enregistrer sous, sélectionner l'emplacement où vous souhaitez sauvegarder le fichier et donnez au fichier un nom approprié (par ex. AddressLast.html). Ensuite cliquer sur le bouton **Enregistrer**.

Le document HTML apparaît dans le Mode Navigateur de XMLSpy. Cliquer sur un lien pour vous rendre sur le composant lié correspondant.

| Schema A                          | Schema AddressLast.xsd                                                                    |  |  |  |  |
|-----------------------------------|-------------------------------------------------------------------------------------------|--|--|--|--|
|                                   |                                                                                           |  |  |  |  |
| schema locatio                    | on: <u>C:\Users\alU\Documents\Altova\XMLSpy2013</u><br>\Examples\Tutorial\AddressLast.xsd |  |  |  |  |
| attributeFormDefault: unqualified |                                                                                           |  |  |  |  |
| elementFormDefault: qualified     |                                                                                           |  |  |  |  |
| targetNamesp                      | ace: http://my-company.com/namespace                                                      |  |  |  |  |
| Elements Cor                      | nplex types Simple types                                                                  |  |  |  |  |
| Company Add                       | dressType US-State                                                                        |  |  |  |  |
| Person UK                         | Address                                                                                   |  |  |  |  |
| US                                | Address                                                                                   |  |  |  |  |
|                                   |                                                                                           |  |  |  |  |
| element Co                        | mpany                                                                                     |  |  |  |  |
| diagram                           |                                                                                           |  |  |  |  |
|                                   |                                                                                           |  |  |  |  |
|                                   | Company                                                                                   |  |  |  |  |
|                                   | type Person                                                                               |  |  |  |  |
|                                   |                                                                                           |  |  |  |  |
|                                   | 1                                                                                         |  |  |  |  |
| namespace                         | http://my-company.com/namespace                                                           |  |  |  |  |
| properties                        | content complex                                                                           |  |  |  |  |
| children                          | Address Person                                                                            |  |  |  |  |
| annotation                        | documentation                                                                             |  |  |  |  |
|                                   | Root element                                                                              |  |  |  |  |
| source                            | <xs:element name="Company"></xs:element>                                                  |  |  |  |  |
|                                   | <pre><xs:annotation></xs:annotation></pre>                                                |  |  |  |  |
|                                   | <pre><xs:documentation>Root element</xs:documentation></pre>                              |  |  |  |  |
|                                   |                                                                                           |  |  |  |  |
|                                   | <pre><xs:complextype></xs:complextype></pre>                                              |  |  |  |  |
|                                   | <pre><xs:element name="Address" type="AddressType"></xs:element></pre>                    |  |  |  |  |
|                                   | <pre><xs:element maxoccurs="unbounded" ref="Person"></xs:element></pre>                   |  |  |  |  |
|                                   |                                                                                           |  |  |  |  |
|                                   |                                                                                           |  |  |  |  |
|                                   |                                                                                           |  |  |  |  |

Le diagramme ci-dessus montre la **première page** de la documentation de schéma dans le formulaire HTML. Si les composants provenant d'autres schémas ont été inclus, ces schémas sont aussi documentés.

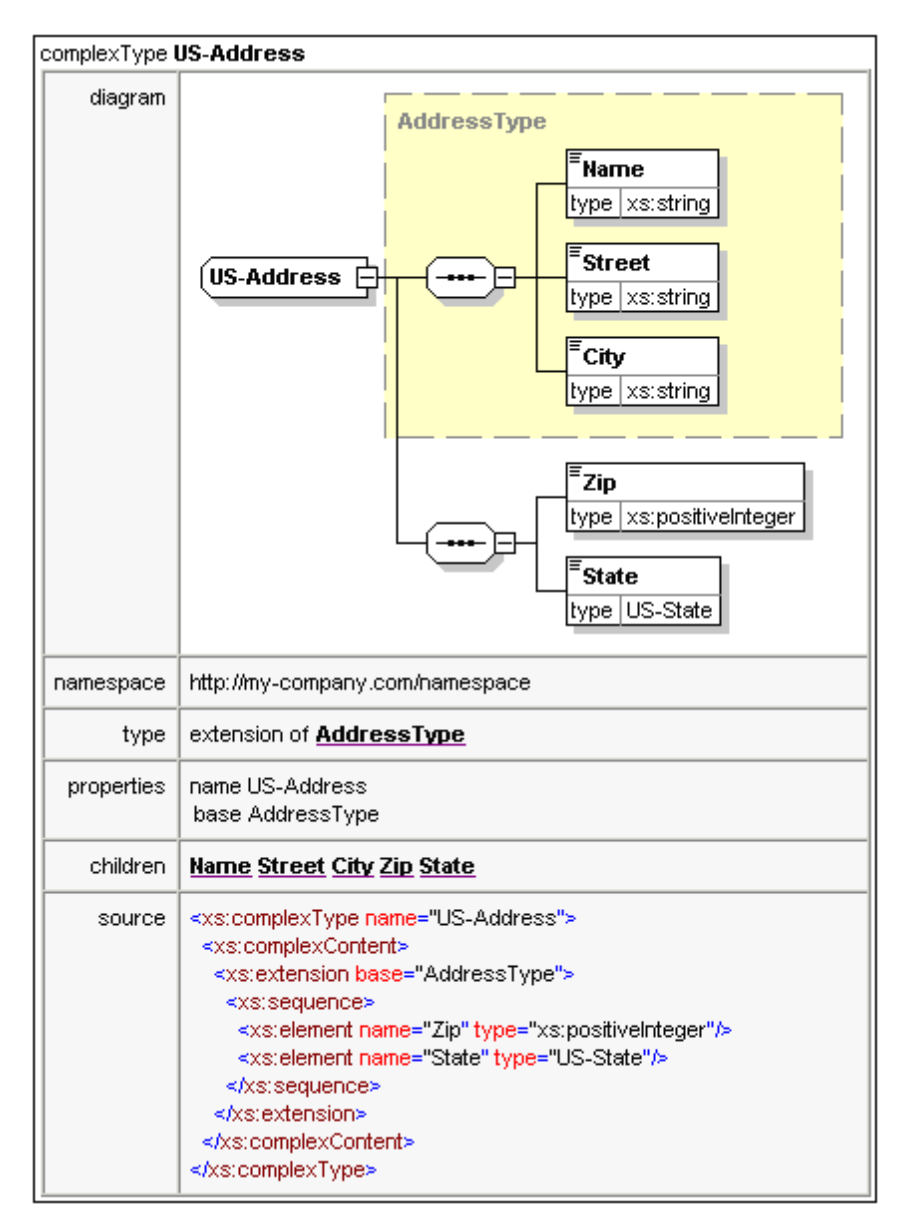

Le diagramme ci-dessus montre la complexité de documentation des types.

| element US-Ac        | element US-Address/Zip                                                                                      |  |  |  |  |  |
|----------------------|----------------------------------------------------------------------------------------------------|--|--|--|--|--|
| diagram              | <sup>E</sup> Zip<br>type xs:positiveInteger                                                                 |  |  |  |  |  |
| namespace            | http://my-company.com/namespace                                                                             |  |  |  |  |  |
| type                 | xs:positiveInteger                                                                                          |  |  |  |  |  |
| properties           | name Zip<br>isRef 0<br>content simple                                                                       |  |  |  |  |  |
| source               | <xs:element name="Zip" type="xs:positiveInteger"></xs:element>                                              |  |  |  |  |  |
| element US-Ac        | ddress/State                                                                                                |  |  |  |  |  |
| diagram              | <sup>≡</sup> State<br>type_US-State                                                                         |  |  |  |  |  |
| namespace            | http://my-company.com/namespace                                                                             |  |  |  |  |  |
| type                 | US-State                                                                                                    |  |  |  |  |  |
| properties           | name State<br>isRef 0<br>content simple                                                                     |  |  |  |  |  |
| source               | <xs:element name="State" type="US-State"></xs:element>                                                      |  |  |  |  |  |
| simpleType <b>US</b> | -State                                                                                                    |  |  |  |  |  |
| namespace            | http://my-company.com/namespace                                                                             |  |  |  |  |  |
| type                 | xs:string                                                                                                   |  |  |  |  |  |
| properties           | name US-State                                                                                               |  |  |  |  |  |
| used by              | element US-Address/State                                                                                    |  |  |  |  |  |
| source               | <xs:simpletype name="US-State"><br/><xs:restriction base="xs:string"></xs:restriction><br/></xs:simpletype> |  |  |  |  |  |

Le diagramme ci-dessus montre comment les éléments et les types simples sont documentés.

Vous pouvez maintenant essayer l'option de sortie MS Word. Le document Word s'ouvrira dans MS Word. Pour utiliser des hyperliens dans le document MS Word, maintenir la touche **Ctrl** appuyée tout en cliquant sur le lien.

## 5 Documents XML

In this section you will learn how to create and work with XML documents in XMLSpy. You will also learn how to use the various intelligent editing features of XMLSpy.

### Objectifs

Les objectifs pour cette section sont d'apprendre à :

- Créer un nouveau document XML basé sur le schéma AddressLast.xsd.
- Spécifier le type d'un élément de manière à rendre disponible un modèle de contenu étendu disponible pour cet élément pendant la validation
- Insérer les éléments et les attributs et saisir un contenu dans le Mode Grille et le Mode Texte en utilisant des assistants à la saisie intelligents.
- Copier les données XML depuis XMLSpy vers Microsoft Excel ; ajouter des données dans MS Excel et copier les données modifiées depuis MS Excel vers XMLSpy. Cette fonction est disponible dans le Mode Base de données/ Table du Mode Grille.
- Trier les éléments XML en utilisant la fonction du Mode base de données / Table.
- Valider le document XML.
- Modifier le schéma pour permettre les extensions de téléphone à trois chiffres.

## Commandes utilisées dans cette section

Dans cette section du tutoriel, vous allez principalement utiliser le Mode Grille et le Mode Texte ainsi que le Mode Schéma. Les commandes suivantes seront utilisées :

- **Fichier | Nouveau**. Crée un nouveau type de fichier XML.
- Mode | Mode Texte. Passe en Mode Texte.
- Mode | Mode Grille. Passe en Mode Grille améliorée.

XML | Table | Afficher en tant que table. Affiche les occurrences multiples d'un seul type d'élément dans un niveau hiérarchique simple en tant que table. Ce Mode de l'élément est appelé le Mode Base de données / Table (ou tout simplement Mode Table). L'icône permet de passer entre le Mode Table et le Mode Grille normal.

B

3

DEF

**F7**. Vérifie la bonne formation.

- F8. Valide le document XML par rapport au DTD ou au Schéma associé.
- Ouvrir le fichier DTD ou Schéma XML associé.

## 5.1 Créer un nouveau fichier XML

Lorsque vous créez un nouveau fichier XML dans XMLSpy, vous avez la possibilité de le baser sur un schéma (DTD ou Schéma XML) ou pas. Dans cette section, vous allez créer un nouveau fichier basé sur le schéma AddressLast.xsd que vous avez créé précédemment dans le tutoriel.

Pour créer le nouveau fichier XML :

1. Sélectionner l'option de menu **Fichier | Nouveau**. Le dialogue Créer nouveau document s'ouvre.

| Créer nouveau document > |                                             |   |  |  |
|--------------------------|---------------------------------------------|---|--|--|
| Choisir le               | type de document que vous souhaitez créer : |   |  |  |
| xhtml                    | XHTML 1.1                                   | ~ |  |  |
| xlsx                     | MS Office Excel OpenXML                     |   |  |  |
| xml                      | DocBook 4.5 Article                         |   |  |  |
| xml                      | DocBook 4.5 Book                            |   |  |  |
| xml                      | EJB 2.0 Deployment Descriptor               |   |  |  |
| xml                      | Extensible Markup Language                  |   |  |  |
| xml                      | J2EE 1.3 Application                        |   |  |  |
| xml                      | J2EE 1.3 Application Client                 |   |  |  |
| xml                      | J2EE Connector 1.0 Resource Adapter         |   |  |  |
| xml                      | Servlet 2.3 Deployment Descriptor           |   |  |  |
| xq                       | XML Query Language v1.0                     |   |  |  |
| xq                       | XML Query Language v3.1                     |   |  |  |
|                          | VUL Outer Learning of A                     | * |  |  |
| Choisir                  | une feuille de style StyleVision OK Annuler |   |  |  |

2. Sélectionner l'entrée Extensible Markup Language (ou l'entrée de document XML générique) depuis le dialogue et confirmer avec **OK**. Un message apparaît vous invitant à baser le document XML sur un DTD ou un Schéma.

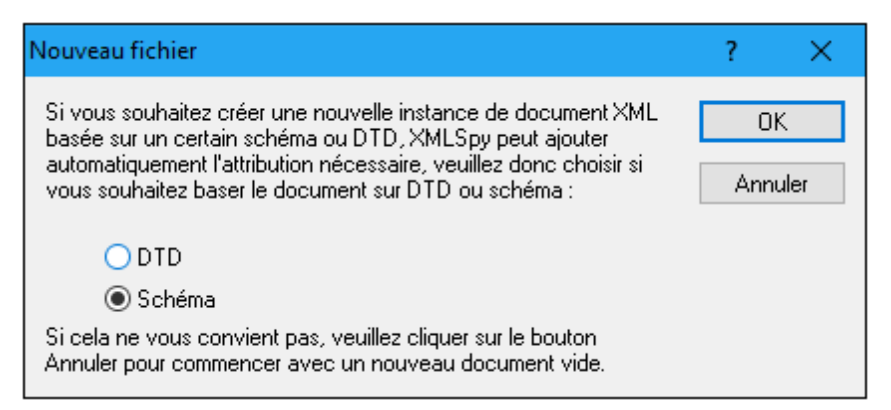

- Cliquer sur le bouton radio Schéma et confirmer avec OK. Un dialogue supplémentaire apparaît, vous demandant de sélectionner le fichier de schéma sur lequel votre document XML sera basé.
- 4. Utiliser les boutons Navigateur ou Fenêtre pour trouver le fichier de schéma. Le bouton Fenêtre recense tous les fichiers ouverts dans XMLSpy et les projets. Sélectionner

AddressLast.xsd (voir introduction du Tutoriel pour l'emplacement), et confirmer avec **OK**. Un document XML contenant les éléments principaux définies par le schéma s'ouvre dans la fenêtre principale.

- 5. Cliquer l'onglet Grille pour sélectionner le Mode Grille.
- Dans le Mode Grille, veuillez noter la structure du document. Cliquer sur n'importe quel élément pour réduire la sélection de cet élément. Votre document devrait ressembler à l'exemple ci-dessous :

| $\mathbf{A} \times$ | ML               |                                                    |  |  |  |  |  |
|---------------------|------------------|----------------------------------------------------|--|--|--|--|--|
|                     | version          | 1.0                                                |  |  |  |  |  |
|                     | encoding         | UTF-8                                              |  |  |  |  |  |
| A C                 | ompany           |                                                    |  |  |  |  |  |
|                     | = xmins          | http://my-company.com/namespace                    |  |  |  |  |  |
|                     | = xmins:xsi      | http://www.w3.org/2001/XMLSchema-                  |  |  |  |  |  |
|                     | = xsi:schemaLoca | http://my-company.com/namespace<br>AddressLast.xsd |  |  |  |  |  |
|                     | 🖬 Address        |                                                    |  |  |  |  |  |
|                     | Person Manager=  |                                                    |  |  |  |  |  |
|                     |                  |                                                    |  |  |  |  |  |

7. Cliquer sur l'icône située à côté de Address, pour voir les éléments enfant de Address. Votre document devrait ressembler à l'exemple ci-dessous :

| Con | npany                                                                |                                        |  |  |  |  |  |
|-----|----------------------------------------------------------------------|----------------------------------------|--|--|--|--|--|
|     | <b>xmins</b> http://my-company.com/namespace                         |                                        |  |  |  |  |  |
|     | = xmins:xsi                                                          | http://www.w3.org/2001/XMLSchema-insta |  |  |  |  |  |
|     | <b>xsi:schema</b> http://my-company.com/namespace<br>AddressLast.xsd |                                        |  |  |  |  |  |
|     | Address                                                              | Address                                |  |  |  |  |  |
|     |                                                                      | () Name                                |  |  |  |  |  |
|     |                                                                      | () Street                              |  |  |  |  |  |
|     |                                                                      | () City                                |  |  |  |  |  |
|     | 🔟 Person Manag                                                       | er=                                    |  |  |  |  |  |

## 5.2 Spécifier le type d'un élément

Les éléments enfant de Address sont ceux définis pour le type complexe global AddressType (*le modèle de contenu défini dans le Schéma XML* AddressLast.xsd *montré dans la capture d'écran Mode Schéma* ).

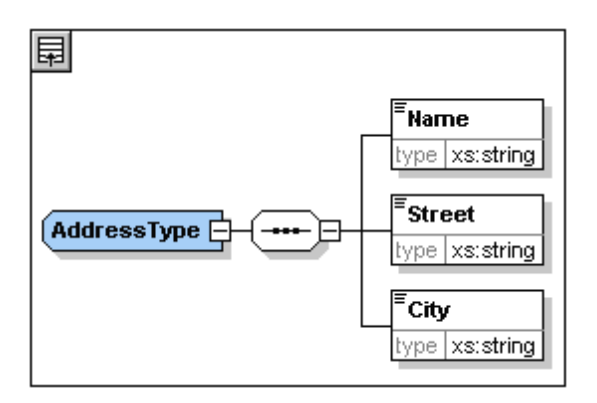

Néanmoins, nous souhaitons utiliser un type d'adresse spécifique pour les US ou le RU à la place du type d'adresse générique. Vous vous rappelez certainement que, dans le schéma AddressLast.xsd, nous avons créé des types complexes globaux pour US-Address et UK-Address en étendant le type complexe AddressType. Le modèle de contenu de US-Address est affiché ci-dessous.

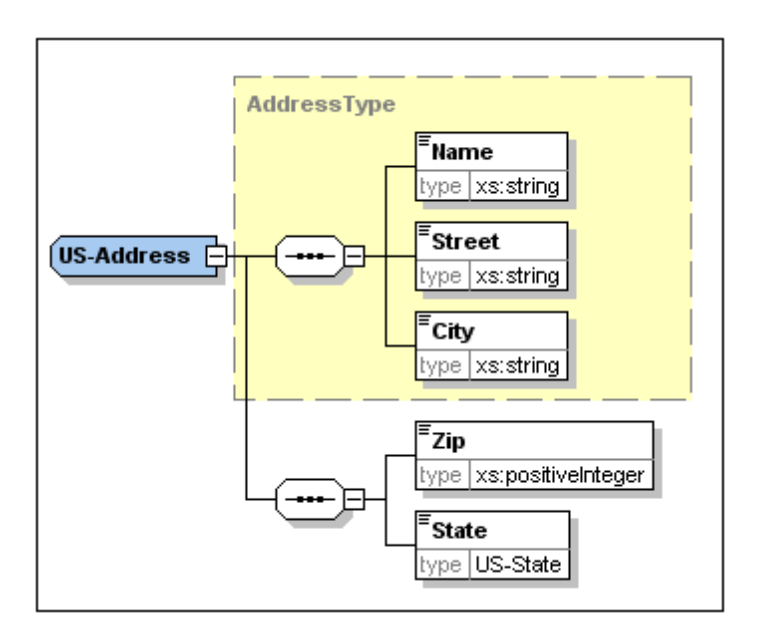

Dans le document XML, afin de spécifier que l'élément Address doit être conforme aux types étendus Address (US-Address ou UK-Address) et non au type générique AddressType, nous devons spécifier le type complexe étendu en tant qu'un attribut de l'élément Address.

Pour ce faire, procéder comme suit :

1. Dans le document XML, cliquer avec la touche de droite l'élément Name et sélectionner Insérer | Attribut depuis le menu contextuel.

| () Name   |    |        |   | •         | A        | o               |
|-----------|----|--------|---|-----------|----------|-----------------|
| () Street | In | iserer | • | i i i     | Attribut | Strg+Umschalt+I |
| () City   | Ą  | jouter | • | $\vec{0}$ | Élément  | Strg+Umschalt+E |

Un champ d'attribut est ajouté à l'élément Address.

- 2. Veuillez vous assurer que xsi:type est saisi en tant que le nom de l'attribut (*capture d'écran ci-dessous*).
- 3. Appuyer sur **Tab** pour passer au champ (de valeur) suivant.

| Company            |                                                    |            |  |  |  |  |
|--------------------|----------------------------------------------------|------------|--|--|--|--|
| = xmins            | <b>xmins</b> http://my-company.com/namespace       |            |  |  |  |  |
| = xmins:xsi        | <b>xmins:xsi</b> http://www.w3.org/2001/XMLSchem   |            |  |  |  |  |
| = xsi:schema       | http://my-company.com/namespace<br>AddressLast.xsd |            |  |  |  |  |
| Address            |                                                    |            |  |  |  |  |
|                    | xsi:type                                           | US-Address |  |  |  |  |
|                    | () Name                                            |            |  |  |  |  |
|                    | () Street                                          |            |  |  |  |  |
|                    | () City                                            |            |  |  |  |  |
| 📃 🛛 🔄 Person Manag | ier=                                               |            |  |  |  |  |

- 4. Saisir US-Address en tant que la valeur de l'attribut.
- **Note :** Le préfixe xsi vous permet d'utiliser les commandes spéciales liées à Schéma XML dans votre document d'instance XML. Veuillez noter que l'espace de noms pour le préfixe xsi a été ajouté automatiquement à l'élément de document lorsque vous attribuez un schéma à votre fichier XML. Dans le cas ci-dessus, vous avez spécifié un type pour l'élément Address. Voir les <u>spécifications de Schéma XML</u> pour plus informations.

## 5.3 Saisir les données dans le Mode Grille

Vous pouvez maintenant saisir les données dans votre document XML. Procéder comme suit :

1. Double-cliquer le champ de valeur Name (ou utiliser les touches flèchées) et saisir us dependency. Confirmer avec Entrée.

| Company            |                                                    |                           |  |  |  |  |
|--------------------|----------------------------------------------------|---------------------------|--|--|--|--|
| = xmins            | <b>xmins</b> http://my-company.com/namespace       |                           |  |  |  |  |
| = xmins:xsi        | http://www.w3.org                                  | org/2001/XMLSchema-instar |  |  |  |  |
| = xsi:schema       | http://my-company.com/namespace<br>AddressLast.xsd |                           |  |  |  |  |
| Address            |                                                    |                           |  |  |  |  |
|                    | = xsi:type                                         | US-Address                |  |  |  |  |
|                    | Name                                               | US dependency             |  |  |  |  |
|                    | Street                                             |                           |  |  |  |  |
|                    | () City                                            |                           |  |  |  |  |
| 📃 🔄 🗷 Person Manag | jer=                                               |                           |  |  |  |  |

- 2. Utiliser la même méthode pour saisir un nom de Street et City (par exemple, Noble Ave et Dallas).
- 3. Cliquer sur l'élément Person et appuyer sur **Supprimer** pour supprimer l'élément Person. (Nous le rajouterons plus tard dans la prochaine section du tutoriel.) Une fois avoir achevé cette opération, tout l'élément Address est marqué.
- 4. Cliquer sur n'importe quel élément enfant de l'élément Address pour désélectionner tous les éléments enfants de Address sauf l'élément sélectionné. Votre document XML devrait ressembler à l'exemple ci-dessous :

| 🔳 X) | ML                                           |                                                    |               |  |  |  |
|------|----------------------------------------------|----------------------------------------------------|---------------|--|--|--|
| 🔺 Co | ompany                                       |                                                    |               |  |  |  |
|      | <b>xmins</b> http://my-company.com/namespace |                                                    |               |  |  |  |
|      | = xmins:xsi                                  | /2001/XMLSchema-insta                              |               |  |  |  |
|      | = xsi:schema                                 | http://my-company.com/namespace<br>AddressLast.xsd |               |  |  |  |
|      | Address                                      |                                                    |               |  |  |  |
|      |                                              | = xsi:type                                         | US-Address    |  |  |  |
|      |                                              | () Name                                            | US dependency |  |  |  |
|      |                                              | Street                                             | Noble Ave     |  |  |  |
|      |                                              | City                                               | Dallas        |  |  |  |

## 5.4 Saisir les données dans le Mode Texte

Le Mode Texte présente les données actuelles et les balises des fichiers XML dans une mise en page structurelle très conviviale, et offre des fonctions d'édition intelligentes liées au schéma. Les fonctions de Mode Texte individuelles peuvent être activées ou désactivées dans le dialogue Paramètres du Mode texte (**Mode | Paramètres Mode Texte**, *capture d'écran ci-dessous*).

| 🕴 Paramètres Mode texte 🛛 🕹 🗙                                                                                                    |                                                                    |                                                                                       |                            |  |  |  |
|----------------------------------------------------------------------------------------------------|--------------------------------------------------------------------|---------------------------------------------------------------------------------------|----------------------------|--|--|--|
| Marges<br>☑ Marge n° de lignes<br>☑ Marge signet<br>☑ Marge de repli                                                                          | Onglets<br>Taille onglet : 4<br>Insérer onglets<br>Insérer espaces | Aide visuelle<br>Guides retrait<br>Marqueur de fin de ligne<br>Marqueurs espace blanc | OK<br>Annuler<br>Appliquer |  |  |  |
| <ul> <li>Activer marquage auton</li> <li>Faire correspondre le maion</li> <li>Faire correspondre toute</li> <li>Respecter la casse</li> </ul> |                                                                    |                                                                                       |                            |  |  |  |

La capture d'écran ci-dessous montre le fichier XML actuel dans le Mode Texte avec les fonctions activées selon les paramètres dans le dialogue ci-dessus.

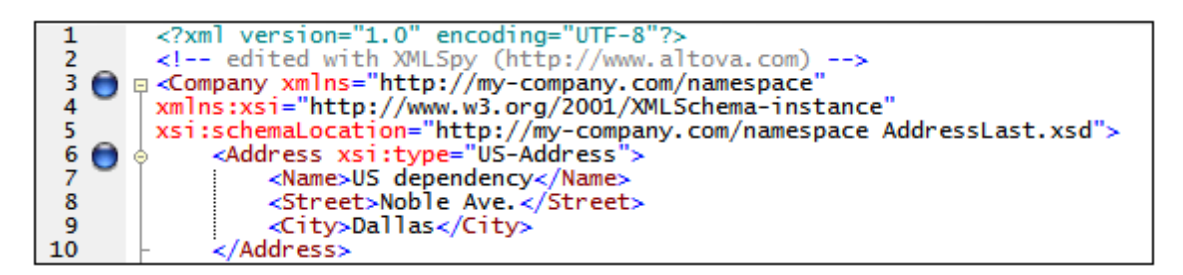

À gauche, vous trouverez trois marges : (i) la marge de numérotation des lignes, (ii) la marge des signets (contenant deux signets bleus), et (iii) la marge de pli de source (qui vous permet d'agrandir et de réduire l'affichage des éléments XML).

De plus, des aides visuelles supplémentaires comme des guides d'indentation, des marqueurs de fin de ligne et des marqueurs d'espaces vides peuvent être activés ou désactivés, en cochant et décochant respectivement les cases dans le panneau *Aide visuelle* du dialogue Paramètres Mode texte (*voir capture d'écran ci-dessus*). Dans la capture d'écran ci-dessus les guides d'indentation ont été activés et indique un guide d'indentation, à l'élément Address.

**Note :** Les fonctions de pretty print et de signets liés au Mode Texte ont été abordées dans la section précédente <u>Paramètres Mode texte</u> de ce tutoriel.

## Éditer dans le Mode Texte

Dans cette section, vous allez saisir et éditer les données dans Mode Texte afin de vous familiariser avec les fonctions du Mode Texte.

Pour ce faire, procéder comme suit :

- Sélectionner le point de menu Mode | Mode Texte ou cliquez sur l'onglet Texte. Vous voyez maintenant le document XML dans sa forme de texte, avec la coloration de syntaxe.
- 2. Placer le curseur de texte à la fin de la balise de l'élément Address et appuyer sur **Entrée** pour ajouter un nouvelle ligne.
- Saisir le signe "inférieur à " < à cet endroit. Une liste déroulante de tous les éléments autorisés à ce point (conformément au schéma) s'affiche. Puisque seul l'élément Person est autorisé à cet endroit, ce sera le seul élément affiché dans la liste.

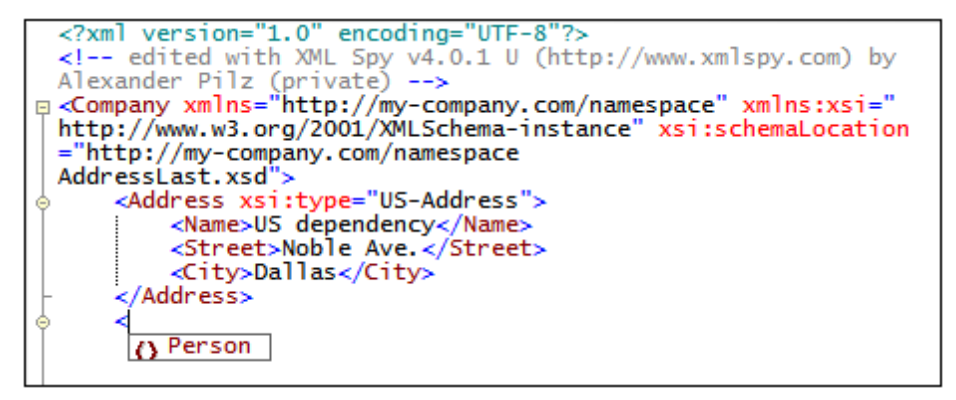

- 4. Sélectionner l'entrée Person. L'élément Person, ainsi que son attribut Manager, sont insérés alors que le curseur se trouve dans le champ de valeur de l'attribut Manager.
- 5. À partir de la liste déroulante qui apparaît pour l'attribut Manager, sélectionner true.

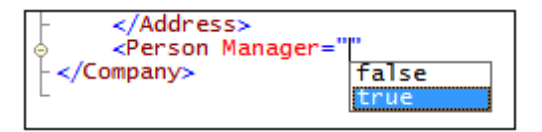

6. Déplacer le curseur à la fin de la ligne (en utilisant la touche Fin si vous le souhaitez), et appuyer sur la barre espace. Une liste déroulante s'ouvre contenant une liste des attributs autorisés à cet endroit. De même, dans l'assistant à la saisie des Attributs, les attributs disponibles sont recensés en rouge. L'attribut Manager est gris parce qu'il a déjà été utilisé.

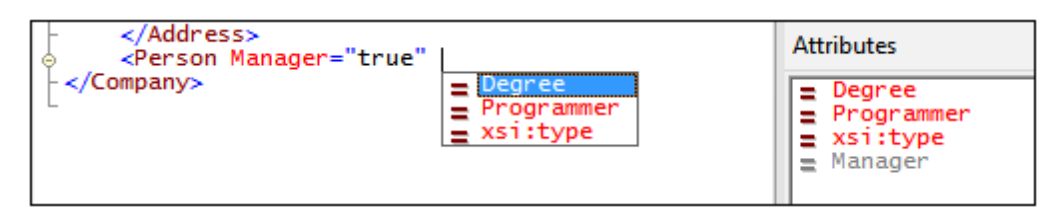

 Sélectionner Degree avec la touche fléchée vers le bas et appuyer sur Entrée.Une autre liste déroulante s'ouvre, à partir de laquelle vous pouvez sélectionner une des énumérations prédéfinies (BA, MA, ou PhD). (Les énumérations sont des valeurs qui sont autorisées par le Schéma XML.)

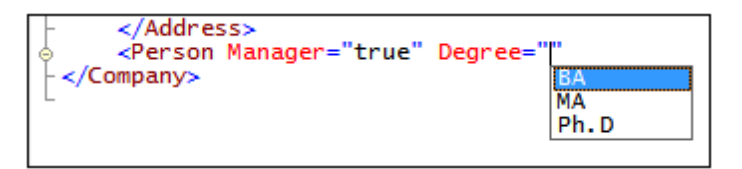

8. Sélectionner BA avec la touche fléchée vers le bas et confirmer avec **Entrée**. Ensuite déplacer le curseur à la fin de la ligne (avec la touche **Fin**), et appuyer sur la barre espace. Manager et Degree apparaissent maintenant en gris dans l'Assistant de saisie des Attributs.

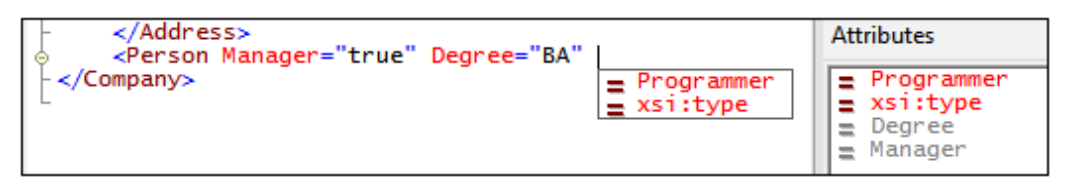

9. Sélectionner Programmer avec la touche fléchée vers le bas et confirmer avec Entrée.

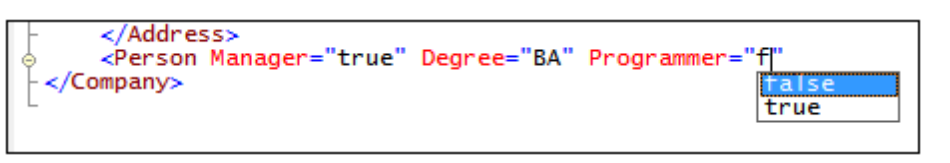

- 10. Saisir la lettre "f" et appuyer sur Entrée.
- Déplacer le curseur à la fin de la ligne (avec la touche Fin) et saisir le signe supérieur à

   XMLSpy insère automatiquement tous les éléments enfants nécessaires de Person.
   (Veuillez noter que l'élément optionnel Title n'est pas inséré.) Chaque élément présente des balises de début et de fin mais n'a pas de contenu.

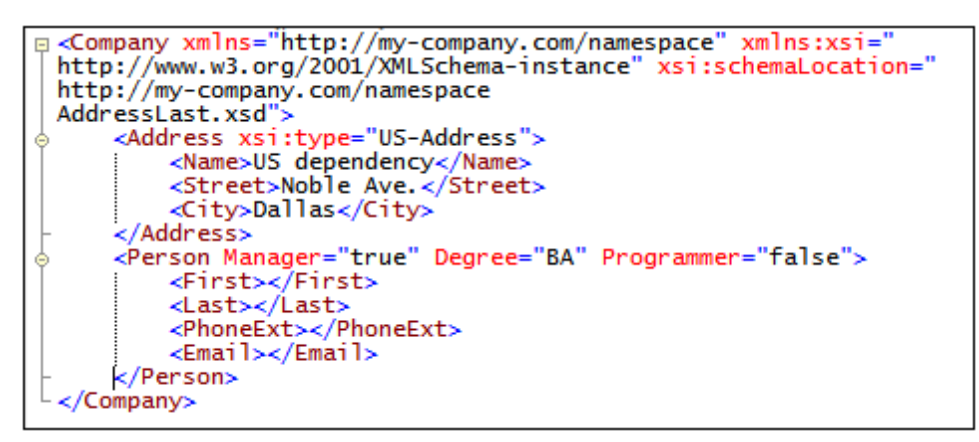

Vous pouvez maintenant saisir les données Person dans le Mode Texte, mais rendons-nous d'abord au Mode Grille pour voir la flexibilité de déplacement entre les modes lors de l'édition d'un document.

#### Passer au Mode Grille

Pour passer au Mode Grille, sélectionner l'élément de menu **Mode | Mode Grille**, ou cliquer sur l'onglet **Grille**. Les éléments enfants récemment ajoutés de Person sont marqués.

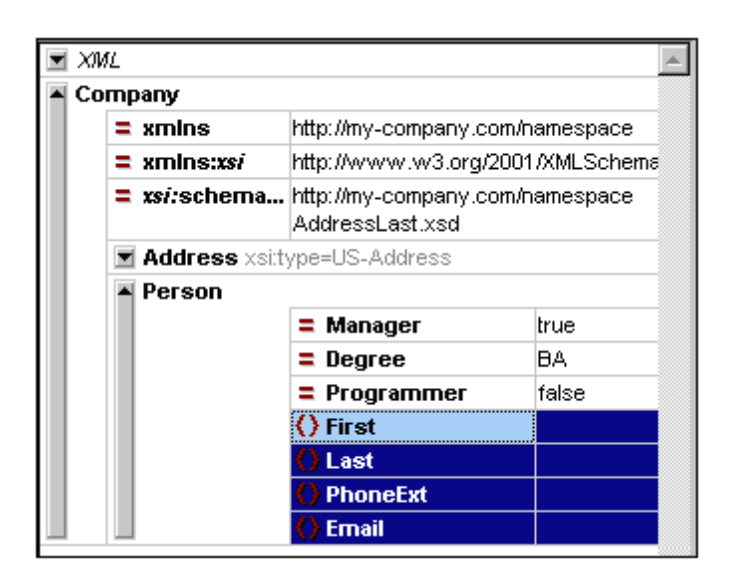

À présent validons le document et corrigeons toute erreur éventuelle trouvées au cours de la validation.

## 5.5 Valider le document

XMLSpy offre deux évaluations du document XML :

- Une vérification de la bonne formation
- Une vérification de la validation

Si une de ces deux vérification échoue, nous devrons modifier le document en conséquence.

#### Vérification de la bonne formation

Un document XML est bien formé si les balises de début sont conformes aux balises de fin, si les éléments sont imbriqués correctement, s'il n'y a pas de caractère déplacé ou manquant (comme par exemple une entité sans son délimiteur point-virgule), etc.

Vous pouvez effectuer une vérification de la bonne formation dans tous les modes d'édition. Sélectionnons par exemple le Mode Texte. Pour procéder à une vérification de la bonne formation, sélectionner l'option de menu **XML | Vérifier si bien formé**, ou appuyer sur la touche **F7** ou

cliquer sur 🖾. Un message apparaît dans la fenêtre Messages en bas de la Fenêtre principale indiquant que le document est bien formé.

Veuillez noter que la sortie de la fenêtre de Messages a 9 onglets. La sortie de validation est toujours affichée dans l'onglet actif. C'est pourquoi vous pouvez vérifier la bonne formation dans l'onglet 1 pour un fichier de schéma et garder le résultat en passant à l'Onglet2 avant de valider le document de schéma suivant (dans le cas contraire, l'Onglet1 est écrasé avec le résultat de la validation).

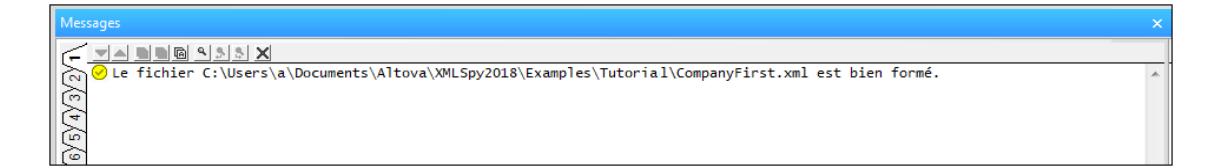

**Veuillez noter :** cette validation ne vérifie pas la structure du fichier XML pour une conformance avec le schéma. La conformance au schéma est évaluée dans la vérification de la validité.

#### Vérifier la validité

Un document XML est valide conformément à un schéma s"il est conforme à la structure et au contenu spécifié dans ce schéma.

Afin de vérifier la validité de votre document XML, sélectionner tout d'abord le Mode Grille, puis

sélectionner l'option de menu XML | Valider, ou appuyer sur la touche F8, ou cliquer sur message d'erreur apparaît dans la fenêtre Messages indiquant que le fichier n'est pas valide. Des éléments obligatoires sont attendus après l'élément City dans Address. Si vous vérifiez votre schéma, vous verrez que le type complexe US-Address (avec lequel vous avez défini cet élément Address pour être avec son attribut xsi:type) a un modèle de contenu dans lequel l'élément City doit être suivi par un élément zip et un élément State.

#### Réparer le document invalide

Le point à partir duquel le document devient invalide est marqué, dans ce cas, il s'agit de

l'élément City.

|         |                |                                          |                                 | <ul> <li>Éléments</li> </ul> |  |
|---------|----------------|------------------------------------------|---------------------------------|------------------------------|--|
| Company |                |                                          |                                 |                              |  |
|         | = xmins        | http://my-company                        | http://my-company.com/namespace |                              |  |
|         | = xmlns:xsi    | http://www.w3.or                         | g/2001/XMLSchema-instance       | () State                     |  |
|         | xsi:schemaLoca | <ul> <li>Street</li> <li>City</li> </ul> |                                 |                              |  |
|         | Address        |                                          |                                 |                              |  |
|         |                | = xsi:type                               | US-Address                      | Ajouter Ins                  |  |
|         |                | () Name                                  | US dependency                   |                              |  |
|         |                | () Street                                | Noble Ave.                      | Attributs                    |  |
|         |                | () City                                  | Dallas                          | = xsi:type                   |  |
|         | Person         |                                          |                                 | _ Ashtype                    |  |
|         |                |                                          | 1                               |                              |  |

À présent, veuillez noter l'Assistant de saisie des Éléments (en haut à droite). Veuillez noter que l'élément zip est préfixé avec un point d'exclamation qui indique que l'élément est obligatoire dans le contexte actuel.

Pour réparer l'erreur de validation :

- Dans l'Assistant de saisie des Éléments, double-cliquer sur l'élément Zip. Cela permet d'insérer l'élément Zip après l'élément City (nous étions dans l'onglet Ajouter de l'Assistant de saisie des Éléments).
- Appuyer sur la clé Onglet, et saisir le code postal de l'État (04812), puis confirmer avec Entrée. L'Assistant de saisie des Éléments indique à présent que l'élément State est obligatoire (il est préfixé d'un signe exclamation). Voir capture d'écran ci-dessous.

| • | XML     |                                                                           |           |                                 |                                          | * | Éléments     |
|---|---------|---------------------------------------------------------------------------|-----------|---------------------------------|------------------------------------------|---|--------------|
| - | Company |                                                                           |           |                                 |                                          |   |              |
|   |         | =                                                                         | xmins     | http://my-company.com/namespace |                                          |   | ()* State    |
|   |         | =                                                                         | xmlns:xsi | http://www.w3.or                | g/2001/XMLSchema-instance                |   | () Lip       |
|   |         | <pre>xsi:schemaLoca http://my-company.com/namespace AddressLast.xsd</pre> |           |                                 | <ul> <li>Street</li> <li>City</li> </ul> |   |              |
|   |         | <ul> <li>Address</li> </ul>                                               |           |                                 |                                          |   |              |
|   |         |                                                                           |           | = xsi:type                      | US-Address                               |   | Ajouter Insé |
|   |         |                                                                           |           | () Name                         | US dependency                            |   |              |
|   |         |                                                                           |           | Street                          | Noble Ave.                               |   | Attributs    |
|   |         | () City Dallas                                                            | Dallas    |                                 | = xsityne                                |   |              |
|   |         |                                                                           |           | 🚺 Zip                           | 04812                                    |   | - Ashtype    |
|   |         | ٠                                                                         | Person    |                                 |                                          |   |              |

3. Dans l'Assistant de saisie des Éléments, double-cliquer sur l'élément State. Ensuite, appuyer sur **Onglet** et saisir le nom de l'État (Texas). Confirmer avec **Entrée**. L'Assistant de saisie des Éléments contient maintenant uniquement des élément grisés. Cela montre qu'il n'y a plus d'éléments enfants requis de Address.

| 🖃 XML                       |                                                                                     |                                         |                                                    | <ul> <li>Éléments</li> </ul> |
|-----------------------------|-------------------------------------------------------------------------------------|-----------------------------------------|----------------------------------------------------|------------------------------|
| ( Comment                   | edited with XML Spy v4.0.1 U (http://www.xmlspy.com) by Alexander<br>Pilz (private) |                                         | Zip                                                |                              |
| <ul> <li>Company</li> </ul> |                                                                                     |                                         |                                                    | () State                     |
|                             | = xmins                                                                             | http://my-company                       | .com/namespace                                     | () Name                      |
|                             | = xmlns:xsi                                                                         | http://www.w3.or                        | http://www.w3.org/2001/XMLSchema-instance          |                              |
|                             | xsi:schemaLo                                                                        | ca http://my-company<br>AddressLast.xsd | http://my-company.com/namespace<br>AddressLast.xsd |                              |
|                             | ▲ Address                                                                           |                                         |                                                    |                              |
|                             |                                                                                     | = xsi:type                              | US-Address                                         | Attributs                    |
|                             |                                                                                     | () Name                                 | US dependency                                      |                              |
|                             |                                                                                     | Street                                  | Noble Ave.                                         | = xsi:type                   |
|                             |                                                                                     | () City                                 | Dallas                                             |                              |
|                             |                                                                                     | Zip                                     | 04812                                              |                              |
|                             |                                                                                     | State                                   | Texas                                              |                              |
|                             | Person                                                                              |                                         |                                                    |                              |

## **Compléter le document et le revalider**

Complétons à présent le document (saisir des données pour l'élément Person) avant de le revalider.

Procéder comme suit :

1. Cliquer sur le champ de valeur de l'élément First, et saisir un prénom (par ex. Fred). Appuyer sur **Entrée**.

| Perso | n            |       |
|-------|--------------|-------|
|       | = Manager    | true  |
|       | = Degree     | BA    |
|       | = Programmer | false |
|       | () First     | Fred  |
|       | () Last      |       |
|       | PhoneExt     |       |
|       | () Email     |       |

2. Ensuite, saisir des données pour tous les éléments enfants de Person, donc, pour Last, PhoneExt, et Email. Veuillez noter que la valeur de PhoneExt doit être un entier avec une valeur maximum de 99 (puisqu'il s'agit de la plage autorisée des valeurs PhoneExt que vous avez définies dans votre schéma). Votre document XML devrait ressembler à l'image suivante sous le Mode Grille :
| Company |                |                                                                            |                                        |
|---------|----------------|----------------------------------------------------------------------------|----------------------------------------|
| =       | xmins          | http://my-company.com/                                                     | hamespace                              |
| =       | xmlns:xsi      | http://www.w3.org/200                                                      | 1/XMLSchema-instance                   |
| =       | xsi:schemaLoca | http://my-company.com/<br>C:\PROGRA~1\Altova\XI<br>utorial\AddressLast.xsd | hamespace<br>MLSpy2006\Examples\T<br>I |
| -       | Address        |                                                                            |                                        |
|         |                | xsi:type                                                                   | US-Address                             |
|         |                | Name                                                                       | US Dependency                          |
|         |                | Street                                                                     | Noble Ave.                             |
|         |                | () City                                                                    | Dallas                                 |
|         |                | () Zip                                                                     | 04812                                  |
|         |                | State                                                                      | Texas                                  |
| -       | Person         |                                                                            |                                        |
|         |                | = Manager                                                                  | true                                   |
|         |                | = Degree                                                                   | BA                                     |
|         |                | Programmer                                                                 | false                                  |
|         |                | First                                                                      | Fred                                   |
|         |                | () Last                                                                    | Smith                                  |
|         |                | PhoneExt                                                                   | 22                                     |
|         |                | 🜔 Email                                                                    | Smith@work.com                         |

3. Cliquer à nouveau sur i pour vérifier que le document est valide. Un message apparaît dans la fenêtre Messages indiquant que le fichier est valide. Le document XML est maintenant valide par rapport à son schéma.

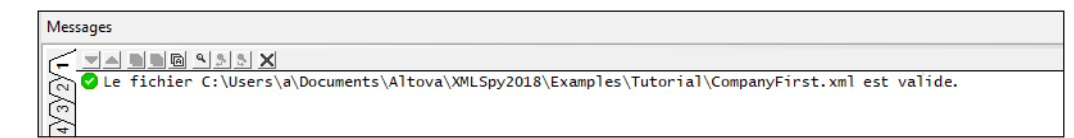

4. Sélectionner l'option de menu **Fichier | Enregistrer** et donnez à votre document XML un nom approprié (par exemple CompanyFirst.xml). Veuillez noter que le fichier de tutoriel CompanyFirst.xml terminé se trouve dans le dossier Tutorial, vous devrez donc le renommer avant de donner au fichier que vous avez créé ce nom.

**Veuillez noter :** Un document XML ne doit pas être valide afin de pouvoir l'enregistrer. Le fait d'enregistrer un document invalide entraîne l'apparition d'un avertissement vous informant que vous êtes sur le point d'enregistrer un document invalide. Vous pouvez sélectionner **Enregistrer tout de même**, si vous souhaitez enregistrer le document dans son état invalide actuel.

### 5.6 Ajouter des éléments et des attributs

À ce stade, le document ne recèle qu'un seul élément Person.

Pour ajouter un nouvel élément Person :

- 1. Cliquer sur la barre latérale grise située à gauche de l'élément Address pour réduire l'élément Address. Cela vous permet de dégager de l'espace dans cet affichage.
- 2. Choisir tout l'élément Person en cliquant sur ou sous le texte de l'élément Person dans le Mode Grille. Veuillez noter que l'élément Person est maintenant disponible dans l'onglet **Ajouter** de l'Assistant de saisie des Éléments.

| 🔳 XM        | L                                                                          |                                          |                     |  |  |  |  |  |  |
|-------------|----------------------------------------------------------------------------|------------------------------------------|---------------------|--|--|--|--|--|--|
| <b>()</b> C | edited with XML Spy v4.0 U (http://www.xmlspy.com) b<br>alex pilz (altova) |                                          |                     |  |  |  |  |  |  |
| 🔺 Cor       | прапу                                                                      |                                          |                     |  |  |  |  |  |  |
|             | = xmins                                                                    | http://my-company.com                    | /namespace          |  |  |  |  |  |  |
|             | = xmin                                                                     | http://www.w3.org/200                    | 01/XMLSchema-instar |  |  |  |  |  |  |
|             | = xsi:s                                                                    | http://my-company.com<br>AddressLast.xsd | /namespace          |  |  |  |  |  |  |
|             | 🔳 Addres                                                                   | ss xsi:type=US-Addres:                   | S                   |  |  |  |  |  |  |
|             | A Persor                                                                   | 1                                        |                     |  |  |  |  |  |  |
|             |                                                                            | = Manager                                | true                |  |  |  |  |  |  |
|             |                                                                            | = Degree                                 | BA                  |  |  |  |  |  |  |
|             |                                                                            | = Programmer                             | false               |  |  |  |  |  |  |
|             |                                                                            | () First Fred                            |                     |  |  |  |  |  |  |
|             |                                                                            | C Last Smith                             |                     |  |  |  |  |  |  |
|             |                                                                            | Operation () PhoneExt                    | 22                  |  |  |  |  |  |  |
|             |                                                                            | 🛟 Email                                  | Smith@work.com      |  |  |  |  |  |  |

3. Double-cliquer sur l'élément Person dans l'Assistant de saisie des Éléments. Un nouvel élément Person, avec tous les éléments enfants obligatoires est ajouté (*capture d'écran ci-dessous*). Veuillez noter que l'élément enfant Title optionnel de Person n'a pas été inséré.

| <ul> <li>Company</li> </ul> |                      |                                                |                                      |                        |  |  |  |  |  |
|-----------------------------|----------------------|------------------------------------------------|--------------------------------------|------------------------|--|--|--|--|--|
|                             | = xmins              | http://my-company.com/                         | hamespace                            |                        |  |  |  |  |  |
|                             | = xmlns:xsi          | http://www.w3.org/200                          | 11/XMLSchema-instance                |                        |  |  |  |  |  |
|                             | ≡ xsi:schemaLoca     | http://my-company.com/<br>C:\PROGRA~1\Altova\X | hamespace<br>MLSpy2006\Examples\Tu   | torial\AddressLast.xsd |  |  |  |  |  |
|                             | 🖬 Address xsi:type=l | JS-Address                                     |                                      |                        |  |  |  |  |  |
|                             | Person               |                                                |                                      |                        |  |  |  |  |  |
|                             |                      | <b>= Manager</b> true                          |                                      |                        |  |  |  |  |  |
|                             |                      | = Degree                                       | BA                                   |                        |  |  |  |  |  |
|                             |                      | Programmer                                     | false                                |                        |  |  |  |  |  |
|                             |                      | First                                          | Fred                                 |                        |  |  |  |  |  |
|                             |                      | () Last                                        | Smith                                |                        |  |  |  |  |  |
|                             |                      | PhoneExt                                       | 22                                   |                        |  |  |  |  |  |
|                             |                      | Email                                          | Smith@work.com                       |                        |  |  |  |  |  |
|                             | Person (1)           |                                                |                                      |                        |  |  |  |  |  |
|                             |                      | = Manager                                      | Manager () First () Last () PhoneExt |                        |  |  |  |  |  |
|                             | 1                    |                                                |                                      |                        |  |  |  |  |  |

- 4. Passer au Mode Grille, puis appuyer sur **F12** pour faire passer le nouvel élément Person du Mode Table au Mode Grille normal.
- 5. Cliquer sur l'attribut Manager du nouvel élément Person. Jetez un coup d'œil à l'Assistant

de saisie des Attributs. L'entrée du Manager apparaît en gris parce qu'elle a déjà été saisie. De même, jeter un coup d'œil à la fenêtre Info qui affiche maintenant l'information concernant l'attribut Manager. Il s'agit d'un attribut requis qui a donc été rajouté. L'attribut Programmer n'a pas été ajouté.

6. Dans l'onglet **Insérer** de l'Assistant de saisie des Attributs, double-cliquer sur l'entrée Programmer. Cela permet d'insérer un attribut Programmer vide après l'attribut Manager.

| A Pers                   | ion          |                | Append Insert A |
|--------------------------|--------------|----------------|-----------------|
|                          | = Manager    | true           | Attributes      |
|                          | = Degree     | BA             |                 |
|                          | = Programmer | false          | xsi:type        |
|                          | () First     | Fred           | = Manager       |
|                          | () Last      | Smith          | Programmer      |
|                          | PhoneExt     | 22             |                 |
|                          | () Email     | Smith@work.com |                 |
| <ul> <li>Pers</li> </ul> | ion          |                |                 |
|                          | = Manager    |                |                 |
|                          | = Programmer |                | Append Insert   |
|                          | () First     |                |                 |
|                          | () Last      | _              |                 |

L'attribut Programmer est maintenant grisé dans l'Assistant de saisie des Attributs.

Vous pourriez saisir un contenu pour l'élément Person dans ce mode, mais passons maintenant au Mode Base de données/Table du Mode Grille puisqu'il est mieux adapté pour l'édition d'une structure avec des occurrences multiples, comme Person.

## 5.7 Édition dans le Mode Base de données/Table

Le Mode Grille recèle un mode spécial appelé Mode de Base de données/Table (dénommé ciaprès Mode Table), qui est pratique pour l'édition d'éléments à occurrences multiples. Les types d'éléments individuels peuvent être affichés dans une table. Lorsqu'un type d'élément est affiché en tant que table, ses enfants (attributs et éléments) sont affichés en tant que colonnes et les occurrences elles-mêmes sont affichés en lignes.

Pour afficher un type d'élément en tant que table, sélectionnez une des occurrences de l'élément type puis cliquez sur l'icône Afficher en tant que dans la barre d'outils (**XML | Table | Afficher comme table**). Ce type d'élément sera donc affiché en tant qu'une table. Les types d'élément descendants qui présentent des occurrences multiples sont aussi affichés en tant que tables. Le Mode Table est disponible dans le Mode Grille avancé et peut être utilisé pour éditer tout type de fichier XML (XML, XSD, XSL, etc.).

### Les avantages du Mode Table

Le Mode Table vous offre les avantages suivants :

- Vous pouvez glisser-déposer les en-têtes de colonnes pour repositionner les colonnes les unes par rapport aux autres. Cela signifie que, dans le document XML actuel, la position relative des éléments ou attributs enfants est modifiée pour toutes les occurrences d'élément qui correspondent aux lignes de la table.
- Les tables peuvent être triées (dans l'ordre croissant ou décroissant) conformément aux contenus de toute colonne utilisant XML | Table | Trier par ordre croissant ou Trier par ordre décroissant.
- Des lignes supplémentaires (par ex. des occurrences d'éléments) peuvent être apposées ou insérées en utilisant XML | Table | Insérer ligne.
- Vous pouvez copier-coller des données structurées de et vers tout produit de partie tierce
- La fonction d'édition intelligente familière est aussi active dans le Mode Table.

### Afficher un type d'élément en tant que Table

Pour afficher le type élément Person en tant que table :

1. Dans le Mode Grille, veuillez sélectionner soit un des éléments Person en cliquant sur ou près du texte Person.

| Address :                  | xsi:type=US-Address |                |
|----------------------------|---------------------|----------------|
| <ul> <li>Person</li> </ul> |                     |                |
| :                          | = Manager           | true           |
|                            | = Degree            | BA             |
|                            | = Programmer        | false          |
| •                          | () First            | Fred           |
| •                          | () Last             | Smith          |
| •                          | () PhoneExt         | 22             |
| . (                        | () Email            | Smith@work.com |
| A Person                   |                     |                |
|                            | = Manager           |                |
|                            | Programmer          |                |
|                            | () First            |                |
| 1                          | () Last             |                |
| 1                          | () PhoneExt         |                |

 Sélectionner l'option de menu XML | Table | Afficher comme table, ou cliquer sur l'icône Afficher en tant que table . Les deux éléments Person sont combinés en une seule table. Les noms d'élément et d'attributs sont maintenant des en-têtes de colonne et les occurrences d'élément sont les lignes de la table.

| <ul> <li>Compa</li> </ul> | ny                                                            |                |               |                   |
|---------------------------|---------------------------------------------------------------|----------------|---------------|-------------------|
| = xr                      | nins                                                          | http://my-comp | any.com/nam   | espace            |
| = xr                      | nin                                                           | http://www.w3  | 3.org/2001/XI | MLSchema-instance |
| = xs                      | <b>/:s</b> http://my-company.com/namespace<br>AddressLast.xsd |                |               | espace            |
| 💌 A                       | ddres                                                         | s xsi:type=US- | Address       |                   |
| P P                       | erson                                                         | (2)            |               |                   |
|                           |                                                               | Manager        | Degree        | Programmer        |
|                           | 1                                                             | true           | BA            | false             |
|                           | 2                                                             |                |               |                   |

3. Sélectionner l'option de menu Mode | Largeurs optimales, ou cliquer sur l'icône

Largeurs optimales ipour optimiser les largeurs de colonnes de la table. **Veuillez noter :** le Mode Table peut être désactivé pour des types d'élément individuels dans le document en sélectionnant cette table (cliquer sur le nom de l'élément dans la table) et cliquer sur l'icône Afficher en tant que table . Veuillez noter, néanmoins, que les éléments enfants qui ont été affichés en tant que tables continueront d'être affichés en tant que tables.

### Saisir du contenu dans le Mode Table

Pour saisir le contenu pour le deuxième élément Person, double-cliquer dans chacune des cellules de la table dans la deuxième ligne et saisir des données. Veuillez noter, néanmoins, que PhoneExt doit être un entier de jusqu'à 99 pour que le fichier soit valide. Les fonctions d'édition intelligentes sont donc actives dans le cadre des cellules d'une table, vous pouvez donc sélectionner des options à partir des listes déroulantes où les options sont disponibles (contenu booléen et les énumérations pour l'attribut Degree).

| F | Person (3) |   |           |          |              |          |         |          |                  |  |  |  |
|---|------------|---|-----------|----------|--------------|----------|---------|----------|------------------|--|--|--|
|   | L          |   | = Manager | = Degree | = Programmer | () First | () Last | PhoneExt | () Email         |  |  |  |
|   | L          | 1 | true      | BA       | false        | Fred     | Smith   | 22       | Smith@work.com   |  |  |  |
|   |            | 2 | false     | MA       | true         | Alfred   | Aldrich | 33       | Aldrich@work.com |  |  |  |

**Veuillez noter :** les Assistants à la saisie sont aussi actifs pour les éléments et les attributs affichés en tant que table. Double-cliquer l'entrée Person dans l'Assistant à la saisie des Éléments, par exemple, pour ajouter une nouvelle ligne à la table (par ex. un nouvelle occurrence de l'élément Person).

### Copier les données XML de et vers les produits de partie tierce

Vous pouvez copier des données de type feuille de calcul entre les produits de partie ers et les documents XML dans XMLSpy. Ces données peuvent être utilisées en tant que données XML dans XMLSpy et en tant que données dans le format natif de l'application copiée de/vers. Dans cette section, vous apprendrez à copier des données de et vers une feuille de calcul Excel.

Procéder comme suit :

1. Cliquer sur le libellé de ligne 1, maintenir la clé **Ctrl** appuyée et cliquer sur le libellé de ligne 2. Cela sélectionne les deux lignes de la table.

| 🔳 Ad | Address xsi:type=US-Address                 |       |    |       |        |        |  |  |  |
|------|---------------------------------------------|-------|----|-------|--------|--------|--|--|--|
| 🔺 Pe | Person (2)                                  |       |    |       |        |        |  |  |  |
|      | = Manager = Degree = Programmer () First () |       |    |       |        |        |  |  |  |
|      | 1                                           | true  | BA | false | Fred   | Smith  |  |  |  |
|      | 2                                           | false | MA | true  | Alfred | Aldric |  |  |  |

- 2. Sélectionner l'option de menu Édition | Copier comme texte structuré. Cette commande copie les éléments sur le presse-papiers tels qu'ils apparaissent sur l'écran.
- 3. Passer à Excel et coller (Ctrl+V) les données XML dans une feuille de calcul Excel.

| A     | В  | С     | D      | E       | F    | G         | Н       |
|-------|----|-------|--------|---------|------|-----------|---------|
|       |    |       |        |         |      |           |         |
|       |    |       |        |         |      |           |         |
| TRUE  | BA | FALSE | Fred   | Smith   | 22   | Smith@wo  | rk.com  |
| FALSE | MA | TRUE  | Alfred | Aldrich | - 33 | Aldrich@w | ork.con |

4. Saisir une nouvelle ligne de données dans Excel. Assurez-vous que vous saisissez un nombre à trois chiffres pour l'élément PhoneExt (par ex., 444).

| A     | В   | C     | D      | E       | F    | G         | Н       |
|-------|-----|-------|--------|---------|------|-----------|---------|
|       |     |       |        |         |      |           |         |
|       |     |       |        |         |      |           |         |
| TRUE  | BA  | FALSE | Fred   | Smith   | 22   | Smith@wo  | rk.com  |
| FALSE | MA  | TRUE  | Alfred | Aldrich | - 33 | Aldrich@w | ork.com |
| TRUE  | PhD | FALSE | Colin  | Coletti | 444  | Coletti@w | ork.com |

5. Marquez les données de table dans Excel, et appuyez sur Ctrl+C pour copier les

données dans le presse-papier.

- 6. Retournez à XMLSpy.
- 7. Cliquer dans la cellule **données** située en haut à gauche de la table dans XMLSpy, et sélectionner **Éditer | Coller**.

| Address xsi:type=US-Address                           |   |       |    |       |        |         |    |  |  |  |  |
|-------------------------------------------------------|---|-------|----|-------|--------|---------|----|--|--|--|--|
| Person (3)                                            |   |       |    |       |        |         |    |  |  |  |  |
| = Manager = Degree = Programmer () First () Last () P |   |       |    |       |        |         |    |  |  |  |  |
|                                                       | 1 | TRUE  | BA | FALSE | Fred   | Smith   | 22 |  |  |  |  |
|                                                       | 2 | FALSE | MA | TRUE  | Alfred | Aldrich | 33 |  |  |  |  |
| 3 TRUE PhD FALSE Colin Coletti 444                    |   |       |    |       |        |         |    |  |  |  |  |

- 8. Les données de table mises à jour sont maintenant visibles dans la table.
- 9. Changer les valeurs booléennes majuscules TRUE et FALSE en minuscules true et false, respectivement, en utilisant l'option de menu Éditer | Remplacer (Ctrl+H).

#### Trier la table par les contenus d'une colonne

Une table dans le Mode Table peut être triée dans l'ordre croissant ou décroissant par le biais de n'importe laquelle de ses colonnes. Dans ce cas, nous allons trier la table Person par les noms de famille.

Pour trier une table par les contenus d'une colonne :

1. Sélectionner la colonne Last en cliquant dans son en-tête.

| 🔳 A        | Address xsi:type=US-Address                             |       |     |       |        |         |     |  |  |  |  |
|------------|---------------------------------------------------------|-------|-----|-------|--------|---------|-----|--|--|--|--|
| Person (3) |                                                         |       |     |       |        |         |     |  |  |  |  |
|            | = Manager = Degree = Programmer () First () Last () Pho |       |     |       |        |         |     |  |  |  |  |
|            | 1                                                       | true  | BA  | false | Fred   | Smith   | 22  |  |  |  |  |
|            | 2                                                       | false | MA  | true  | Alfred | Aldrich | 33  |  |  |  |  |
|            | 3                                                       | true  | PhD | false | Colin  | Coletti | 444 |  |  |  |  |

2. Sélectionner l'option de menu XML | Table | Trier par ordre croissant ou cliquer sur

l'icône Trier par ordre croissant . La colonne et **toute la table**, sont maintenant triés alphabétiquement. La colonne reste marquée.

| 💌 A | Address xsi:type=US-Address |           |          |              |          |         |       |  |
|-----|-----------------------------|-----------|----------|--------------|----------|---------|-------|--|
| A P | Person (3)                  |           |          |              |          |         |       |  |
|     |                             | = Manager | = Degree | = Programmer | () First | () Last | Phone |  |
|     | 1                           | false     | MA       | true         | Alfred   | Aldrich | 33    |  |
|     | 2                           | true      | PhD      | false        | Colin    | Coletti | 444   |  |
|     | 3                           | true      | BA       | false        | Fred     | Smith   | 22    |  |

La table est non seulement triée sur l'écran mais aussi dans le document XML sousjacent. Cela signifie que l'ordre des éléments Person est modifié de manière à ce qu'ils soient classés par ordre alphabétique sur le contenu de Last. (Cliquer sur l'onglet Texte si vous souhaitez voir les changements dans le Mode Texte.)

3. Sélectionner l'option de menu option **XML | Valider** ou appuyer sur **F8**. Un message d'erreur apparaît indiquant que la valeur '444' n'est pas autorisée pour un élément

PhoneExt (voir capture d'écran). L'élément PhoneExt invalide est souligné.

| Messages                                                                                                    | ×                                    |
|----------------------------------------------------------------------------------------------------|--------------------------------------|
|                                                                                                    | Réparer + Valider Réparer Options 👻  |
| 🖹 🔁 🔇 Le fichier C:\Users\a\Documents\Altova\XMLSpy2018\Examples\Tutor1al\Companyl 🔺 🐎 Fournir une nouvelle valeur échantillon                                                                                                    | à l'élément <phoneext>. 🔺</phoneext> |
| →□ □La valeur '444' n'est pas autorisée pour l'élément < <u>PhoneExt&gt;</u> 2000.                                                                                                    |                                      |
| Raison : La valeur '444' enfreint la 'xs:maxInclusive' 000 valeur de facette                                                                                                    |                                      |
| Erreur d'emplacement : <u>Company</u> / <u>Person</u> / <u>PhoneExt</u> / <u>[TEXT]</u>                                                                                                    |                                      |
| Contraction Contraction Contra |                                      |
|                                                                                                    |                                      |
|                                                                                                    |                                      |
|                                                                                                    |                                      |

Agrandir "Détails" pour voir que PhoneExt n'est pas valide parce qu'il n'est pas inférieur ou égal à la valeur maximum de 99. Vous pouvez cliquer sur les liens dans le message d'erreur pour sauter à l'endroit dans le fichier XML où l'erreur a été trouvée. Puisque la plage de valeur que nous avons définie pour les numéros d'extension de téléphone ne couvrent pas ce numéro d'extension, nous devrons modifier le Schéma XML de manière à ce que ce numéro soit valide. C'est ce que vous ferez dans la prochaine section.

### 5.8 Modifier le Schéma

Puisque les numéros d'extension à deux chiffres ne couvrent pas tous les numéros possibles, élargissons la fourchette pour inclure les nombres à trois chiffres. C'est pourquoi nous devons modifier le Schéma XML. Vous pouvez ouvrir et modifier le Schéma XML sans devoir fermer votre document XML.

Procéder comme suit :

1. Sélectionner l'option de menu DTD/Schéma | Aller à la définition ou cliquer sur l'icône

Aller à la définition . Le schéma associé, dans ce cas AddressLast.xsd, est ouvert. Passer au Mode Schéma (*capture d'écran ci-dessous*) si vous le souhaitez. (Par défaut un fichier de schéma XSD s'ouvrira dans le Mode Schéma. Le mode par défaut pour chaque type de fichier, néanmoins, peut être changé dans la section des types de fichier du dialogue Options (**Outils | Options**).)

| 見冒            |             | ×                |
|---------------|-------------|------------------|
| 📲 element     | Company     | ann:Root element |
| 📲 complexType | AddressType | ann:             |
| 📲 complexType | US-Address  | ann:             |
| simpleType    | US-State    | ann:             |
| 📲 complexType | UK-Address  | ann:             |
| 📲 element     | Person      | ann:             |
|               |             |                  |

2. Dans l'Aperçu de schéma, cliquer sur l'icône Afficher Diagramme de l'élément global Person. Dans le Mode Modèle de contenu de l'élément Person, sélectionner l'élément PhoneExt. Les données de facettes dans l'onglet Facettes sont affichées.

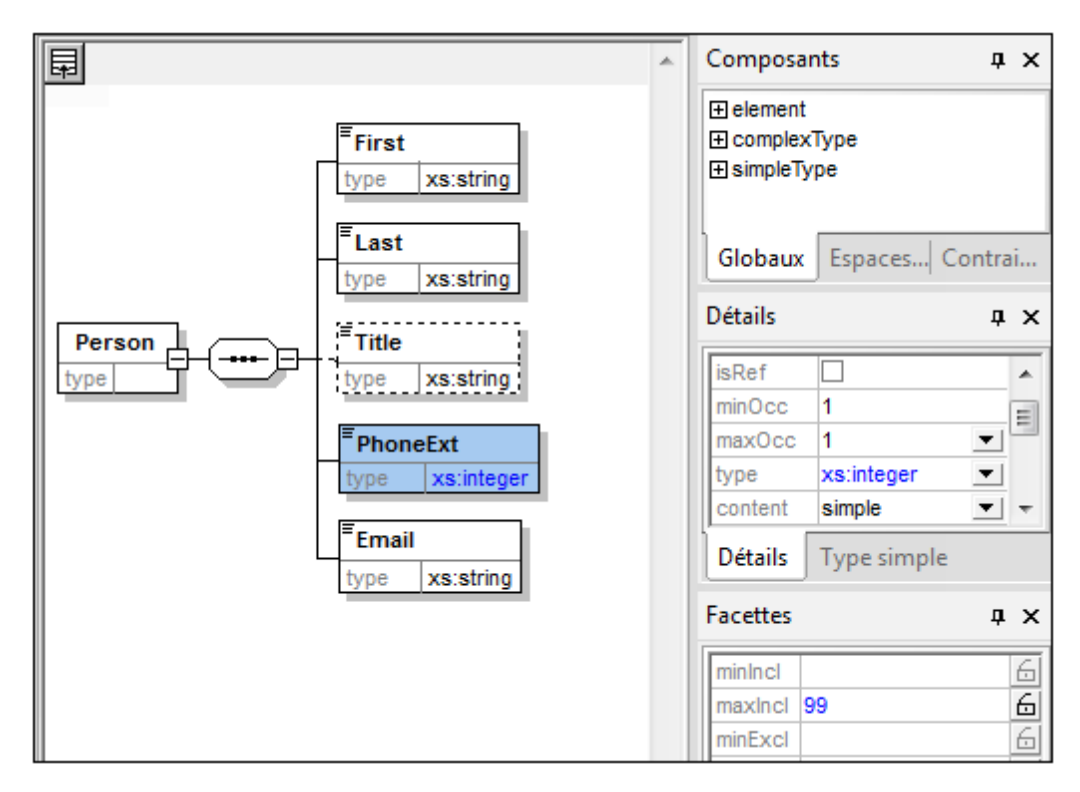

3. Dans l'onglet Facettes, double-cliquer sur le champ de valeur maxIncl, changer la valeur 99 en 999 et confirmer avec Entrée.

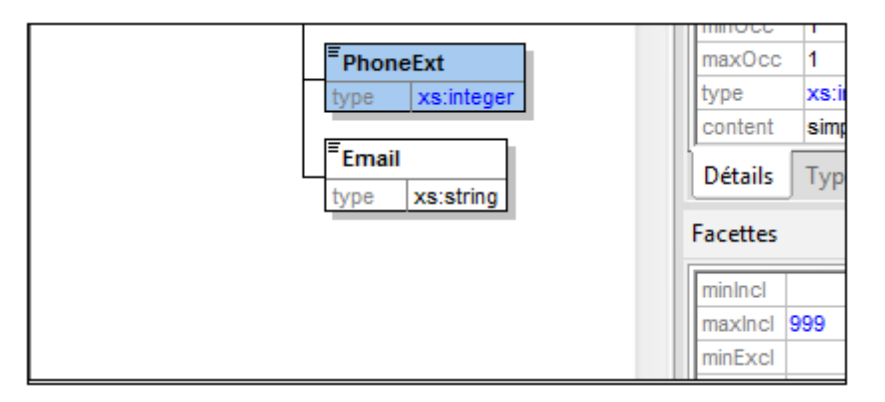

- 4. Enregistrer le document de schéma.
- 5. Appuyer sur Ctrl+Tab pour revenir au document XML.
- 6. Cliquer sur 🖾 pour revalider le document XML.

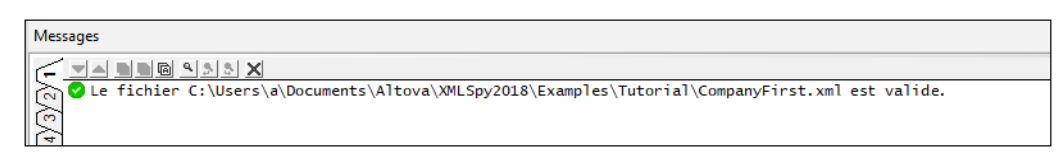

Dans la fenêtre de Validation, un message apparaît, vous informant que le fichier est valide. Le document XML est maintenant conforme au schéma modifié.

7. Sélectionner l'option de menu Fichier | Enregistrer sous ... et enregistrer le fichier sous CompanyLast.xml. (N'oubliez pas de renommer le fichier original CompanyLast.xml qui est fourni avec XMLSpy sous un autre nom, par ex.CompanyLast\_orig.xml).

Note : Le fichier CompanyLast.xml fourni avec XMLSpy se trouve dans le dossier Tutorial.

## 6 Transformations XSLT

#### Objectifs

Afin de générer un fichier HTML depuis le fichier XML utilisant une feuille de calcul XSL pour transformer le fichier XML. Veuillez noter qu'une "transformation" ne change pas le fichier XML en un autre format, mais un nouveau fichier de sortie est généré. Le mot "transformation" est une convention.

### Méthode

La méthode utilisée pour effectuer la transformation est la suivante :

- Attribuer un fichier XSL prédéfini, Company.xsl, au document XML.
- Exécuter la transformation dans le cadre de l'interface XMLSpy en utilisant un des deux moteurs Altova XSLT intégrés. (*voir la note ci-dessous.*)

#### Commandes utilisées dans cette section

Les commandes XMLSpy suivantes sont utilisées dans cette section :

**₽** 

XSL/XQuery | Assigner XSL, qui assigne un fichier XSL au document XML actif.

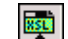

XSL/XQuery | Aller au XSL, ouvre le fichier XSL référencé par le document XML actif.

XSL/XQuery | Transformation XSL (F10), ou l'icône de la barre outils, transforme le document XML actif en utilisant la feuille de style XSL assignée au fichier XML. Si un fichier XSL n'a pas été assigné, vous serez invité à le faire lorsque vous sélectionnerez cette commande.

**Note**: XMLSpy a des moteurs XSLT intégré pour XSLT 1.0, 2.0 et 3.0. Le moteur correct est sélectionné automatiquement par XMLSpy sur la base de l'attribut de version dans l'élément xsl:stylesheet ou xsl:transform. Dans cette transformation de tutoriel, nous utilisons les feuilles de style XSLT 1.0. Le moteur XSLT 1.0 sera sélectionné automatiquement pour des transformations avec ces feuilles de style lorsque la commande **Transformation XSL** est invoquée.

## 6.1 Attribuer un fichier XSLT

Afin d'attribuer un fichier XSLT au fichier CompanyLast.xml :

- 1. Cliquer sur l'onglet CompanyLast.xml dans la fenêtre principale afin que CompanyLast.xml devienne le document actif puis passer au Mode Texte.
- 2. Sélectionner la commande de menu XSL/XQuery | Assigner XSL.
- 3. Cliquer sur le bouton **Parcourir** et sélectionner le fichier Company.xsl depuis le dossier Tutoriel. Dans le dialogue, vous pouvez activer l'option Rendre le chemin relatif à CompanyLast.xml si vous souhaitez rendre le chemin relatif au fichier XSL (dans le document XML).

| XML Spy                                                                                                    | ? ×           |
|----------------------------------------------------------------------------------------------------|---------------|
| Choisir un fichier :<br>Company xsl   Parcourir Fenêtre  Rendre chemin d'accès relatif à CompanyLast xml        | OK<br>Annuler |
| Choisir un fichier sur votre disque dur, un serveur à distance, une ressource globale ou dans une autre fenêtre | e ouverte.    |

- 4. Cliquer sur **OK** pour attribuer le fichier XSL au document XML.
- 5. Passer au Mode Grille pour voir l'attribution (capture d'écran ci-dessous).

| 💌 XML          |                                                                                                    |  |  |  |  |  |
|----------------|----------------------------------------------------------------------------------------------------|--|--|--|--|--|
| 🕼 Comment      | edited with XML Spy v4.0 U<br>(http://www.xmlspy.com) by alex pilz (attova)                                           |  |  |  |  |  |
| xml-stylesheet | -stylesheet <a <="" a="" href="C:\Program Files\Altova\XML Spy Suite\Examples\Tutorial\Company.xsl"></a>              |  |  |  |  |  |
| Company        | Company                                                                                                    |  |  |  |  |  |
|                | <ul> <li>xmins http://my-company.com/namespace</li> <li>xmins:::</li> <li>http://www.w3.org/2001/XMLScheme</li> </ul> |  |  |  |  |  |
|                |                                                                                                    |  |  |  |  |  |
|                | xsi:sc http://my-company.com/namespace<br>AddressLast.xsd                                                             |  |  |  |  |  |
|                | Address                                                                                                    |  |  |  |  |  |
|                | <b>z si:type</b> US-Address                                                                                           |  |  |  |  |  |

Une instruction de traitement XML-stylesheet est insérée dans le document XML qui référence le fichier XSL. Si vous activez la case à cocher Rendre le chemin relatif à CompanyLast.xml, alors le chemin sera relatif ; dans le cas contraire, absolu (comme indiqué dans la capture d'écran ci-dessus).

### 6.2 Transformer le fichier XML

Pour transformer le document XML avec le fichier XSL que vous y avez attribué :

- 1. Veuillez vous assurer que le fichier XML est le document actif.
- 2. Sélectionner l'option de menu XSL/XQuery | XSL Transformation (F10) ou cliquer sur

l'icône E. Cela lance automatiquement la transformation avec la feuille de style XSL référencée dans le document XML. (Puisque le fichier Company.xsl est un document XSLT 1.0, le moteur intégré Altova XSLT 1.0 est sélectionné automatiquement pour la transformation.) Le document de sortie est affiché dans le Mode Navigateur ; il porte le nom XSL Output.html. (Si le fichier de sortie HTML n'est pas généré, veuillez vous assurer que, dans la section XSL du dialogue d'options (**Outils | Options**), l'extension de fichier par défaut du fichier de sortie a été configuré sur .html.) Le document HTML montre les données de l'entreprise en un bloc à gauche et les données de la personne dans une forme tabulaire en dessous.

| Your Company                                                                           |                    |           |                                  |               |            |               |  |
|----------------------------------------------------------------------------------------|--------------------|-----------|----------------------------------|---------------|------------|---------------|--|
| Name: US dependency<br>Street: Noble Ave.<br>City: Dallas<br>State: Texas<br>Zip: 4812 |                    |           |                                  |               |            |               |  |
| First                                                                                  | Last               | Ext.      | E-Mail                           | Manager       | Degree     | Programmer    |  |
| Inst                                                                                   |                    |           |                                  |               |            |               |  |
| Alfred                                                                                 | Aldrich            | 33        | Aldrich@work                     | false         | MA         | true          |  |
| Alfred<br>Colin                                                                        | Aldrich<br>Coletti | 33<br>444 | Aldrich@work<br>Coletti@work.com | false<br>true | MA<br>Ph.D | true<br>false |  |

**Veuillez noter :** si vous ne voyez qu'une en-tête de table et aucune données de table dans le fichier de sortie, veuillez vous assurer que vous avez défini l'espace de noms cible pour votre schéma tel que détaillé dans la section <u>Définir votre propre espace de noms</u> au début du tutoriel. L'espace de noms doit être **identique** dans les trois fichiers (Schéma, XML et XSL).

### 6.3 Modifier le fichier XSL

Vous pouvez changer la sortie en modifiant le document XSL. Changeons par exemple, la couleur d'arrière-plan de la table dans la sortie HTML de la couleur lime en jaune.

Procéder comme suit :

- 1. Cliquer sur l'onglet CompanyLast.xml pour en faire le document actif et assurez-vous que vous vous trouvez bien dans le Mode Grille.
- 2. Sélectionner l'option de menu XSL/XQuery | Aller au XSL. La commande ouvre le fichier Company.xsl référencé dans le document XML.

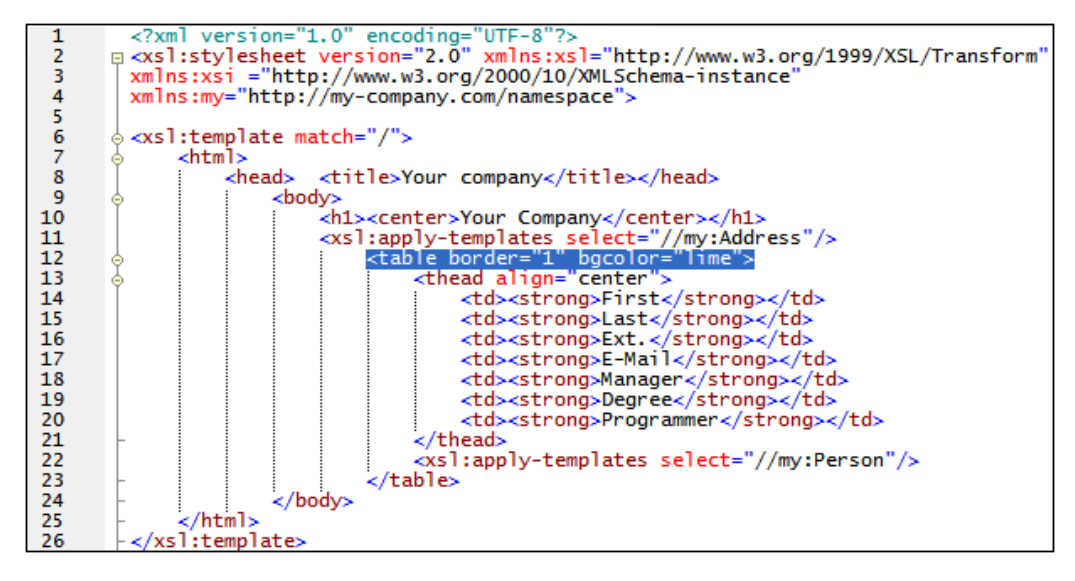

- Trouver la ligne , et changer l'entrée bgcolor="lime" en bgcolor="yellow".
- 4. Sélectionner l'option de menu **Fichier | Enregistrer**, et enregistrer les changements effectués au fichier XSL.
- 5. Cliquer sur l'onglet CompanyLast.xml pour rendre le fichier XML actif et sélectionner XSL/ XQuery | Transformation XSL, ou appuyer sur F10. Un nouveau fichier de sortie XSL Output.html apparaît dans la GUI XMLSpy dans le Mode Navigateur. La couleur d'arrière-plan est maintenant jaune.

| Your Company                                                                           |         |      |                  |         |        |  |  |
|----------------------------------------------------------------------------------------|---------|------|------------------|---------|--------|--|--|
| Name: US dependency<br>Street: Noble Ave<br>City: Dallas<br>State: Texas<br>Zip: 04812 |         |      |                  |         |        |  |  |
| First                                                                                  | Last    | Ext. | E-Mail           | Manager | Degree |  |  |
| Alfred                                                                                 | Aldrich | 33   | Aldrich@work.com | false   | MA     |  |  |
| Colin                                                                                  | Coletti | 444  | Coletti@work.com | true    | Ph.D   |  |  |
| Fred Smith 22 Smith@work.com true BA                                                   |         |      |                  |         |        |  |  |

6. Sélectionner l'option de menu Fichier | Enregistrer, et enregistrer le document sous Company.html.

## 7 Gestion de projet

Cette section vous initie aux fonctions de gestion de projet de XMLSpy. Une fois avoir découvert quels sont les avantages d'une organisation de vos fichiers XML dans des projets, vous allez organiser les fichiers que vous venez de créer dans un projet simple.

### 7.1 Les avantages des projets

Les avantages de l'organisation de vos fichiers XML dans des projets sont recensés ci-dessous.

- Les fichiers et les URLs peuvent être regroupés dans des dossiers par le biais d'une extension commune ou avec tout autre critère.
- Le traitement par batch peut être appliqué à des dossiers spécifiques ou au projet dans son ensemble.
- Un DTD ou un Schéma XML peut être attribué à des dossiers spécifiques, permettant la validation des fichiers dans ce dossier.
- Les fichiers XSLT peuvent être attribués à des dossiers spécifiques, permettant les transformations des fichiers XML dans ce dossier en utilisant le XSLT attribué.
- Les fichiers de destination des fichiers de transformation XSL peuvent être spécifiés pour le dossier dans son ensemble.

Toutes les configurations de projet mentionnées ci-dessus peuvent être définies en utilisant l'option de menu **Projet | Propriétés de projet**. Dans la section suivante, vous allez créer un projet en utilisant le menu Projet. De plus, les fonctions de projet avancées suivantes sont disponibles :

- Les fichiers XML peuvent être placés sous contrôle de source à l'aide de l'option de menu Projet | Contrôle de code source | Ajouter au contrôle de source. (Veuillez consulter la Section de Contrôle de source dans l'aide en ligne pour plus informations.)
- Les dossiers personnels, de réseau et web peuvent être ajoutés aux projets permettant une validation de batch.

### 7.2 Construire un projet

Une fois arrivé à ce niveau du tutoriel, vous vous retrouverez avec un certain nombre de fichiers liés au tutoriel ouverts dans la Fenêtre principale. Vous pouvez regrouper ces fichiers dans un projet de tutoriel. Tout d'abord, vous créez un nouveau projet puis vous ajoutez les fichiers de tutoriel dans les sous-dossiers appropriés du projet.

### Créer un projet de base

Pour créer un nouveau projet :

1. Sélectionner l'option de menu **Projet | Nouveau Projet**. Un nouveau dossier de projet, nommé New Project est créé dans la Fenêtre Projet. Le nouveau projet contient des dossiers vides pour les catégories typiques de fichiers XML dans un projet (*capture d'écran ci-dessous*).

| Projet                | ×   |
|-----------------------|-----|
| New Project           |     |
| Time Carlos XML Files | - H |
| 🛅 XSL Files           | - H |
| Cuery Files           | - H |
| HTML Files            | - H |
| DTD/Schemas           | - H |
| Entities              | - H |
|                       | - H |
| <u>u</u>              |     |

- 2. Cliquer sur l'onglet CompanyLast.xml pour rendre le fichier CompanyLast.xml actif dans la Fenêtre principale.
- 3. Sélectionner l'option de menu **Projet | Ajouter les fichiers actifs et liés au projet.** Deux fichiers sont ajoutés au projet : CompanyLast.xml et AddressLast.xsd. Veuillez noter que les fichiers référencés avec les instructions de Traitement (comme les fichiers XSLT) ne sont pas considérés comme des fichiers liés.
- 4. Sélectionner l'option de menu **Projet | Enregistrer le projet** et enregistrer le projet sous le nom Tutorial.

### Ajouter des fichiers au projet

Vous pouvez également ajouter d'autres fichiers au projet. Pour ce faire procéder comme suit :

- 1. Cliquer sur n'importe quel fichier XML ouvert (avec l'extension de fichier .xml ) autre que CompanyLast.xml pour faire de ce fichier XML le fichier actif. (Si aucun autre fichier XML n'est ouvert, en ouvrir un ou créer un nouveau fichier XML.)
- 2. Sélectionner l'option de menu **Projet | Ajouter fichier actif au projet**. Le fichier XML est ajouté au dossier de Fichiers XML sur la base de son type de fichier .xml.
- 3. De la même manière, ajouter un fichier HTML et un fichier XSD (par exemple, les fichiers Company.html et AddressFirst.xsd) au projet. Ces fichiers seront ajoutés au dossier Fichiers HTML et au dossier DTD/Schémas, respectivement.
- 4. Enregistrer le projet, soit en sélectionnant l'option de menu Projet | Enregistrer le

**projet** ou en sélectionnant tout fichier ou dossier dans la Fenêtre Projet et en cliquant l'icône Enregistrer dans la barre outils (ou **Fichier | Enregistrer**).

**Note :** En alternative, vous pouvez cliquer un dossier de projet et sélectionner **Ajouter ficher actif** pour ajouter le fichier actif à ce dossier spécifique.

#### Autres commandes utiles

Voici quelques-unes des commandes de projet utilisées les plus fréquemment :

- Pour ajouter un nouveau dossier à un projet, sélectionner Projet | Ajouter dossier Projet au projet, et insérer le nom du dossier de projet.
- Pour supprimer un dossier à partir d'un projet, cliquer avec la touche de droite et sélectionner **Supprimer** depuis le menu de contexte.
- Pour supprimer un fichier depuis un projet, sélectionner le fichier et appuyer sur la touche **Supprimer**.

## 8 Et voilà !

Vous êtes arrivé à la fin du tutoriel et nous vous en félicitons !

Nous espérons que ce tutoriel a pu vous aider à vous initier aux bases de XMLSpy. Si vous nécessitez plus d'informations, veuillez utiliser le système d'aide en ligne sensible au contexte, ou imprimer la version PDF du tutoriel, qui est disponible en tant que tutorial.pdf dans votre dossier d'application XMLSpy.

# Index

## Α

Amélioration du Mode Grille, voir Mode Grille, 61
Aperçu de Schéma, 16
Assistant à la saisie, dans le Mode Grille, 70 Détails, 20
Assistant à la saisie de détails, 20
Attribut, 44 basculer dans le mode de Modèle de contenu, 44 dans les définitions de schéma, 44

## B

Base de données/Mode Table, comment utiliser, 72

## С

Compositeur, pour séquences, 20 Compositeur de séquence, avec, 20 Contrainte d'identité, basculer dans le mode de Modèle de contenu, 44 Contrôle de la bonne formation, pour le documents XML, 66 Création de document XML, tutoriel, 56

## D

Définition de composant, réutiliser, 33 Définitions de schéma XML, avancé, 32

#### Document XML,

créer nouveau, 57 éditer dans Mode Texte, 62 **Documentation,** de schéma, 51 **Documents XML,** contrôler la validité de, 66

## Ε

Élément, 29
rendre optionnel, 29
restreindre le contenu, 29
Élément global,
utiliser dans le Schéma XML, 41
Élément optionnel,
rendre, 29
Énumération,
définir pour les attributs, 44
Espaces de noms,
dans schémas, 18

## G

Gestion de projet dans XMLSpy, 85

## Μ

Mode Grille, 70

ajouter des éléments et des attributs, 70
avec les Assistants à la saisie, 70
entrée des données dans, 61
et Mode Table, 72

Mode Modèle de contenu, 16
Mode Schéma, 27
configurer le mode, 27
Mode Table,

comment utiliser, 72

Mode Texte,

éditer dans, 62

Modèle de contenu,

basculer les attributs, 44
créer un modèle de base, 20

## Ν

Navigation, raccourcis dans le design de schéma, 48 Nouveau document XML,

créer, 57

## 0

Occurrences, nombre de, 20

## Ρ

Projects dans XMLSpy, avantages de, 86 Projets dans XMLSpy, comment créer, 87

## S

Schéma, documentation, 51 voir Schéma XML, 15

### Schéma XML, 15

ajout de composants, 20 ajouter les élément avec, 25 créer un nouveau fichier, 16 créer un schéma de base, 15 définir les espaces de noms dans, 18 modifier pendant l'édition du document XML, 77 navigation dans le mode design, 48 tutoriel, 15

## Τ

Transformation XSL, voir XSLT, 80 Transformation XSLT, attribuer un fichier XSLT, 81 dans XMLSpy, 82 tutoriel, 80 **type,** extension dans le document XML, 59 **Type complexe, 33** dans les définitions de schéma, 33 étendre la définition, 33

**type d'élément,** spécifier dans le document XML, 59 **Type simple,** dans les définitions de schéma, 33

## V

Valider, documents XML, 66

## X

xsi:type, utilisation, 59 XSLT, modifier dans XMLSpy, 83